# **Opleiding Bosch AMAX4000**

4.

Programmatie via het A-LINK Plus software pakket

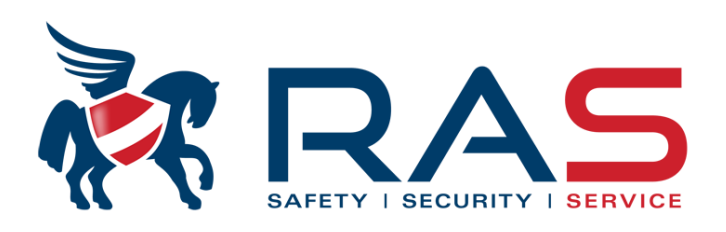

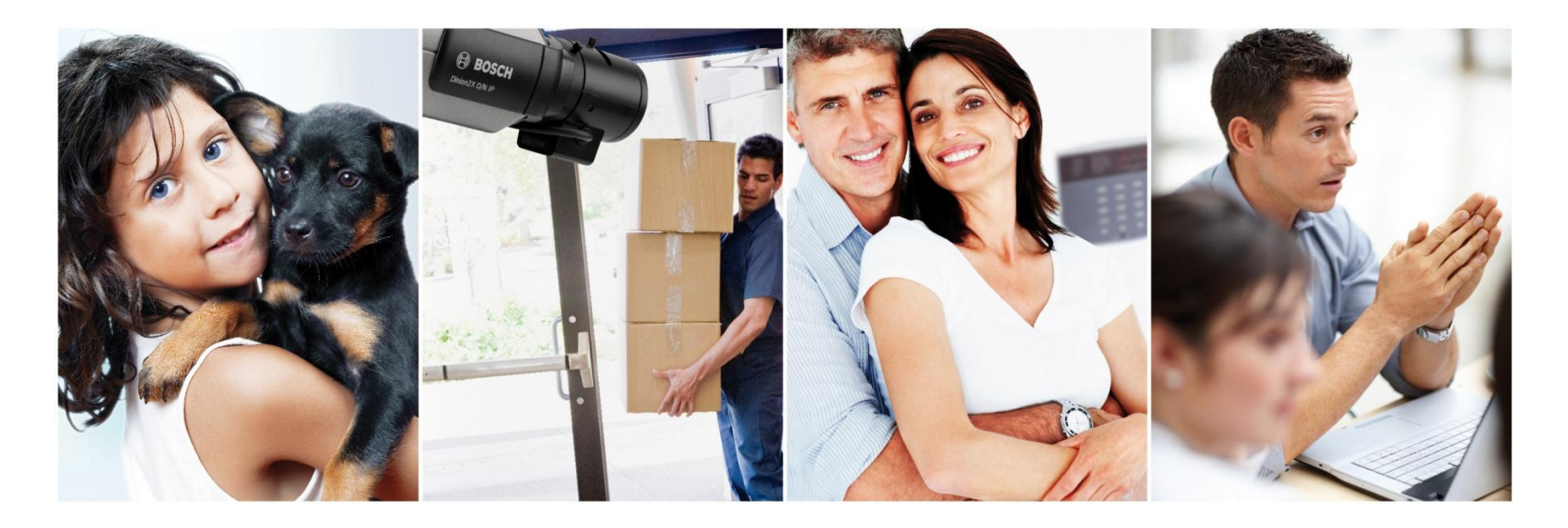

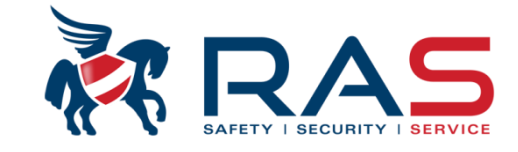

Na installatie en opstarten van de A-Link Plus software zal een Operator en Password gevraagd worden. Deze zijn beide in fabriekswaarden 'ADMIN' en kunnen uiteraard gewijzigd worden. <u>Opgelet:</u> ADMIN ingeven in grote karakters!

| Aanmelden |           | × |
|-----------|-----------|---|
| Operator  |           |   |
| Wachtw.   |           |   |
|           | OK Annul. |   |

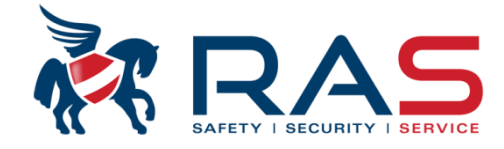

3

Na ingave van de access code krijgt u het algemeen A-Link Plus menu te zien

| A-Link Plus - ADMIN          |                                            |             |               |                      |                     | - O X               |
|------------------------------|--------------------------------------------|-------------|---------------|----------------------|---------------------|---------------------|
|                              | Calculture Hale                            |             |               |                      |                     |                     |
| Bestand(F) Weergave Klant(U) | Gebruiker Help                             |             |               |                      |                     |                     |
| D   ħ Ē   🍜   ⁵ 🟦   🏢        | 🚰 🔚   🌴   🅦                                |             |               |                      |                     |                     |
| 📖 👸 Mijn klantgroep          | Naam klant                                 | Klantnummer | Type centrale | Firmware versie      | Aanmaaktijd         | Laatst gewijzigd    |
| -                            | Rest ANPI                                  | 0001        | AMAX4000      | 1.01                 | 2013-04-08 14:28:17 | 2013-04-26 14:45:34 |
|                              | Showroom RAS                               | 0002        | AMAX4000      | 1.13                 | 2013-05-30 11:17:23 | 2014-11-18 09:07:19 |
|                              | Showroom RAS Vergaderzaal                  | 4000        | AMAX4000      | Firmwareversie 0.31  | 2013-07-05 14:22:00 | 2013-11-04 16:39:39 |
|                              | 🔒 Demokoffer                               | 0003        | AMAX4000      | Firmware versie 1.01 | 2013-10-11 11:37:36 | 2013-10-11 11:41:30 |
|                              | 🔒 Kopie van Demokoffer                     | 0000        | AMAX4000      | Firmwareversie 1.01  | 2013-11-22 11:50:00 | 2014-11-18 08:47:16 |
|                              | 🔒 Valeurs Usine                            | 8888        | AMAX4000      |                      | 2013-12-09 09:49:12 | 2013-12-09 09:49:12 |
|                              | Standaard voorbeeld AMAX4000 opleiding     | 1111        | AMAX4000      | 1.01                 | 2013-12-09 09:50:21 | 2013-12-10 14:54:21 |
|                              | Master keypad voorbeeld AMAX4000 opleiding | 1112        | AMAX4000      | Firmwareversie 1.01  | 2013-12-09 09:59:30 | 2013-12-09 10:04:09 |
|                              | Base example formation AMAX4000            | 10000       | AMAX4000      | Firmwareversie 1.01  | 2013-12-09 10:04:46 | 2013-12-09 10:05:33 |
|                              | Clavier Maitre example formation AMAX4000  | 10001       | AMAX4000      | Firmwareversie 1.01  | 2013-12-09 10:07:36 | 2013-12-09 10:08:26 |
|                              | a Test A-link                              | 000006      | AMAX4000      |                      | 2014-05-22 13:29:21 | 2014-05-22 13:37:18 |
|                              | AMAX TECHNIEK                              | 1           | AMAX4000      | Firmware versie 1.20 | 2013-10-02 13:53:09 | 2014-05-22 14:14:03 |
|                              | AMAX APPARTEMENT SHOWROOM                  | 2           | AMAX4000      | Firmware versie 1.20 | 2014-02-25 15:45:18 | 2014-04-09 16:58:22 |
|                              | a Test connectie Techniek                  | 3           | AMAX4000      | Firmware versie 1.20 | 2014-05-22 10:20:35 | 2014-05-22 10:21:13 |
|                              | and Test Wouter                            | 6666        | AMAX4000_V1.3 | Firmware versie 1.31 | 2014-11-18 09:16:05 | 2015-03-24 08:55:44 |
|                              | 🔒 Fabriekswaarden                          | 1234456789  | AMAX4000_V1.3 | Firmware versie 1.31 | 2015-03-24 14:04:29 | 2015-03-24 17:16:41 |
|                              | a Test versie 1.41                         | 0004        | AMAX4000_V1.4 | 1.40                 | 2015-03-27 11:03:22 | 2015-03-30 10:07:14 |
|                              |                                            |             |               |                      |                     |                     |
|                              |                                            |             |               |                      |                     |                     |
|                              |                                            |             |               |                      |                     |                     |
|                              |                                            |             |               |                      |                     |                     |
|                              |                                            |             |               |                      |                     |                     |
|                              |                                            |             |               |                      |                     |                     |
| 1                            |                                            |             |               |                      |                     |                     |

Indien er reeds AMAX4000 klantenfiches werden aangemaakt zijn deze hier terug te vinden. Bij een nieuwe installatie van de A-Link Plus software zal deze lijst uiteraard nog leeg zijn.

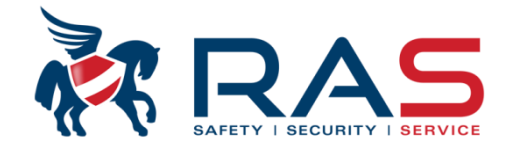

Δ

Eenmalig moeten we instellen over welke COM poort van de PC we telkens de lokale verbinding aan de hand van de A-Link Plus software wensen uit te voeren.

Bij een USB verbinding tussen de AMAX4000 centrale en de PC, zal er aan de kant van de PC een virtuele COM poort aangemaakt worden.

Om na te gaan welke virtuele COM poort uw PC hiervoor heeft benut kan u als volgt te werk gaan:

Sluit eerst het AMAX4000 systeem via een USB kabel aan op de PC!

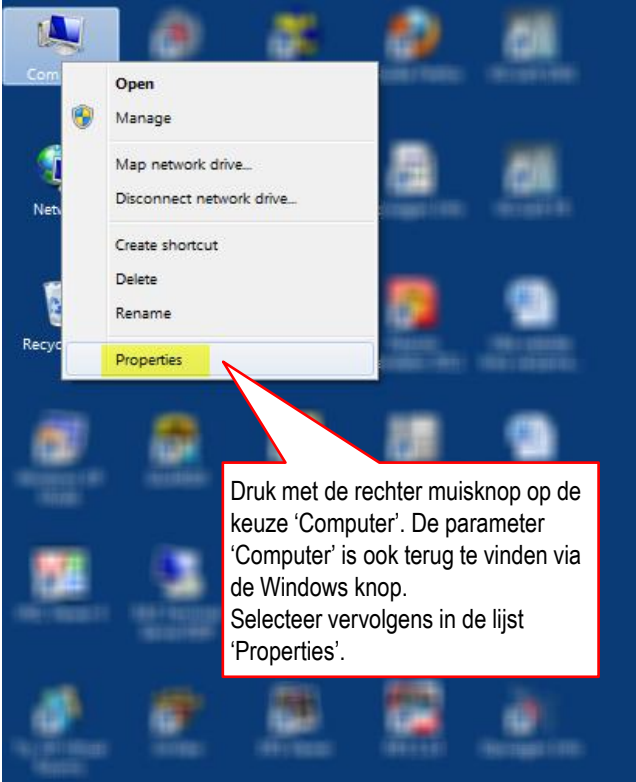

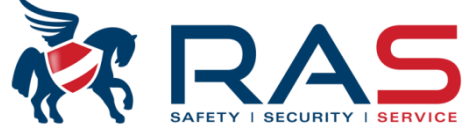

| 🔾 🔾 🗸 🎼 🕨 Control Panel 🕨 All Co | ontrol Panel Items 🕨 System |                                                                                                    |                                        |
|----------------------------------|-----------------------------|----------------------------------------------------------------------------------------------------|----------------------------------------|
| Control Panel Home               | View basic information      | about your computer                                                                                             | •                                      |
| 🛞 Device Manager                 | Windows edition             |                                                                                                    | 🚔 Device Manager 📃 😐                   |
| 🚱 Remote settings                | Windows 7 Professional      |                                                                                                    | File Action View Help                  |
| System protection                | sight © 2009 Microso        | ft Corporation. All rights reserved.                                                                            |                                        |
| Advanced system settings         | Get more teaith a n         | ew edition of Windows 7                                                                                         |                                        |
|                                  |                             |                                                                                                    | A RASNB253                             |
|                                  |                             |                                                                                                    | Batteries                              |
|                                  | S                           | electeer 'Device Manager'                                                                                       | Biometric Devices                      |
|                                  | •                           | elected _ ellection indicago                                                                                    | ▷ -î 🖳 Computer                        |
|                                  | System                      |                                                                                                    | Disk drives                            |
|                                  | Manufacturer:               | Hewlett-Packard                                                                                                 | Display adapters                       |
|                                  | Model:                      | HP EliteBook 8560w                                                                                              | DVD/CD-ROM drives                      |
|                                  | Rating:                     | 5.9 Your Windows Experience Index needs to be                                                                   | refresh                                |
|                                  | Processor                   | Intel(R) Core(TM) i7-26300M CPU @ 200GHz 2 00                                                                   | GHz Dr TEEFE 1394 Bus host controllers |
|                                  | Installed memory (RAM):     | 12.0 GB                                                                                                    | Trace 1354 bus nost controllers        |
|                                  | System type:                | 64-bit Operating System                                                                                         | > · · · Keyboards                      |
|                                  | Pen and Touch:              | No Pen or Touch Input is available for this Display                                                             | Memory technology driver               |
|                                  | Computer name domain and    | wedereun estiner                                                                                                | Mice and other pointing devices        |
|                                  | Computer name, domain, and  | workgroup settings                                                                                              | D - ↓ Modems                           |
| See also                         | Computer name:              | Contractory of the second second second second second second second second second second second second second s | Monitors                               |
| Action Center                    | Fuil computer name:         | ACCOUNT OF THE PROPERTY AND A DATE                                                                              | Network adapters                       |
| Windows Update                   | Computer description:       |                                                                                                    | Ports (COM & LPT)                      |
| Tools                            | Domain.                     | and another strate strate                                                                                       | Communications Port (COM1)             |
|                                  | Windows activation          |                                                                                                    | ECP Printer Port (LPTI)                |
|                                  |                             |                                                                                                    | Brocessor                              |
|                                  |                             |                                                                                                    | Processors                             |
|                                  |                             |                                                                                                    | Sound video and game controllers       |
| liteindeliik kriia ie onder h    | net menu 'Ports' een o      | verzicht van alle USB poorten                                                                                   | > I System devices                     |
| n dit voorbeeld is COM20         | l de virtuele noort die l   | can benut worden voor de                                                                                        | 🔰 🕞 Universal Serial Bus controllers   |
| ammunicatio tuccon DC            |                             |                                                                                                    | USB Virtualization                     |
|                                  |                             |                                                                                                    |                                        |
| idien u dit niet zeker ben       | t, kan u de USB kabel       | ontkoppelen en terug                                                                                            | ]                                      |
| ansluiten. Hierbij moet u        | de virtuele COM poor        | t zien verdwijnen uit de lijst en                                                                               |                                        |
| aarna terug zien verschii        | nen.                        |                                                                                                    |                                        |

#### RAS byba-sprl, Brugsesteenweg 257, 8500 Kortrijk I

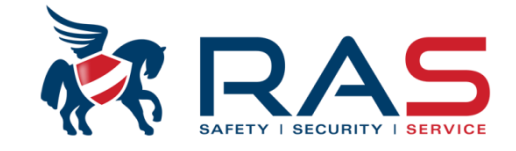

Nu we weten welke virtuele COM poort de PC benut, moeten we dit eenmalig instellen in de A-Link Plus software via volgende methode.

| A-Link Plus - ADMIN                         |                                |             |                    |                            |                        |                                                | x    |
|---------------------------------------------|--------------------------------|-------------|--------------------|----------------------------|------------------------|------------------------------------------------|------|
| Bestand(F) Weergave Klant(U) Gebruiker Help | 1                              |             |                    |                            |                        |                                                |      |
| Maak een back-up van de gegevens            |                                |             |                    |                            |                        |                                                |      |
| Backup van de geselecteerde klantenfiche    |                                | Klantnummer | Type central       | e Firmware versie          | Aanmaaktijd            | Laatst gewijzigd                               |      |
| Gegevens herstellen                         |                                | 0001        | AMAX4000           | 1.01                       | 2013-04-08 14:28:17    | 7 2013-04-26 14:45:34                          |      |
| Afdrukken(P)                                | /ergaderzaal                   | 4000        | AMAX4000           | 1.13<br>Firmwareversie 0 3 | 2013-05-30 11:17:23    | 3 2014-11-18 09:07:19<br>0 2013-11-04 16:30:30 |      |
| Afdrukvoorbeeld                             |                                | 0003        | AMAX4000           | Firmware versie 1.         | 01 2013-10-11 11:37:36 | 5 2013-10-11 11:41:30                          |      |
|                                             | koffer                         | 0000        |                    |                            |                        | 2011 11 10 00 17 15                            |      |
| Gegevens exporteren(D)                      | and AMAX4000 aplaiding         | 8888        | Communicatie inst  | elling                     |                        |                                                |      |
| Installateur informatie                     | borbeeld AMAX4000 opleiding    | 1111        |                    |                            |                        |                                                |      |
| Communicatie instellingen                   | mation AMAX4000                | 10000       | DirectLink-poort   | COM                        | 20 👻                   |                                                |      |
| Opnametool                                  | ample formation AMAX4000       | 10001       | ·                  |                            |                        |                                                |      |
|                                             | - c                            | 1           |                    |                            |                        |                                                |      |
| Klantenfiche afsluiten                      | MENT SHOWROOM                  | 2           | Lokaal IP-adres    | 10.1                       | 0.1.30                 | <ul> <li>Lokale poort</li> </ul>               | 7700 |
| Afsluiten(X)                                | echniek                        | 3           |                    |                            |                        |                                                |      |
| Rabriekswaarde                              |                                | 1234456789  | Modemo             | ICOM                       | 1                      |                                                |      |
| 📕 Test versie 1.41                          |                                | 0004        | Modeling           | 1001                       | · ·                    |                                                |      |
|                                             |                                |             | mstring            | ATE                        | OQOBO                  |                                                |      |
|                                             |                                |             |                    |                            |                        |                                                |      |
|                                             |                                |             | Kiesreeks modem    | DT                         |                        |                                                |      |
|                                             |                                |             | Antwoordrooks ma   | dam.                       |                        |                                                |      |
|                                             |                                |             | Antwoordreeks inc  |                            |                        |                                                |      |
|                                             |                                |             | Afsluitreeks moder | n HO                       |                        |                                                |      |
|                                             |                                |             |                    |                            |                        |                                                |      |
|                                             |                                |             | Detectie signaalve | erlies [200                |                        |                                                |      |
|                                             | Stel nier de correcte virtuele |             | Reg reeks modem    | S2=4                       | 43 S6=2 S7=100 S8=2    |                                                |      |
|                                             | COM poort in.                  |             | rieg.ieeks modelii | S9=2                       | 2 S10=100 X0 M1        |                                                |      |
|                                             |                                | _           |                    |                            |                        |                                                |      |
|                                             |                                |             |                    | 00                         |                        |                                                |      |
|                                             |                                |             | Herhalingen        | 20                         |                        |                                                |      |
|                                             |                                |             |                    |                            |                        |                                                |      |
|                                             |                                |             |                    |                            | Opsl. Af               | fsL(Q)                                         |      |
|                                             |                                |             |                    |                            |                        |                                                |      |

6

#### RAS byba-sprl, Brugsesteenweg 257, 8500 Kortrijk

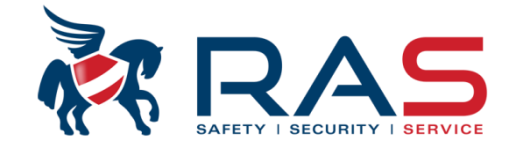

7

Vervolgens dienen we een nieuwe klant aan te maken in de A-Link Plus software zodat we de gegevens van het AMAX4000 systeem kunnen inlezen in de A-Link Plus database en deze dan verder kunnen bewerken.

| A-Link Plus - ADMIN                         |             |               |                      |                     |                     |
|---------------------------------------------|-------------|---------------|----------------------|---------------------|---------------------|
| Bertand/E) Weergave Klant/U) Gebruiker Help |             |               |                      |                     |                     |
|                                             |             |               |                      |                     |                     |
|                                             |             | 1             | 1                    | 1                   |                     |
| Min klantgroep Nieuwe klant(M)              | Klantnummer | Type centrale | Firmware versie      | Aanmaaktijd         | Laatst gewijzigd    |
| Klant openen                                | 0001        | AMAX4000      | 1.01                 | 2013-04-08 14:28:17 | 2013-04-26 14:45:34 |
| Klancopenen                                 | 0002        | AMAX4000      | 1.13                 | 2013-05-30 11:17:23 | 2014-11-18 09:07:19 |
| Klant verwijderen gaderzaal                 | 4000        | AMAX4000      | Firmwareversie 0.31  | 2013-07-05 14:22:00 | 2013-11-04 16:39:39 |
| Klast zookon/S)                             | 0003        | AMAX4000      | Firmware versie 1.01 | 2013-10-11 11:37:36 | 2013-10-11 11:41:30 |
| Kidni zoeken(5) fer                         | 0000        | AMAX4000      | Firmwareversie 1.01  | 2013-11-22 11:50:00 | 2014-11-18 08:47:16 |
| 🔓 Valeurs Usine                             | 8888        | AMAX4000      |                      | 2013-12-09 09:49:12 | 2013-12-09 09:49:12 |
| Standaard voord MAX4000 opleiding           | 1111        | AMAX4000      | 1.01                 | 2013-12-09 09:50:21 | 2013-12-10 14:54:21 |
| 🛃 Master keypad vo 🚽 AMAX4000 opleiding     | 1112        | AMAX4000      | Firmwareversie 1.01  | 2013-12-09 09:59:30 | 2013-12-09 10:04:09 |
| Base example form MAX4000                   | 10000       | AMAX4000      | Firmwareversie 1.01  | 2013-12-09 10:04:46 | 2013-12-09 10:05:33 |
| Clavier Maitre exam ation AMAX4000          | 10001       | AMAX4000      | Firmwareversie 1.01  | 2013-12-09 10:07:36 | 2013-12-09 10:08:26 |
| Test A-link                                 | 000006      | AMAX4000      |                      | 2014-05-22 13:29:21 | 2014-05-22 13:37:18 |
| AMAX TECHNIEK                               | 1           | AMAX4000      | Firmware versie 1.20 | 2013-10-02 13:53:09 | 2014-05-22 14:14:03 |
|                                             | 2           | AMAX4000      | Firmware versie 1.20 | 2014-02-25 15:45:18 | 2014-04-09 16:58:22 |
| Test connectie T                            | З           | AMAX4000      | Firmware versie 1.20 | 2014-05-22 10:20:35 | 2014-05-22 10:21:13 |
| Selecteer onder 'Klant(U)' de               | 6666        | AMAX4000_V1.3 | Firmware versie 1.31 | 2014-11-18 09:16:05 | 2015-03-24 08:55:44 |
| Fabriekswaarder kouzo (Niouwo klant/M)' of  | 1234456789  | AMAX4000_V1.3 | Firmware versie 1.31 | 2015-03-24 14:04:29 | 2015-03-24 17:16:41 |
| Test versie 1.41 Reuze Meuwe Mani(M) Of     | 0004        | AMAX4000_V1.4 | 1.40                 | 2015-03-27 11:03:22 | 2015-03-30 10:07:14 |
| selecteer het Icoontje in de                |             |               |                      |                     |                     |
| snelkoppeling lijst                         |             |               |                      |                     |                     |
| enemoppening ijet.                          |             |               |                      |                     |                     |
|                                             |             |               |                      |                     |                     |
|                                             |             |               |                      |                     |                     |
|                                             |             |               |                      |                     |                     |
| P                                           |             |               |                      |                     |                     |

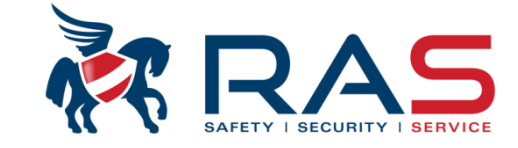

Volgende weergave is te zien en vul de algemene gegevens in:

| A-Link Plus - ADMIN                           |                                                        |                                                            |
|-----------------------------------------------|--------------------------------------------------------|------------------------------------------------------------|
| Bestand(F) Weergave Klant(U) Gebruiker Help   |                                                        |                                                            |
|                                               |                                                        |                                                            |
|                                               |                                                        |                                                            |
| Klantgroep                                    | Mijn klantgroep 🗨                                      |                                                            |
| Klantregevens                                 | 0004 Naam klant Test versie 1.41                       |                                                            |
| Configuratie centrale Postcode klant          | 8500 Contact klant                                     |                                                            |
| Koppeling Telefoonni. contact<br>Geschiedenis | 056363740                                              |                                                            |
| gebeurtenis Plaats klant                      | Kortrijk                                               |                                                            |
| Adres klant                                   | Brugsesteenweg 257                                     | Geef een klantnummer in die                                |
| Installatie datumt                            | 27/03/2015 Tijdstip van laatst<br>uitgevoerd onderhoud | kan bestaan uit maximum 10-<br>cijferige combinaties.      |
|                                               |                                                        | OPGELET, dit klantnummer                                   |
|                                               |                                                        | moet verschillend zijn per<br>klantenfiche in de database. |
| Telefoonnummer centrale                       | 056123456                                              |                                                            |
| IP-adres centrale                             | Poort centrale 7700                                    | ]                                                          |
| Antwoordapp. oversl.                          |                                                        |                                                            |
| Modem oproeptijd (sec)                        | 9 Kies interval (sec) 16                               |                                                            |
| Kladblak blann                                |                                                        |                                                            |
| Naturok Alait                                 |                                                        |                                                            |
|                                               |                                                        |                                                            |
|                                               |                                                        |                                                            |
|                                               |                                                        |                                                            |
|                                               |                                                        |                                                            |

RAS byba-sprl, Brugsesteenweg 257, 8500 Kortrijk

Volgende weergave is te zien en vul de algemene gegevens in:

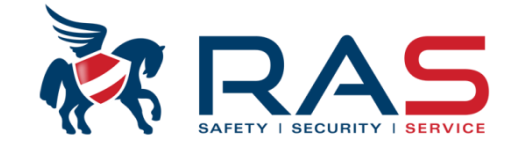

9

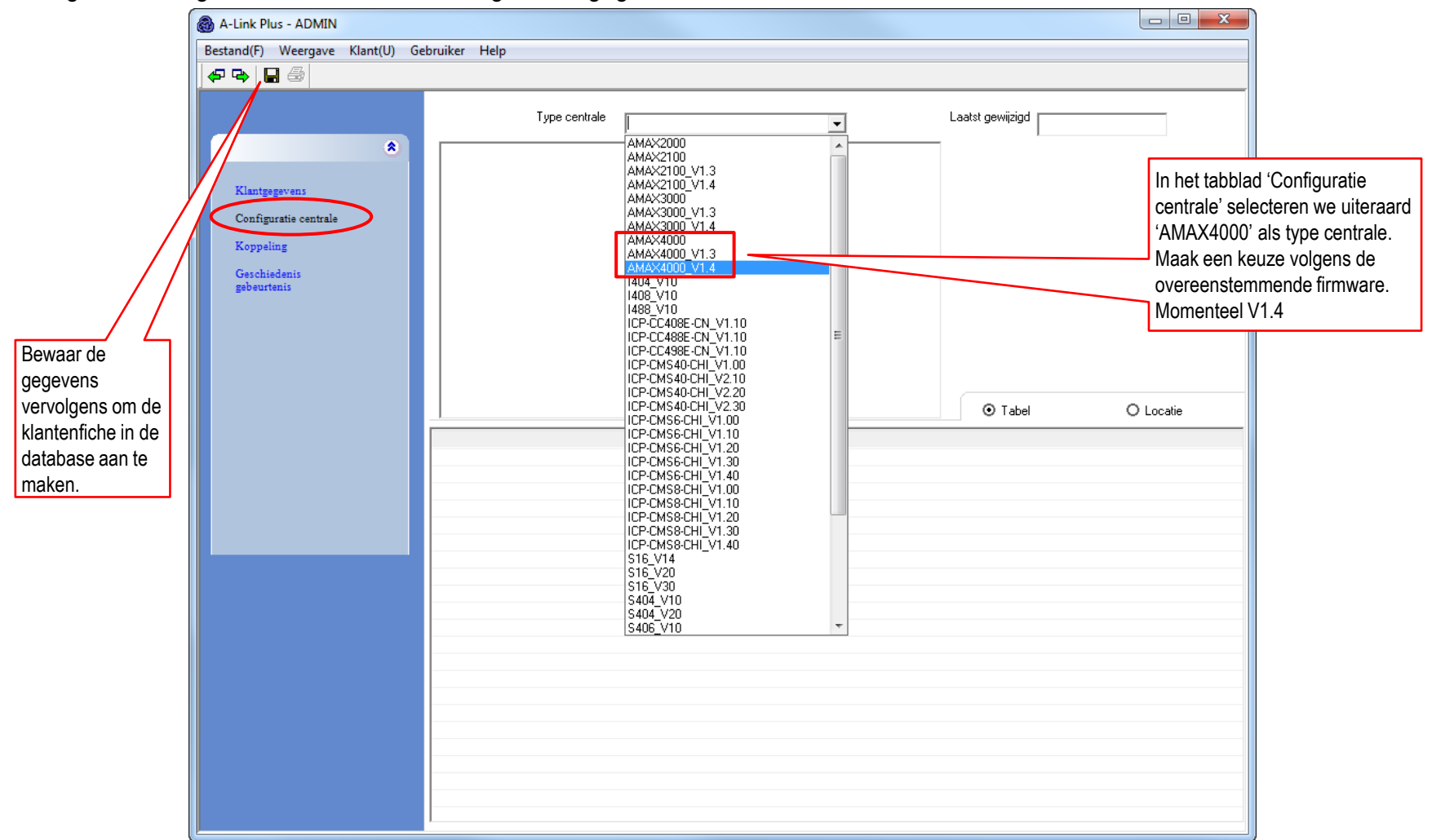

www.rassecurity.com

RAS byba-sprl, Brugsesteenweg 257, 8500 Kortrijk

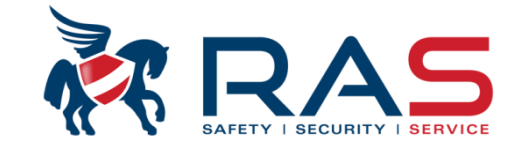

Volgende weergave is te zien:

| 🚳 A-Link Plus - ADMIN       |                                                                                                    |                   |                    |                    |                     |                     |  |  |
|-----------------------------|----------------------------------------------------------------------------------------------------|-------------------|--------------------|--------------------|---------------------|---------------------|--|--|
| Bestand(F) Weergave Klant(U | lestand(F) Weergave Klant(U) Gebruiker Help                                                                                                    |                   |                    |                    |                     |                     |  |  |
| 0   🖻 🖻 🎒 🛍 🖩               | 🏢   🕾 📑   松   🙀                                                                                                    |                   |                    |                    |                     |                     |  |  |
| 👸 Mijn klantgroep           | Naam klant                                                                                                    | Klantnummer       | Type centrale      | Firmware versie    | Aanmaaktijd         | Laatst gewijzigd    |  |  |
|                             | 💄 Test ANPI                                                                                                    | 0001              | AMAX4000           | 1.01               | 2013-04-08 14:28:17 | 2013-04-26 14:45:34 |  |  |
|                             | Showroom RAS                                                                                                    | 0002              | AMAX4000           | 1.13               | 2013-05-30 11:17:23 | 2014-11-18 09:07:19 |  |  |
|                             | Showroom RAS Vergaderzaal                                                                                                    | 4000              | AMAX4000           | Firmwareversie     | 2013-07-05 14:22:00 | 2013-11-04 16:39:39 |  |  |
|                             | a Demokoffer                                                                                                    | 0003              | AMAX4000           | Firmware versie    | 2013-10-11 11:37:36 | 2013-10-11 11:41:30 |  |  |
|                             | 💄 Kopie van Demokoffer                                                                                                    | 0000              | AMAX4000           | Firmwareversie     | 2013-11-22 11:50:00 | 2014-11-18 08:47:16 |  |  |
|                             | Sabriekswaarden                                                                                                    | 9999              | AMAX4000           |                    | 2013-12-09 09:47:22 | 2013-12-09 09:48:52 |  |  |
|                             | Sector 2 Sector 2 Sec | 8888              | AMAX4000           |                    | 2013-12-09 09:49:12 | 2013-12-09 09:49:12 |  |  |
|                             | Standaard voorbeeld AMAX4000 opleiding                                                                                                    | 1111              | AMAX4000           | 1.01               | 2013-12-09 09:50:21 | 2013-12-10 14:54:21 |  |  |
|                             | Scherker Keypad voorbeeld AMAX4000 opleiding                                                                                                    | 1112              | AMAX4000           | Firmwareversie     | 2013-12-09 09:59:30 | 2013-12-09 10:04:09 |  |  |
|                             | Base example formation AMAX4000                                                                                                    | 10000             | AMAX4000           | Firmwareversie     | 2013-12-09 10:04:46 | 2013-12-09 10:05:33 |  |  |
|                             | Clavier Maitre example formation AMAX4000                                                                                                    | 10001             | AMAX4000           | Firmwareversie     | 2013-12-09 10:07:36 | 2013-12-09 10:08:26 |  |  |
|                             | 🔒 Test A-link                                                                                                    | 000006            | AMAX4000           |                    | 2014-05-22 13:29:21 | 2014-05-22 13:37:18 |  |  |
|                             | AMAX TECHNIEK                                                                                                    | 1                 | AMAX4000           | Firmware versie    | 2013-10-02 13:53:09 | 2014-05-22 14:14:03 |  |  |
|                             | AMAX APPARTEMENT SHOWROOM                                                                                                    | 2                 | AMAX4000           | Firmware versie    | 2014-02-25 15:45:18 | 2014-04-09 16:58:22 |  |  |
|                             | Sest connectie Techniek                                                                                                    | 3                 | AMAX4000           | Firmware versie    | 2014-05-22 10:20:35 | 2014-05-22 10:21:13 |  |  |
|                             | 💄 Test Wouter                                                                                                    | 6666              | AMAX4000_V1.3      | Firmware ver. 1.31 | 2014-11-18 09:16:05 | 2015-03-24 08:55:44 |  |  |
|                             | 💂 Opleiding AMAx4000 🥿                                                                                                    | 1234567890        | AMAX4000_V1.4      |                    | 2015-03-24 13:39:49 | 2015-03-24 13:39:49 |  |  |
|                             |                                                                                                    |                   |                    |                    |                     |                     |  |  |
|                             |                                                                                                    |                   |                    |                    |                     |                     |  |  |
|                             | Niel                                                                                                    | uwe aangemaakte l | klantenfiche in de |                    |                     |                     |  |  |

database.

De programmatie van deze klantenfiche kan je bereiken door deze 2 maal snel na elkaar aan te klikken met de linker muisknop.

10

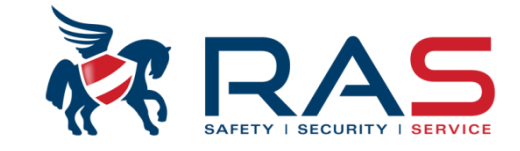

Om de gegevens van het AMAX4000 systeem gelijk te zetten met onze klantenfiche gaan we deze gegevens overbrengen van AMAX4000 systeem naar de A-Link Plus klantenfiche en gaan daarbij als volgt te werk:

| A-Link Plus - ADMIN                         |                        |                    |                                             |  |
|---------------------------------------------|------------------------|--------------------|---------------------------------------------|--|
| Bestand(F) Weergave Klant(U) Gebruiker Help |                        |                    |                                             |  |
| 🗢 🗣 🔛 🎒                                     |                        |                    |                                             |  |
|                                             |                        |                    |                                             |  |
| 8                                           | Klantgroep             | Mijn klantgroep    | <b>•</b>                                    |  |
| Klantgegevens                               | Klantnummer            | 1234567890         | Naam klant Opleiding AMAx4000               |  |
| Configuratie centrale                       | Postcode klant         | 8500               | Contact klant                               |  |
| Koppeling                                   | Telefoonnr. contact    | 056363740          |                                             |  |
| gebeurtenis                                 | Plaats klant           | Kortrijk           |                                             |  |
|                                             | Adres klant            | Brugsesteenweg 257 |                                             |  |
|                                             | Installatie datumt     | 24/03/2015 👻       | Tijdstip van laatst<br>uitgevoerd onderhoud |  |
| Selecteer de<br>menukeuze 'Koppeling'       |                        |                    |                                             |  |
| Т                                           | elefoonnummer centrale | 056123456          |                                             |  |
|                                             | IP-adres centrale      | 0.0.0.0            | Poort centrale 7700                         |  |
|                                             | Antwoordapp. oversl.   |                    |                                             |  |
|                                             | Modem oproeptijd (sec) | 9                  | Kies interval (sec) 16                      |  |
|                                             |                        |                    |                                             |  |
| Kladblok klant                              |                        |                    |                                             |  |
|                                             |                        |                    |                                             |  |
|                                             |                        |                    |                                             |  |
|                                             |                        |                    |                                             |  |

11

#### RAS byba-sprl, Brugsesteenweg 257, 8500 Kortrijk

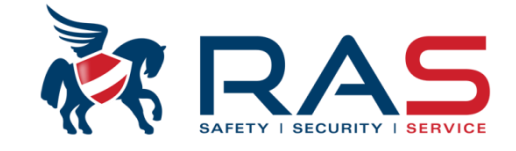

#### Volgende weergave is te zien:

| 🚳 A-Link Plus - ADMIN                         |                                                                                                    |                                                               |                                    |                                                                                           | ×                                                                                      |
|-----------------------------------------------|----------------------------------------------------------------------------------------------------|---------------------------------------------------------------|------------------------------------|-------------------------------------------------------------------------------------------|----------------------------------------------------------------------------------------|
| Bestand(F) Weergave Klant(U) Gebr             | uiker Help                                                                                                    |                                                               |                                    |                                                                                           |                                                                                        |
| <b>₽</b> ₽ <b>₽8</b>                          |                                                                                                    |                                                               |                                    |                                                                                           |                                                                                        |
| Klantgegevens Configuratie centrale Koppeling | Communicatiemodel Directe verbindi<br>Directe verbindi<br>Modemverbindir<br>Netwerk Conner<br>Automatische                                                                                                    | ng<br>ng<br>otie (UDP)<br>e onderbreking na 5 minute tiwiteit | <b>•</b>                           | Verbinden( <u>C</u> )<br>Wachten op inkomende oproep                                      | Druk vervolgens op<br>'Verbinden(C)' zodat een<br>lokale verbinding tot stand<br>komt. |
| Geschiedenis<br>gebeurtenis                   | AMAX4000_V1.4     Zone Informatie     Partitie 1 <status:onbekend>     Partitie 2<status:onbekend>     Partitie 2<status:onbekend>     Partitie 4<status:onbekend>     Partitie 5<status:onbekend>     Partitie 6<status:onbekend>     Partitie 7<status:onbekend>     Partitie 7<status:onbekend>     Partitie 8<status:onbekend>     Partitie 8<status:onbekend>     Partitie 8<status:onbekend>     Partitie 8<status:onbekend>     Partitie 8<status:onbekend>     Partitie 8<status:onbekend>     Partitie 9<status:onbekend>     Partitie 8<status:onbekend>     Partitie 8<status:onbekend>     Partitie 8<status:onbekend>     Partitie 9<status:onbekend>     Partitie 9<status:o< td=""><td>Type:AMAX4000_V1.4<br/>Versie:Onbekend<br/>Status:Onderbroken</td><td>Selec<br/>indier<br/>te pro<br/>kabel</td><td>cteer 'Directe verbinding'<br/>n U de centrale lokaal wenst<br/>ogrammeren via de USB<br/>I.</td><td>12</td></status:o<></status:onbekend></status:onbekend> | Type:AMAX4000_V1.4<br>Versie:Onbekend<br>Status:Onderbroken   | Selec<br>indier<br>te pro<br>kabel | cteer 'Directe verbinding'<br>n U de centrale lokaal wenst<br>ogrammeren via de USB<br>I. | 12                                                                                     |
|                                               | Partitie 10 <status:onbekend><br/>Partitie 11<status:onbekend><br/>Partitie 12<status:onbekend></status:onbekend></status:onbekend></status:onbekend>                                                                                                    | Selecteer Speciale Functie                                    |                                    |                                                                                           |                                                                                        |
|                                               | Partitie 13 <status:onbekend>     Partitie 14<status:onbekend>     Partitie 15<status:onbekend>     Partitie 15<status:onbekend>     Partitie 16<status:onbekend>     Uitgang 1<status:onbekend>     Uitgang 2<status:onbekend>     Uitgang 3<status:onbekend>     Uitgang 3<status:onbekend>     Uitgang 4<status:onbekend>     Uitgang 4<status:onbekend></status:onbekend></status:onbekend></status:onbekend></status:onbekend></status:onbekend></status:onbekend></status:onbekend></status:onbekend></status:onbekend></status:onbekend></status:onbekend>                                                                                                    | Nieuwe tijd instellen                                         | -                                  | Gesel. functie starten<br>Upload uit centrale<br>Download naar centrale                   |                                                                                        |
|                                               |                                                                                                    |                                                               |                                    |                                                                                           |                                                                                        |

RAS bvba-sprl, Brugsesteenweg 257, 8500 Kortrijk

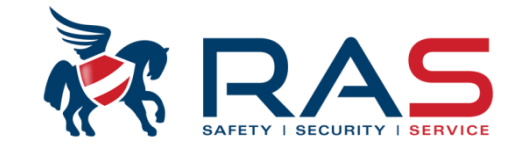

13

#### Volgende weergave is te zien:

| Bestand(F) Weergave Klant(U) Gebruiker Help                                                                                                    | 🛞 A-Link Plus - ADMIN                                                                                                    |                                                                                                    |                                                                                                    |
|----------------------------------------------------------------------------------------------------|----------------------------------------------------------------------------------------------------|----------------------------------------------------------------------------------------------------|----------------------------------------------------------------------------------------------------|
| Communicatiemodel Directe verbinding<br>Configuratie centrales<br>Koppeling<br>Grachistanis<br>gebreartenis<br>Continuent in Status Uligeschaledb + Sabotagezone<br>Patrie Status Viel gebruikte zone)<br>Patrie Status Niel gebruikte zone)<br>Patrie Status Niel ge | Bestand(F) Weergave Klant(U) Gebruiker Help                                                                                                    |                                                                                                    |                                                                                                    |
| Kitstysgevess         Configuratie centrals         Koppaling         Geschiedenis         gebeurtenis             Originatie centrals             Kutstysgevess             Configuratie centrals             Systeem informatie             Partie 1<55 datus: Nie gebruikte zone)             Partie 5<55 datus: Nie gebruikte zone)             Partie 5<55 datus: Nie gebruikte zone)             Partie 5<55 datus: Nie gebruikte zone)             Partie 5<55 datus: Nie gebruikte zone)             Partie 5<55 datus: Nie gebruikte zone)             Partie 5<55 datus: Nie gebruikte zone)             Partie 5       Partie 5             Partie 5       Verbinding verbruikte zone)             Partie 5       Verbinding verbruikte zone) <tbody< th=""><th></th><th></th><th></th></tbody<>                                                                                                    |                                                                                                    |                                                                                                    |                                                                                                    |
| Partite 8xStatus:Niet gebruikte zone>       Partite 9xStatus:Niet gebruikte zone>       Partite 9xStatus:Niet gebruikte zone>       Partite 9xStatus:Niet gebruikte zone>       Partite 12xStatus:Niet gebruikte zone>       Partite 12xStatus:Niet gebruikte zone>       Selecteer Speciale Functie       Verschillende factoren.         Vitgang 3xStatus:UIT>       Utgang 3xStatus:UIT>       Utgang 7xStatus:Niet gebruikte zone>       Quitgang 7xStatus:Niet gebruikte zone>       Quitgang 7xStatus:Niet gebruikte zone>         Verbinding actief       Verbinding actief       Verbinding actief       Verbinding actief       Partite 12xStatus:Niet gebruikte zone>       Partite 12xStatus:Niet gebruikte zone>       Partite 12xStatus:Niet gebruikte zone>       Partite 12xStatus:Niet gebruikte zone>       Partite 12xStatus:Niet                                                                                                    | Detection(r)       Veetigave Xiant(u)       Gebruicter Heip         Image: Status Status | Verbinding verbreken         Wachten op inkomende oproep         et         Systeem informatie         Type:AMAX4000         Versie 1.40         Status:Verbonden         AC is normaal         Busterij is normaal         Systeem Algemene Fout         Bus 2 voeding normaal         Aux 2 voeding normaal         Aux 1 voeding normaal         Aux 2 voeding normaal         Aux 2 voeding normaal         Aux 2 voeding normaal         Kan         Vers         Selecteer Speciale Functie         Nieuwe tijd instellen         Gesel, functie starten         Upload uit centrale         Download naar centrale | A-Link Plus software heeft<br>en actieve verbinding met<br>AMAX4000 systeem. Dit<br>u merken via<br>schillende factoren. |
|                                                                                                    |                                                                                                    |                                                                                                    |                                                                                                    |

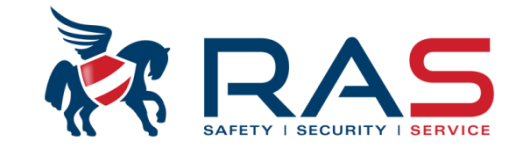

#### Volgende weergave is te zien:

| 🚳 A-Link Plus - ADMIN                                           |                                                                                                    |                                                                                                    |
|-----------------------------------------------------------------|----------------------------------------------------------------------------------------------------|----------------------------------------------------------------------------------------------------|
| Bestand(F) Weergave Klant(U) Gebruiker Help                     |                                                                                                    |                                                                                                    |
| 🗢 🗣 🔛 🎒                                                         |                                                                                                    |                                                                                                    |
| Communicatiemodel Klantgegevens Configuratie centrale Koppeling | Directe verbinding                                                                                                    | Verbinding verbreken<br>Wachten op inkomende oproep                                                                                                    |
| Geschiedenis<br>gebeurtenis                                     | Uitgeschakeld> + Sabotagezone       Systeem inform         Alarmsysteem Sync       40         Pipe gegevens van het alarmsysteem en A-Link Plus<br>zijn verschillend. Selecteer aub een van de volgende<br>opties."       40         O Gegevens ontvangen van het alar       eding un<br>formed         Verstuur de A-Link Plus gegevens naz       OK         Geen gegevens       Annul.         Viet gebruikte zone>       Nieuwe tijd ins<br>villen overbrengen naz<br>systeem, dan kan u hie<br>'Verstuur A-Link Plus ge<br>alarmsysteem' uitvoered | Om de gegevens uit het AMAX4000<br>systeem af te stemmen met onze<br>klantenfiche kunnen we 'Gegevens<br>ontvangen van het alarmsysteem'<br>uitvoeren waarbij alle<br>programmatiegegevens van het<br>AMAX4000 systeem ook in onze<br>klantenfiche terecht komen. |

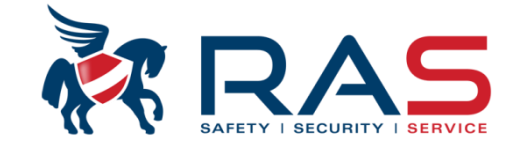

#### De volgende weergave is te zien tijdens een 'Gegevens ontvangen van het alarmsysteem' proces:

| 🔞 A-Link Plus - ADMIN                                                              |                                                                                                    |                                                                                                    |                                                                                  |
|------------------------------------------------------------------------------------|----------------------------------------------------------------------------------------------------|----------------------------------------------------------------------------------------------------|----------------------------------------------------------------------------------|
| Bestand(F) Weergave Klant(U) Gebruiker Help                                        |                                                                                                    |                                                                                                    |                                                                                  |
| P 🗣 🖬 🚭                                                                            |                                                                                                    |                                                                                                    |                                                                                  |
| Klantgegevens<br>Configuratie centrale<br>Koppeling<br>Geschiedenis<br>gebeurtenis | Communicatiemodel Directe verbinding Automatische onderbreking na 5 minut Automatische onderbreking na 5 minut Automatische one Partitie 14 Status:Niet gebruikte zone Partitie 13 Status:Niet gebruikte zone Partitie 13 Status:Niet gebruikte zone Partitie 13 Status:Niet gebruikte zone Partitie 13 Status:Niet gebruikte zone Partitie 13 Status:Niet gebruikte zone Partitie 13 Status:Niet gebruikte zone Partitie 14 Status:Niet gebruikte zone Partitie 15 Status:Niet gebruikte zone Partitie 16 Status:Niet gebruikte zone Partitie 16 Status | ✓         Verbinding verbreken           Wachten op inkomende oproep           uten inactiviteit             Systeem informatie           Type:AMAX4000           Verbindung           Verbindung           Systeem informatie           Type:AMAX4000           Verbindung           Verbindung           Status:Verbonden           AC is normaal           Systeem Algemene Fout           Bus 1 voeding normaal           Aux 2 voeding normaal           Aux 2 voeding normaal           Aux 2 voeding normaal           Aux 2 voeding normaal           Aux 2 voeding normaal           Aux 2 voeding normaal           Aux 2 voeding normaal           Aux 2 voeding normaal           Aux 2 voeding normaal           Aux 2 voeding normaal           Aux 2 voeding normaal           Aux 2 voeding normaal           Aux 1 voeding normaal           Aux 2 voeding normaal           Aux 2 voeding normaal           Aux 2 voeding normaal           Aux 2 voeding normaal           Aux 2 voeding normaal           Aux 2 voeding normaal           Aux 2 voeding normaal           Aux 2 voeding normaal | aesel. functie starten         Upload uit centrale         ownload naar centrale |
| -                                                                                  | Uigang 3 <status:uit>     Uitgang 3<status:uit>     Uitgang 4<status:uit>     Uitgang 5<status:niet gebruikte="" zone="">     Uitgang 6<status:niet gebruikte="" zone="">     Uitgang 7<status:niet gebruikte="" zone=""></status:niet></status:niet></status:niet></status:uit></status:uit></status:uit>                                                                                                    | <u>D</u> c                                                                                                    | Upload uit centrale                                                              |
| Gege                                                                               | vens uploaden                                                                                                    |                                                                                                    |                                                                                  |

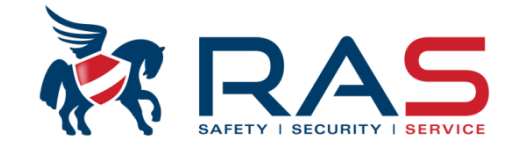

Op het einde van de upload geeft de A-Link Plus software de verschillen weer tussen de klantenfiche en de gegevens die in het AMAX4000 systeem zitten:

| rameternaam                                                                                                    | Waarde database | Waarde centrale |                                                                                                    |
|----------------------------------------------------------------------------------------------------|-----------------|-----------------|----------------------------------------------------------------------------------------------------|
| ysteem instelling Parameternaam Taal                                                                                                    | Standaard taal  | Nederlands      |                                                                                                    |
| Selecteer 'Ja(Y)' indien u definitief wenst<br>dat de gegevens van de klantenfiche<br>overschreven mogen worden met de<br>gegevens uit het AMAX4000 systeem. | III<br>Nee      |                 | Selecteer 'Nee' indien u de upload wenst<br>te annuleren en de gegevens in de<br>klantenfiche en het AMAX4000 systeem<br>onveranderd wenst te houden. |

RAS bvba-sprl, Brugsesteenweg 257, 8500 Kortrijk

#### www.rassecurity.com

16

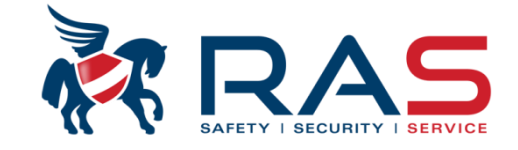

| minuten inactiviteit                                                                                                    | Verbinding verbreken<br>Wachten op inkomende oproep                                                                                                    |                                                                                                    |
|----------------------------------------------------------------------------------------------------|----------------------------------------------------------------------------------------------------|----------------------------------------------------------------------------------------------------|
| Systeem informatie Type:AMAX4000 Versie:1.31 Status:Verbonden AC is normaal Batterij is normaal Bus 1 voeding normaal Aux 1 voeding normaal Aux 2 voeding normaal Optie bus bedieneenheid 1 OK Selecteer Speciale Functie Nieuwe tijd instellen | Gesel. functie s<br>Dload uit cen<br>Download naar c                                                                                                    | tarten<br>trale                                                                                                    |
|                                                                                                    | minuten inactiviteit  Systeem informatie Type:AMAX4000 Versie:1.31 Status:Verbonden AC is normaal Batterij is normaal Bus 1 voeding normaal Bus 2 voeding normaal Aux 1 voeding normaal Aux 2 voeding normaal Aux 2 voeding normaal Gptie bus bedieneenheid 1 DK Selecteer Speciale Functie Nieuwe tijd instellen | Verbinding verbreken         Wachten op inkomende oproep         minuten inactiviteit         Systeem informatie         Type:AMAX4000         Versi:1.31         Status:Verbonden         AC is normaal         Batterij is normaal         Bus 1 voeding normaal         Bus 2 voeding normaal         Aux 1 voeding normaal         Aux 2 voeding normaal         Optie bus bedieneenheid 1 OK         Selecteer Speciale Functie         Nieuwe tijd instellen         Image: Speciale Functie         Download naar c |

#### RAS byba-sprl, Brugsesteenweg 257, 8500 Kortrijk I

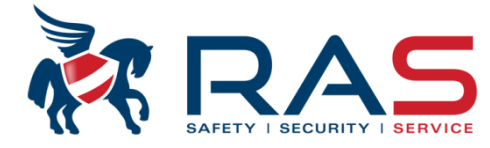

| A-Link Plus - ADMIN     Bestand(F) Weergave Klant(U) Gebruiker Help                                                                                                    |                                                  |
|----------------------------------------------------------------------------------------------------|--------------------------------------------------|
|                                                                                                    |                                                  |
| Destant(r)       Weetgave       Name         Image: State in the image is the image is | AX4000_V1.4 Lastst gewijzigd 2015/03/27 11:03/22 |
|                                                                                                    |                                                  |
|                                                                                                    |                                                  |

18

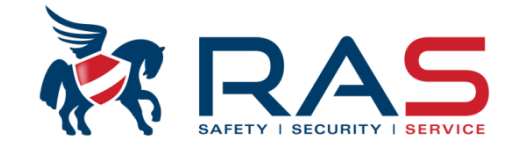

U kan daarna de gewenste parameters wijzigen in de klantenfiche. Eenmaal u de wijzigingen naar het AMAX4000 systeem wenst te versturen moet u de volgende actie ondernemen:

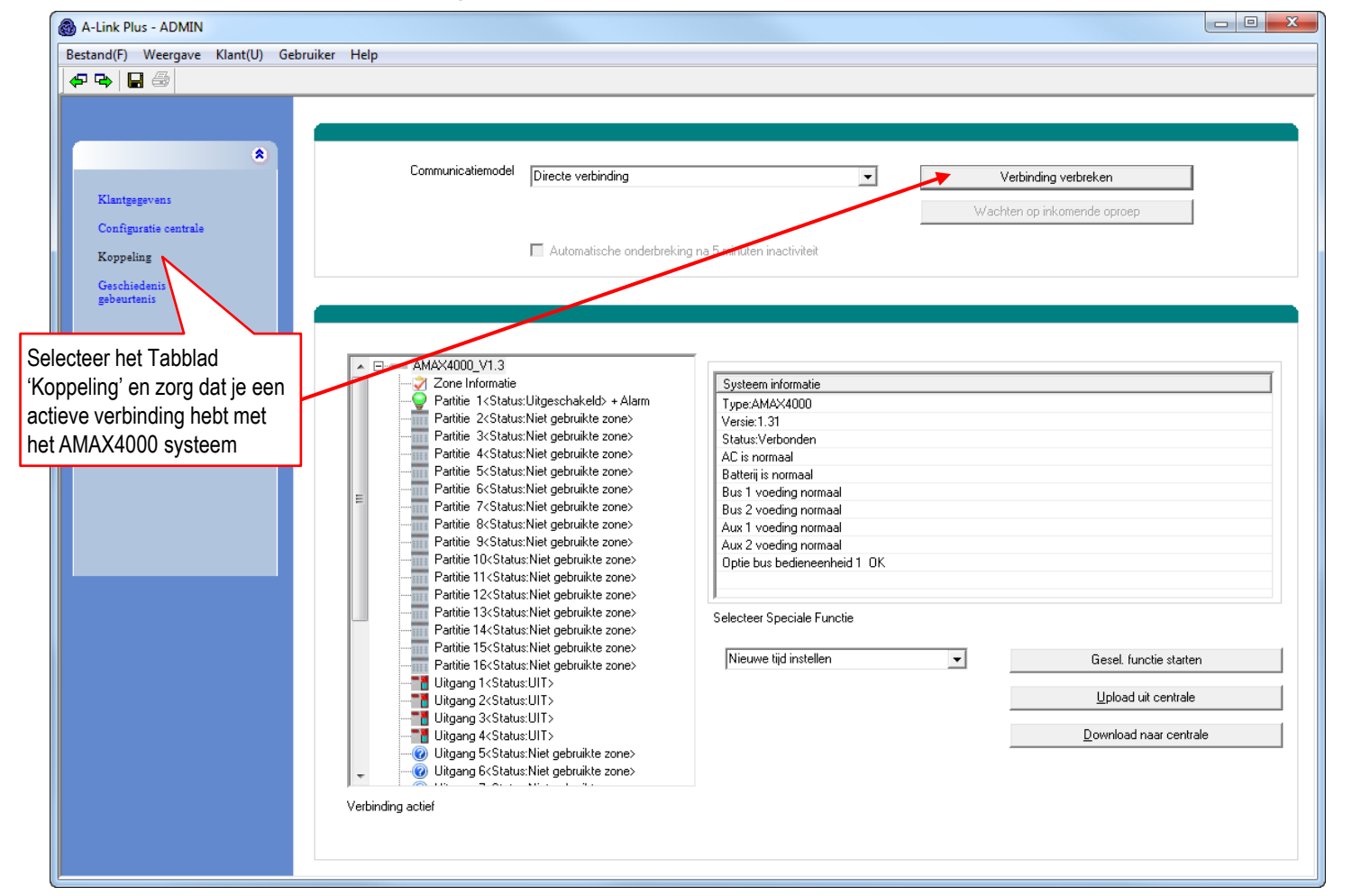

RAS byba-sprl, Brugsesteenweg 257, 8500 Kortrijk

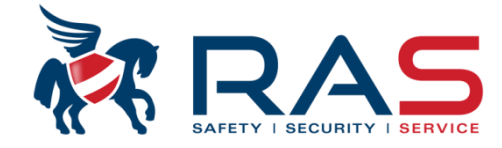

|                                                                                    | r Help                                                                                                    |                                                                                                    |                                                                                                    |
|------------------------------------------------------------------------------------|----------------------------------------------------------------------------------------------------|----------------------------------------------------------------------------------------------------|----------------------------------------------------------------------------------------------------|
| Klantgegevens<br>Configuratie centrale<br>Koppeling<br>Geschiedenis<br>gebeurtenis | Communicatiemodel Directe verbinding                                                                                                    | ■ Index Index Ind | Verbinding verbreken<br>Wachten op inkomende oproep                                                                                                    |
|                                                                                    | AMAX4000_V1.3     Zone Informatie     Partitie 1 <status:uitgeschakeld> + Alarm     Partitie 2<status:niet gebruikte="" zone="">     Partitie 3<status:niet gebruikte="" zone="">     Partitie 4<status:niet gebruikte="" zone="">     Partitie 5<status:niet gebruikte="" zone="">     Partitie 5<status:niet gebruikte="" zone="">     Partitie 6<status:niet gebruikte="" zone="">     Partitie 8<status:niet gebruikte="" zone="">     Partitie 8<status:niet gebruikte="" zone="">     Partitie 9<status:niet gebruikte="" zone="">     Partitie 9<status:niet gebruikte="" zone="">     Partitie 10<status:niet gebruikte="" zone="">     Partitie 11<status:niet gebruikte="" zone="">     Partitie 11<status:niet gebruikte="" zone="">     Partitie 13<status:niet gebruikte="" zone="">     Partitie 13<status:niet gebruikt<="" td=""><td>Systeem informatie         Type:AMAX4000         Versie:1.31         Status:Verbonden         AC is normaal         Batterij is normaal         Bus 1 voeding normaal         Bus 2 voeding normaal         Aux 1 voeding normaal         Aux 2 voeding normaal         Qptie bus bedieneenheid 1 OK         Selecteer Speciale Functie</td><td>Om de gegevens uit de klantenfiche af te<br/>stemmen met het AMAX4000 systeem<br/>kunnen we dus een 'Download naar<br/>centrale' uitvoeren waarbij alle<br/>programmatiegegevens van de<br/>klantenfiche in het AMAX4000 systeem<br/>terecht komen.</td></status:niet></status:niet></status:uitgeschakeld> | Systeem informatie         Type:AMAX4000         Versie:1.31         Status:Verbonden         AC is normaal         Batterij is normaal         Bus 1 voeding normaal         Bus 2 voeding normaal         Aux 1 voeding normaal         Aux 2 voeding normaal         Qptie bus bedieneenheid 1 OK         Selecteer Speciale Functie                                                                                                    | Om de gegevens uit de klantenfiche af te<br>stemmen met het AMAX4000 systeem<br>kunnen we dus een 'Download naar<br>centrale' uitvoeren waarbij alle<br>programmatiegegevens van de<br>klantenfiche in het AMAX4000 systeem<br>terecht komen. |
|                                                                                    | Partile 15     Status:Niet gebruikte zone>       Partile 15     Status:Niet gebruikte zone>       Partile 15     Status:UIT>       Uitgang 2     Status:UIT>       Uitgang 5     Uitgang 4       Uitgang 5     Uitgang 5       Uitgang 5     Uitgang 5       Uitgang 5     Uitgang 5       Uitgang 6     Uitgang 5       Uitgang 6     Uitgang 5       Uitgang 6     Uitgang 5       Uitgang 6     Uitgang 6       Uitgang 6     Uitgang 6       Uitgang 6     Uitgang 6       Uitgang 6     Uitgang 6       Uitgang 6     Uitgang 6       Uitgang 6     Uitgang 6       Uitgang 6     Uitgang 6                                                                                                    | Nieuwe tijd instellen 👤                                                                                                    | Gesel. functie starten<br>Upload uit centrale<br>Download naar centrale                                                                                                    |

20

#### RAS byba-sprl, Brugsesteenweg 257, 8500 Kortrijk

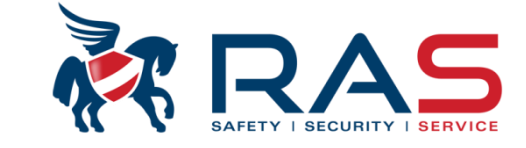

De volgende weergave is te zien tijdens een 'Download naar centrale' proces:

| Klantgegevens                                                     | Communicatiemodel Directe verbinding                                                                                                    | •                                                                                                    | Verbinding verbreken                                                   |   |
|-------------------------------------------------------------------|----------------------------------------------------------------------------------------------------|----------------------------------------------------------------------------------------------------|------------------------------------------------------------------------|---|
| Configuratie centrale<br>Koppeling<br>Geschiedenis<br>gebeurtenis | C Automatische onderbrekin                                                                                                    | g na 5 minuten inactiviteit                                                                                                    | wachten op inkomende oproep                                            |   |
|                                                                   | AMAX4000_V1.3<br>Patitie 1 <status:uitgeschakeld> + Alarm<br/>Patitie 2<status:niet gebruikte="" zone=""><br/>Patitie 3<status:niet gebruikte="" zone=""><br/>Patitie 3<status:niet gebruikte="" zone=""><br/>Patitie 6<status:niet gebruikte="" zone=""><br/>Patitie 6<status:niet gebruikte="" zone=""><br/>Patitie 7<status:niet gebruikte="" zone=""><br/>Patitie 1<status:niet gebruikte="" zone=""><br/>Patitie 1<status:niet gebruikte="" zone=""><br/>Patitie 1<status:niet gebruikte="" zone=""><br/>Patitie 1<status:niet gebruikte="" zone=""><br/>Patitie 1<status:niet gebruikte="" zone=""><br/>Patitie 1<status:niet gebruikte="" zone=""><br/>Patitie 1<status:niet gebruikte="" zone=""><br/>Patitie 1<status:niet gebruikte="" zone=""><br/>Patitie 1<status:niet gebruikte="" zone=""><br/>Patitie 1<status:niet gebruikte="" zone=""><br/>Patitie 1<status:niet gebruikte="" zone=""><br/>Patitie 1<status:niet gebruikte="" zone=""><br/>Patitie 1<status:niet gebruikte="" zone=""><br/>Patitie 1<status:uit><br/>Uitgang 2<status:uit><br/>Uitgang 3<status:uit><br/>Uitgang 5<status:niet gebruikte="" zone=""><br/>Witgang 5<status:niet gebruikte="" zone=""><br/>Witgang 5<status:niet gebruikte="" zone=""></status:niet></status:niet></status:uit></status:uit></status:uit></status:niet></status:niet></status:niet></status:niet></status:niet></status:niet></status:niet></status:niet></status:niet></status:niet></status:niet></status:niet></status:niet></status:niet></status:niet></status:niet></status:niet></status:niet></status:niet></status:uitgeschakeld> | Systeem informatie         Type:AMAX4000         Versie:1.31         Status:Verbonden         AC is normaal         Batterij is normaal         Bus 1 voeding normaal         Bus 2 voeding normaal         Aux 1 voeding normaal         Aux 2 voeding normaal         Optie bus bedieneenheid 1 OK         Selecteer Speciale Functie         Nieuwe tijd instellen | Gesel, functie starte     Upload uit centrale     Download naar centra | n |

21

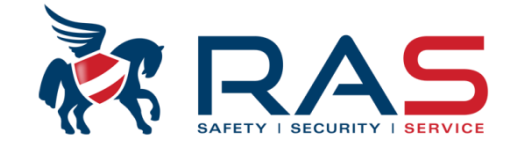

| ➡ 🔲 🖨 🔤                                                    |                                                                                                    |                                                                                                    |                                                   |
|------------------------------------------------------------|----------------------------------------------------------------------------------------------------|----------------------------------------------------------------------------------------------------|---------------------------------------------------|
| Klantgegevens Configuratie centrale Koppeling Geschiedenis | Communicatiemodel Directe verbindir                                                                                                    | ng 🔹 🖌 War<br>e onderbreking na 5 minuten inactiviteit                                                                                                    | Verbinding verbreken<br>chten op inkomende oproep |
| geoeurten:s                                                | AMAX4000_V1.3<br>Zone Informatie<br>Partitie 1 Status:Uitgeschakeld> +<br>Partitie 2 Status:Niet gebruikte zor<br>Partitie 3 Status<br>Partitie 5 Status<br>Partitie 6 Status<br>Partitie 6 Status<br>Partitie 8 Status<br>Partitie 9 Status<br>Partitie 9 Status                                                                                                    | Alarm Type:AMAX4000<br>Versie:1.31                                                                                                    |                                                   |
|                                                            | Partitie 10 <statuz<br>Partitie 11<statuz<br>Partitie 11<statuz<br>Partitie 11<statuz<br>Partitie 11<statuz<br>Partitie 11<statuz<br>Partitie 15<statuz<br>Partitie 15<statuz<br>Partitie 15<statuz<br>Partitie 15<statuz<br>Uitgang 1<statuz<br>Uitgang 2<statuz<br>Uitgang 3<statuz<br>Uitgang 5<statuz<br>Uitgang 5<statuz<br>UItgang 5<statuz<br>UItgang 5<statuz<br>UIt</statuz<br></statuz<br> | ne><br>Na een download proces wordt de link<br>tussen de A-Link Plus software en het<br>AMAX4000 systeem automatisch<br>verbroken en is de volgende melding t | Gesel. functie starten<br>Upload uit centrale     |
|                                                            | Uitgang 6 <status:niet gebruikte="" td="" zor<=""><td>ne&gt; ZIEN.</td><td>]</td></status:niet>                                                                                                    | ne> ZIEN.                                                                                                    | ]                                                 |

RAS bvba-sprl, Brugsesteenweg 257, 8500 Kortrijk

### www.rassecurity.com

22

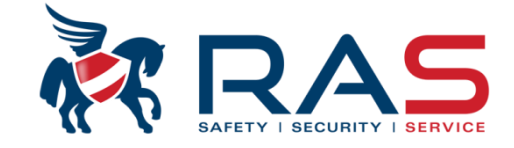

Overlopen van de belangrijkste AMAX4000 programmatie parameters via de A-Link Plus software

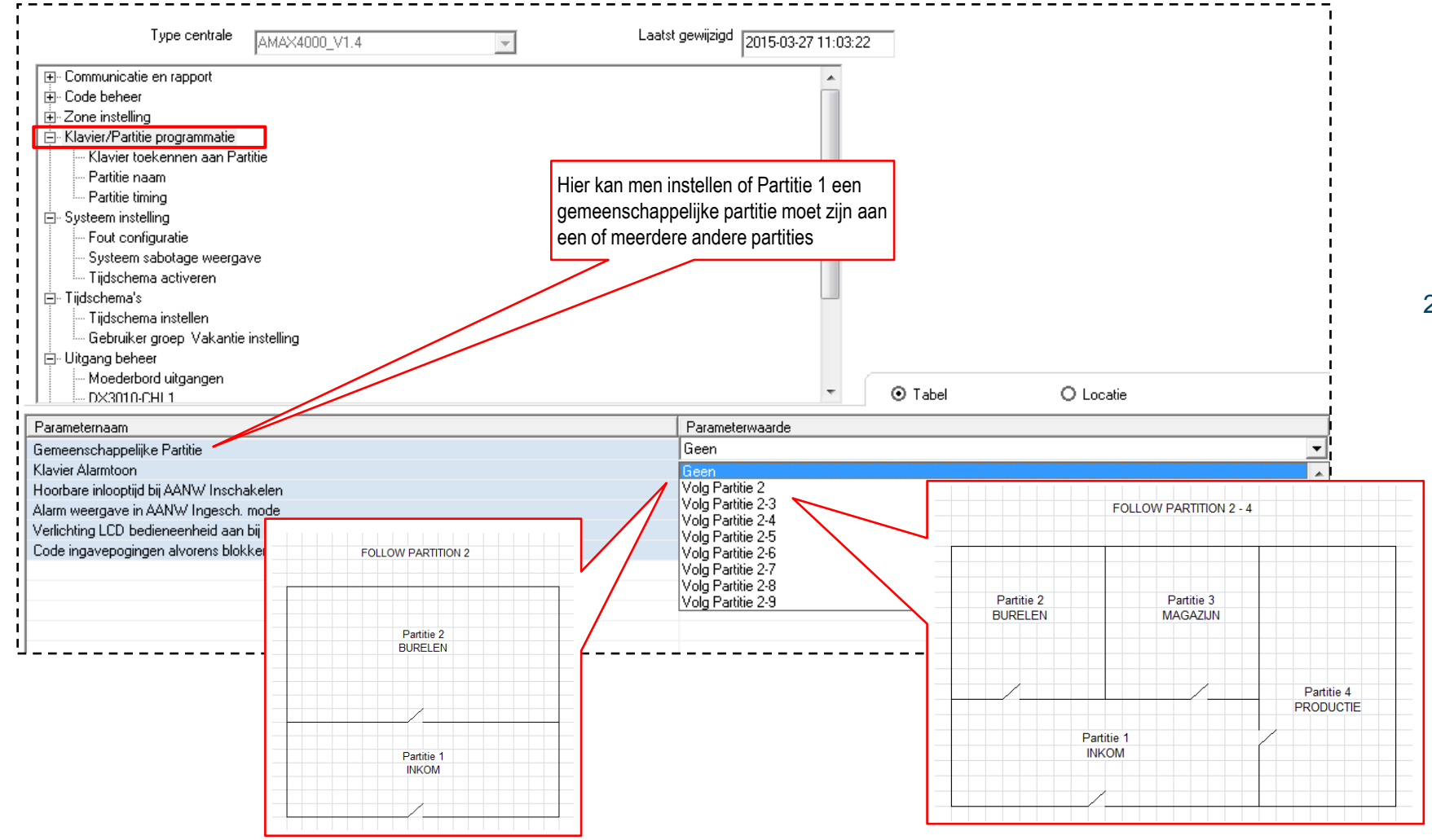

RAS byba-sprl, Brugsesteenweg 257, 8500 Kortrijk

#### www.rassecurity.com

23

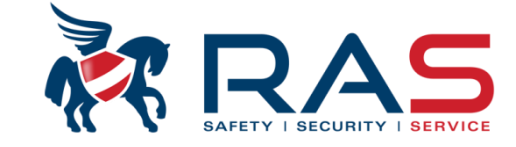

Overlopen van de belangrijkste AMAX4000 programmatie parameters via de A-Link Plus software

| Type centrale                                                                                                    | Laatst gewijzigd 2015-03-27 11:03:22                                                                                                    |
|----------------------------------------------------------------------------------------------------|----------------------------------------------------------------------------------------------------|
|                                                                                                    |                                                                                                    |
| Systeem instelling     Fout configuratie     Systeem sabotage weergave     Tijdschema activeren     Tijdschema's     Gebruiker groep Vakantie instelling     Gebruiker groep Vakantie instelling     Witgang beheer     Moederbord uitgangen     DX3010-CHI 1 | Instelling die bepaald of alarmcondities via de buzzer op elk klavier<br>hoorbaar of stil moeten zijn.<br>Enable = Buzzer geeft de alarmconditie op elk klavier weer<br>Disable = Buzzer wordt niet aangestuurd op elk klavier                                                       |
| Parameternaam<br>Gemeenschappelijke Partitie<br>Klavier Alarmtoon<br>Hoorbare inlooptijd bij AANW Inschakelen<br>Alarm weergave in AANW Ingesch. mode<br>Verlichting LCD bedieneenheid aan bij inlooptijd                                                     | Parameterwaarde       Geen       Ingeschakeld       Uitgeschakeld       Ingeschakeld       Ingeschakeld                                                                                                    |
| Code ingavepogingen alvorens blokkering bedieningspaneel                                                                                                    | Waarde die overeenkomt met het aantal pogingen tot ingave van een niet<br>gekende code waarna het klavier geblokkeerd zal worden gedurende 3 minuten.<br>Programmatiebereik 00 tot 15 pogingen; 00 = geen klavier blokkering gewenst bij<br>ingave van niet gekende code combinaties |

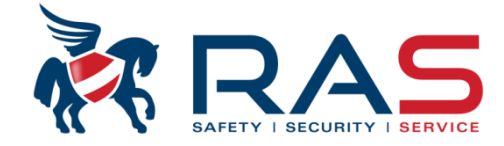

|           | Type centrale             | AMAX4000_V1.4                                                                                                    |                                                                                                    | T                                                                                                    | Laatst gewijzigd 2015                                                                                                    | i-03-27 11:03:2                                                                                  | 22                                                           |                                                                                                    |                                                                                                    |                                                                                                    |                                                                         |
|-----------|---------------------------|----------------------------------------------------------------------------------------------------|----------------------------------------------------------------------------------------------------|----------------------------------------------------------------------------------------------------|----------------------------------------------------------------------------------------------------|--------------------------------------------------------------------------------------------------|--------------------------------------------------------------|----------------------------------------------------------------------------------------------------|----------------------------------------------------------------------------------------------------|----------------------------------------------------------------------------------------------------|-------------------------------------------------------------------------|
| ⊕- Com    | municatie en rapport      |                                                                                                    |                                                                                                    |                                                                                                    |                                                                                                    |                                                                                                  |                                                              |                                                                                                    |                                                                                                    |                                                                                                    |                                                                         |
| 🗄 - Code  | e beheer                  |                                                                                                    |                                                                                                    |                                                                                                    |                                                                                                    |                                                                                                  |                                                              |                                                                                                    |                                                                                                    |                                                                                                    |                                                                         |
| 🗄 - Zone  | e instelling              |                                                                                                    |                                                                                                    |                                                                                                    |                                                                                                    |                                                                                                  |                                                              |                                                                                                    |                                                                                                    |                                                                                                    |                                                                         |
| I         | nstellen Zone 1 - 16      |                                                                                                    |                                                                                                    |                                                                                                    |                                                                                                    |                                                                                                  |                                                              |                                                                                                    |                                                                                                    |                                                                                                    |                                                                         |
|           | nstellen zone 17 - 32     |                                                                                                    |                                                                                                    |                                                                                                    |                                                                                                    |                                                                                                  |                                                              |                                                                                                    |                                                                                                    |                                                                                                    |                                                                         |
|           | nstellen Zone 33 - 48     |                                                                                                    |                                                                                                    |                                                                                                    |                                                                                                    |                                                                                                  |                                                              |                                                                                                    |                                                                                                    |                                                                                                    |                                                                         |
|           | nstellen Zone 49 - 64     |                                                                                                    |                                                                                                    |                                                                                                    |                                                                                                    |                                                                                                  |                                                              |                                                                                                    |                                                                                                    |                                                                                                    |                                                                         |
|           | Zone Functies             |                                                                                                    | ſ                                                                                                    |                                                                                                    |                                                                                                    |                                                                                                  |                                                              |                                                                                                    |                                                                                                    |                                                                                                    |                                                                         |
| ⊴- Klavi  | ier/Partitie programmatie |                                                                                                    |                                                                                                    | 'Zone Functions' zij                                                                                                    | n een soort van v                                                                                                    | oorbeelde                                                                                        | n van detecti                                                | etypes.                                                                                                    |                                                                                                    |                                                                                                    |                                                                         |
| ⊡- Syste  | eem instelling            |                                                                                                    |                                                                                                    | 16 verschillende zei                                                                                                    | n den deent van v                                                                                                    | o ingo otolo                                                                                     | l wardan                                                     | ctypee.                                                                                                    |                                                                                                    |                                                                                                    |                                                                         |
| E- Tijds  | chema's                   |                                                                                                    |                                                                                                    | To verschillende zoi                                                                                                    | ieruncties kunner                                                                                                    | ningesteit                                                                                       | i worden.                                                    |                                                                                                    |                                                                                                    |                                                                                                    |                                                                         |
| £ - Uitga | ang beheer                |                                                                                                    |                                                                                                    | In een tweede fase                                                                                                    | kan dan elk van c                                                                                                    | le 64 AMA                                                                                        | X4000 zones                                                  | S                                                                                                    |                                                                                                    |                                                                                                    |                                                                         |
| E-RF b    | beheer                    |                                                                                                    |                                                                                                    | toegekend worden a                                                                                                    | an een te volgen                                                                                                    | Zonefunc                                                                                         | tie natroon                                                  |                                                                                                    | O Locatie                                                                                                    |                                                                                                    |                                                                         |
|           | 1                         |                                                                                                    | ,                                                                                                    |                                                                                                    |                                                                                                    |                                                                                                  |                                                              |                                                                                                    |                                                                                                    | ,                                                                                                    | 4                                                                       |
| ine F     | Naam (enkel informatief)  | Zonetype                                                                                                    | Toestaan Oven                                                                                                    |                                                                                                    | r are coming                                                                                                    | 1 cone i entre                                                                                   |                                                              | 1 Zone oraras lap                                                                                                    | Niet-geverifieerd rapport                                                                                                    | Volg-Mij Nr                                                                                                    | Zone reactietijd (x100 -                                                |
|           |                           | Niet gebruikt                                                                                                    | Beide toelaten                                                                                                    |                                                                                                    | Uitgeschakeld                                                                                                    | 6 keer                                                                                           | DEOL                                                         | Rapporteren aa                                                                                                    | Uitgeschakeld                                                                                                    | Volg-Mij 1 (                                                                                                    | 3                                                                       |
|           |                           | Direct                                                                                                    | Beide toelaten                                                                                                    |                                                                                                    | Uitgeschakeld                                                                                                    | 6 keer                                                                                           | DEOL                                                         | Rapporteren aa                                                                                                    | Uitgeschakeld                                                                                                    | Volg-Mij 1 (                                                                                                    | 3                                                                       |
|           |                           | Direct binnen                                                                                                    | Beide toela                                                                                                    | schakeld                                                                                                    | Uitgeschakeld                                                                                                    | 6 keer                                                                                           | DEOL                                                         | Rapporteren aa                                                                                                    | Uitgeschakeld                                                                                                    | Volg-Mij 1 (                                                                                                    | 3                                                                       |
|           |                           | Vertraging 1                                                                                                    | Beid                                                                                                    | Uitgeschakeld                                                                                                    | Uitgeschakeld                                                                                                    | 6 keer                                                                                           | DEOL                                                         | Rapporteren aa                                                                                                    | Uitgeschakeld                                                                                                    | Volg-Mij 1 (                                                                                                    | 3                                                                       |
|           |                           |                                                                                                    | En                                                                                                    | Uitgeschakeld                                                                                                    | Uitgeschakeld                                                                                                    | 6 keer                                                                                           | DEOL                                                         | Rapporteren aa                                                                                                    | Uitgeschakeld                                                                                                    | Volg-Mij 1 (                                                                                                    | 3                                                                       |
|           |                           | Interieur vertr.                                                                                                    | a cont                                                                                                    |                                                                                                    | -                                                                                                    |                                                                                                  |                                                              |                                                                                                    |                                                                                                    |                                                                                                    |                                                                         |
|           |                           | Interieur vertr.<br>Vertragin                                                                                                    | nde toelaten                                                                                                    | Uitgeschakeld                                                                                                    | Uitgeschakeld                                                                                                    | 6 keer                                                                                           | DEOL                                                         | Rapporteren aa                                                                                                    | Uitgeschakeld                                                                                                    | Volg-Mij 1 (                                                                                                    | 3                                                                       |
|           |                           | Vertragin                                                                                                    | Beide toelaten                                                                                                    | Uitgeschakeld<br>Uitgeschakeld                                                                                                    | Uitgeschakeld<br>Uitgeschakeld                                                                                                    | 6 keer<br>6 keer                                                                                 | DEOL<br>DEOL                                                 | Rapporteren aa<br>Rapporteren aa                                                                                                    | Uitgeschakeld<br>Uitgeschakeld                                                                                                    | Volg-Mij 1 (<br>Volg-Mij 1 (                                                                                                    | 3                                                                       |
|           |                           | Interieur vertr.<br>Vertragin<br>Internaging 2                                                                                                    | Beide toelaten<br>Beide toelaten                                                                                                    | Uitgeschakeld<br>Uitgeschakeld<br>Uitgeschakeld                                                                                                    | Uitgeschakeld<br>Uitgeschakeld<br>Uitgeschakeld                                                                                                    | 6 keer<br>6 keer<br>6 keer                                                                       | DEOL<br>DEOL<br>DEOL                                         | Rapporteren aa<br>Rapporteren aa<br>Rapporteren aa                                                                                                    | Uitgeschakeld<br>Uitgeschakeld<br>Uitgeschakeld                                                                                                    | Volg-Mij 1 (<br>Volg-Mij 1 (<br>Volg-Mij 1 (                                                                                                    | 3<br>3<br>3                                                             |
|           |                           | Interieur vertr.<br>Vertragin<br>Interieur vertr                                                                                                    | Beide toelaten<br>Beide toelaten<br>Beide toelaten<br>Beide toelaten                                                                                           | Uitgeschakeld<br>Uitgeschakeld<br>Uitgeschakeld<br>Uitgeschakeld                                                                                      | Uitgeschakeld<br>Uitgeschakeld<br>Uitgeschakeld<br>Uitgeschakeld<br>Uitgeschakeld                                                                                      | 6 keer<br>6 keer<br>6 keer<br>6 keer                                                             | DEOL<br>DEOL<br>DEOL<br>DEOL                                 | Rapporteren aa<br>Rapporteren aa<br>Rapporteren aa<br>Rapporteren aa                                                                                           | Uitgeschakeld<br>Uitgeschakeld<br>Uitgeschakeld<br>Uitgeschakeld                                                                                      | Volg-Mij 1 (<br>Volg-Mij 1 (<br>Volg-Mij 1 (<br>Volg-Mij 1 (                                                                                                 | 3<br>3<br>3<br>3                                                        |
|           |                           | Interieur vertr<br>Vertragin<br>Interieur vertr<br>Vertraging 2                                                                                           | Beide toelaten<br>Beide toelaten<br>Beide toelaten<br>Beide toelaten<br>Beide toelaten                                                                         | Uitgeschakeld<br>Uitgeschakeld<br>Uitgeschakeld<br>Uitgeschakeld<br>Uitgeschakeld<br>Uitgeschakeld                                                    | Uitgeschakeld<br>Uitgeschakeld<br>Uitgeschakeld<br>Uitgeschakeld<br>Uitgeschakeld                                                                                      | 6 keer<br>6 keer<br>6 keer<br>6 keer<br>6 keer                                                   | DEOL<br>DEOL<br>DEOL<br>DEOL<br>DEOL                         | Rapporteren aa         Rapporteren aa         Rapporteren aa         Rapporteren aa         Rapporteren aa         Rapporteren aa                              | Uitgeschakeld<br>Uitgeschakeld<br>Uitgeschakeld<br>Uitgeschakeld<br>Uitgeschakeld                                                                     | Volg-Mij 1 (<br>Volg-Mij 1 (<br>Volg-Mij 1 (<br>Volg-Mij 1 (<br>Volg-Mij 1 (                                                                                 | 3<br>3<br>3<br>3<br>3                                                   |
|           |                           | Interieur vertr.<br>Vertragio<br>Interieur vertr<br>Vertraging 2<br>Interieur vertr                                                                       | Beide toelaten<br>Beide toelaten<br>Beide toelaten<br>Beide toelaten<br>Beide toelaten<br>Beide toelaten                                                       | Uitgeschakeld<br>Uitgeschakeld<br>Uitgeschakeld<br>Uitgeschakeld<br>Uitgeschakeld<br>Uitgeschakeld                                                    | Uitgeschakeld<br>Uitgeschakeld<br>Uitgeschakeld<br>Uitgeschakeld<br>Uitgeschakeld<br>Uitgeschakeld                                                                     | 6 keer<br>6 keer<br>6 keer<br>6 keer<br>6 keer<br>6 keer                                         | DEOL<br>DEOL<br>DEOL<br>DEOL<br>DEOL<br>DEOL                 | Rapporteren aa<br>Rapporteren aa<br>Rapporteren aa<br>Rapporteren aa<br>Rapporteren aa<br>Rapporteren aa                                                       | Uitgeschakeld<br>Uitgeschakeld<br>Uitgeschakeld<br>Uitgeschakeld<br>Uitgeschakeld<br>Uitgeschakeld                                                    | Volg-Mij 1 (<br>Volg-Mij 1 (<br>Volg-Mij 1 (<br>Volg-Mij 1 (<br>Volg-Mij 1 (<br>Volg-Mij 1 (                                                                 | 3<br>3<br>3<br>3<br>3<br>3                                              |
|           |                           | Interieur vertr.<br>Vertragio<br>Interieur vertr<br>Vertraging 2<br>Interieur vertr<br>Volger                                                             | Beide toelaten<br>Beide toelaten<br>Beide toelaten<br>Beide toelaten<br>Beide toelaten<br>Beide toelaten<br>Beide toelaten                                     | Uitgeschakeld<br>Uitgeschakeld<br>Uitgeschakeld<br>Uitgeschakeld<br>Uitgeschakeld<br>Uitgeschakeld<br>Uitgeschakeld                                   | Uitgeschakeld<br>Uitgeschakeld<br>Uitgeschakeld<br>Uitgeschakeld<br>Uitgeschakeld<br>Uitgeschakeld<br>Uitgeschakeld                                                    | 6 keer<br>6 keer<br>6 keer<br>6 keer<br>6 keer<br>6 keer<br>6 keer                               | DEOL<br>DEOL<br>DEOL<br>DEOL<br>DEOL<br>DEOL<br>DEOL         | Rapporteren aa<br>Rapporteren aa<br>Rapporteren aa<br>Rapporteren aa<br>Rapporteren aa<br>Rapporteren aa<br>Rapporteren aa                                     | Uitgeschakeld<br>Uitgeschakeld<br>Uitgeschakeld<br>Uitgeschakeld<br>Uitgeschakeld<br>Uitgeschakeld<br>Uitgeschakeld                                   | Volg-Mij 1 (<br>Volg-Mij 1 (<br>Volg-Mij 1 (<br>Volg-Mij 1 (<br>Volg-Mij 1 (<br>Volg-Mij 1 (<br>Volg-Mij 1 (                                                 | 3<br>3<br>3<br>3<br>3<br>3<br>3<br>3                                    |
|           |                           | Interieur vertr.<br>Vertragin 2<br>Interieur vertr<br>Vertraging 2<br>Interieur vertr<br>Volger<br>Volger binne                                           | Beide toelaten<br>Beide toelaten<br>Beide toelaten<br>Beide toelaten<br>Beide toelaten<br>Beide toelaten<br>Beide toelaten<br>Beide toelaten                   | Uitgeschakeld<br>Uitgeschakeld<br>Uitgeschakeld<br>Uitgeschakeld<br>Uitgeschakeld<br>Uitgeschakeld<br>Uitgeschakeld<br>Uitgeschakeld                  | Uitgeschakeld<br>Uitgeschakeld<br>Uitgeschakeld<br>Uitgeschakeld<br>Uitgeschakeld<br>Uitgeschakeld<br>Uitgeschakeld<br>Uitgeschakeld                                   | 6 keer<br>6 keer<br>6 keer<br>6 keer<br>6 keer<br>6 keer<br>6 keer<br>6 keer                     | DEOL<br>DEOL<br>DEOL<br>DEOL<br>DEOL<br>DEOL<br>DEOL<br>DEOL | Rapporteren aa<br>Rapporteren aa<br>Rapporteren aa<br>Rapporteren aa<br>Rapporteren aa<br>Rapporteren aa<br>Rapporteren aa                                     | Uitgeschakeld<br>Uitgeschakeld<br>Uitgeschakeld<br>Uitgeschakeld<br>Uitgeschakeld<br>Uitgeschakeld<br>Uitgeschakeld                                   | Volg-Mij 1 (<br>Volg-Mij 1 (<br>Volg-Mij 1 (<br>Volg-Mij 1 (<br>Volg-Mij 1 (<br>Volg-Mij 1 (<br>Volg-Mij 1 (<br>Volg-Mij 1 (                                 | 3<br>3<br>3<br>3<br>3<br>3<br>3<br>3<br>3<br>3                          |
|           |                           | Inteneur vertr.<br>Vertragin<br>Interieur vertr<br>Vertraging 2<br>Interieur vertr<br>Votraging 2<br>Interieur vertr<br>Volger<br>Volger binne<br>24-uurs | de toelaten<br>Beide toelaten<br>Beide toelaten<br>Beide toelaten<br>Beide toelaten<br>Beide toelaten<br>Beide toelaten<br>Beide toelaten                      | Uitgeschakeld<br>Uitgeschakeld<br>Uitgeschakeld<br>Uitgeschakeld<br>Uitgeschakeld<br>Uitgeschakeld<br>Uitgeschakeld<br>Uitgeschakeld<br>Uitgeschakeld | Uitgeschakeld<br>Uitgeschakeld<br>Uitgeschakeld<br>Uitgeschakeld<br>Uitgeschakeld<br>Uitgeschakeld<br>Uitgeschakeld<br>Uitgeschakeld<br>Uitgeschakeld                  | 6 keer<br>6 keer<br>6 keer<br>6 keer<br>6 keer<br>6 keer<br>6 keer<br>6 keer<br>6 keer           | DEOL<br>DEOL<br>DEOL<br>DEOL<br>DEOL<br>DEOL<br>DEOL<br>DEOL | Rapporteren aa<br>Rapporteren aa<br>Rapporteren aa<br>Rapporteren aa<br>Rapporteren aa<br>Rapporteren aa<br>Rapporteren aa<br>Rapporteren aa                   | Uitgeschakeld<br>Uitgeschakeld<br>Uitgeschakeld<br>Uitgeschakeld<br>Uitgeschakeld<br>Uitgeschakeld<br>Uitgeschakeld<br>Uitgeschakeld                  | Volg-Mij 1 (<br>Volg-Mij 1 (<br>Volg-Mij 1 (<br>Volg-Mij 1 (<br>Volg-Mij 1 (<br>Volg-Mij 1 (<br>Volg-Mij 1 (<br>Volg-Mij 1 (<br>Volg-Mij 1 (                 | 3<br>3<br>3<br>3<br>3<br>3<br>3<br>3<br>3<br>3<br>3<br>3                |
|           |                           | Interieur vertr.<br>Vertragin<br>Interieur vertr<br>Vertraging 2<br>Interieur vertr<br>Volger<br>Volger binne<br>24-uurs<br>Sleutelschak                  | Beide toelaten<br>Beide toelaten<br>Beide toelaten<br>Beide toelaten<br>Beide toelaten<br>Beide toelaten<br>Beide toelaten<br>Beide toelaten<br>Beide toelaten | Uitgeschakeld<br>Uitgeschakeld<br>Uitgeschakeld<br>Uitgeschakeld<br>Uitgeschakeld<br>Uitgeschakeld<br>Uitgeschakeld<br>Uitgeschakeld<br>Uitgeschakeld | Uitgeschakeld<br>Uitgeschakeld<br>Uitgeschakeld<br>Uitgeschakeld<br>Uitgeschakeld<br>Uitgeschakeld<br>Uitgeschakeld<br>Uitgeschakeld<br>Uitgeschakeld<br>Uitgeschakeld | 6 keer<br>6 keer<br>6 keer<br>6 keer<br>6 keer<br>6 keer<br>6 keer<br>6 keer<br>6 keer<br>6 keer | DEOL<br>DEOL<br>DEOL<br>DEOL<br>DEOL<br>DEOL<br>DEOL<br>DEOL | Rapporteren aa<br>Rapporteren aa<br>Rapporteren aa<br>Rapporteren aa<br>Rapporteren aa<br>Rapporteren aa<br>Rapporteren aa<br>Rapporteren aa<br>Rapporteren aa | Uitgeschakeld<br>Uitgeschakeld<br>Uitgeschakeld<br>Uitgeschakeld<br>Uitgeschakeld<br>Uitgeschakeld<br>Uitgeschakeld<br>Uitgeschakeld<br>Uitgeschakeld | Volg-Mij 1 (<br>Volg-Mij 1 (<br>Volg-Mij 1 (<br>Volg-Mij 1 (<br>Volg-Mij 1 (<br>Volg-Mij 1 (<br>Volg-Mij 1 (<br>Volg-Mij 1 (<br>Volg-Mij 1 (<br>Volg-Mij 1 ( | 3<br>3<br>3<br>3<br>3<br>3<br>3<br>3<br>3<br>3<br>3<br>3<br>3<br>3<br>3 |

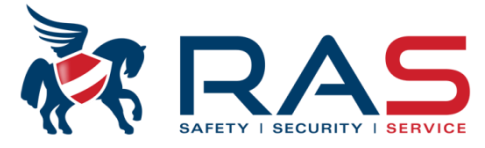

| <br>!<br>!                                                                                                    | Type centrale                                                                                                    | AMAX4000_V1.4        | 4                                                                           |                           |           | Laatst gewijzigd 2015-03 | -27 11:03:22      |           |           |
|----------------------------------------------------------------------------------------------------|----------------------------------------------------------------------------------------------------|----------------------|-----------------------------------------------------------------------------|---------------------------|-----------|--------------------------|-------------------|-----------|-----------|
| Com     Code     Code | municatie en rapport<br>e beheer<br>e instelling<br>nstellen Zone 1 - 16<br>nstellen Zone 17 - 32<br>nstellen Zone 33 - 48<br>nstellen Zone 49 - 64<br>Zone Functies<br>ier/Partitie programmatie<br>eem instelling<br>schema's<br>ang beheer<br>beheer |                      | In de 'Zonetype' kolorr<br>zonefunctie een te vol<br>detectiepatroon select | n kan mer<br>gen<br>eren. | ı per     |                          |                   |           | ● Tabel   |
| Zone F                                                                                                    | Naam (enkel inform                                                                                                    | Zonetype             |                                                                             | Toestaa                   | n Overbru | Deurbel mode/Stil alarm  | Zone Puls telling | Zone Perm | Zone DEOL |
| 0                                                                                                    | ·,                                                                                                    | Niet gebruikt        |                                                                             | Beide to                  | elaten    | Uitgeschakeld            | Uitgeschakeld     | 6 keer    | DEOL      |
| 1                                                                                                    |                                                                                                    | Direct               |                                                                             | Beide to                  | elaten    | Uitgeschakeld            | Uitgeschakeld     | 6 keer    | DEOL      |
| 2                                                                                                    |                                                                                                    | Direct binnenhuis    |                                                                             | Beide to                  | elaten    | Uitgeschakeld            | Uitgeschakeld     | 6 keer    | DEOL      |
| 3                                                                                                    |                                                                                                    | Vertraging 1         |                                                                             | Beide to                  | elaten    | Uitgeschakeld            | Uitgeschakeld     | 6 keer    | DEOL      |
| 4                                                                                                    |                                                                                                    | Interieur vertraging | 12                                                                          | Beide to                  | elaten    | Uitgeschakeld            | Uitgeschakeld     | 6 keer    | DEOL      |
| 5                                                                                                    |                                                                                                    | Vertraging 1 Einde   |                                                                             | Beide to                  | elaten    | Uitgeschakeld            | Uitgeschakeld     | 6 keer    | DEOL      |
| 6                                                                                                    |                                                                                                    | Interieur vertragino | 1 Einde                                                                     | Beide to                  | elaten    | Uitgeschakeld            | Uitgeschakeld     | 6 keer    | DEOL      |
| 7                                                                                                    |                                                                                                    | Vertraging 2         | -                                                                           | Beide to                  | elaten    | Uitgeschakeld            | Uitgeschakeld     | 6 keer    | DEOL      |
| 8                                                                                                    |                                                                                                    | Niet aebruikt        |                                                                             |                           | aten      | Uitgeschakeld            | Uitgeschakeld     | 6 keer    | DEOL      |
| 9                                                                                                    |                                                                                                    | Direct               |                                                                             | 4                         | aten      | Uitgeschakeld            | Uitgeschakeld     | 6 keer    | DEOL      |
| 10                                                                                                    |                                                                                                    | Direct binnenhuis    |                                                                             | =                         | aten      | Uitgeschakeld            | Uitgeschakeld     | 6 keer    | DEOL      |
| 11                                                                                                    |                                                                                                    | Vertraging 1         | 1                                                                           |                           | aten      | Uitgeschakeld            | Uitgeschakeld     | 6 keer    | DEOL      |
| 12                                                                                                    |                                                                                                    | Vertraging 1 Finde   | I                                                                           |                           | aten      | Uitgeschakeld            | Uitgeschakeld     | 6 keer    | DEOL      |
| 13                                                                                                    |                                                                                                    | Interieur vertraging | 1 Einde                                                                     |                           | aten      | Uitgeschakeld            | Uitgeschakeld     | 6 keer    | DEOL      |
| 14                                                                                                    |                                                                                                    | Vertraging 2         |                                                                             |                           | aten      | Uitgeschakeld            | Uitgeschakeld     | 6 keer    | DEOL      |
| 15                                                                                                    |                                                                                                    | Interieur vertraging |                                                                             |                           | laten     | Uitgeschakeld            | Uitgeschakeld     | 6 keer    | DEOL      |
|                                                                                                    |                                                                                                    |                      |                                                                             |                           |           |                          |                   |           |           |
|                                                                                                    |                                                                                                    |                      |                                                                             |                           |           |                          |                   |           |           |

RAS byba-sprl, Brugsesteenweg 257, 8500 Kortrijk I

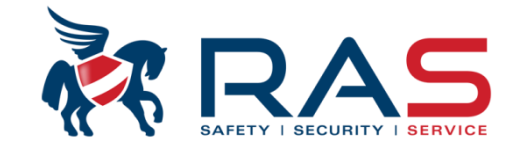

Zone functies / Zonetype

#### • Niet gebruikt

Als een zone niet wordt gebruikt, programmeert u deze als 'Niet gebruikt'. Een afsluitweerstand is dan niet vereist en de zone wordt eenvoudigweg niet gecontroleerd.

#### • Direct

Een 'Direct' zonetype werkt als volgt:

- 1. Uitgeschakelde mode
  - Zone normaal = Geen actie
  - Zone geactiveerd = Geen actie
- 2. AFWEZIG ingeschakeld
  - Zone normaal = Geen actie
  - Zone geactiveerd = Alarmconditie
- 3. AANWEZIG ingeschakeld
  - Zone normaal = Geen actie
  - Zone geactiveerd = Alarmconditie

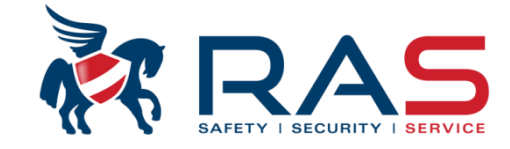

Zone functies / Zonetype

- Direct binnenhuis
   Een 'Direct binnenhuis' zonetype werkt als volgt:
  - 1. Uitgeschakelde mode
    - Zone normaal = Geen actie
    - Zone geactiveerd = Geen actie
  - 2. AFWEZIG ingeschakeld
    - Zone normaal = Geen actie
    - Zone geactiveerd = Alarmconditie
  - 3. AANWEZIG ingeschakeld
    - Zone normaal = Geen actie
    - Zone geactiveerd = Geen actie

28

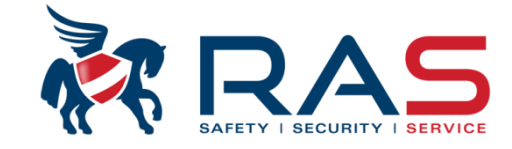

Zone functies / Zonetype

- Vertraging 1 (2)
   Een 'Vertraging 1' of 'Vertraging 2' zonetype werkt als volgt:
  - 1. Uitgeschakelde mode
    - Zone normaal = Geen actie
    - Zone geactiveerd = Geen actie
  - 2. AFWEZIG ingeschakeld
    - Zone normaal = Geen actie
    - Zone geactiveerd = Start de inlooptijd 1 (of 2)
  - 3. AANWEZIG ingeschakeld
    - Zone normaal = Geen actie
    - Zone geactiveerd = Start de inlooptijd 1 (of 2)

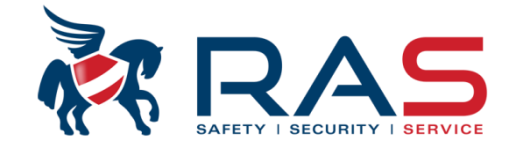

Zone functies / Zonetype

- Vertraging 1 (2) Einde
   Een 'Vertraging 1 Einde' of 'Vertraging 2 Einde' zonetype werkt als volgt:
  - 1. Uitgeschakelde mode
    - Zone normaal = Geen actie
    - Zone geactiveerd = Geen actie
  - 2. AFWEZIG ingeschakeld
    - Zone normaal = Geen actie
    - Zone geactiveerd = Start de inlooptijd 1 (of 2)
    - Zone geactiveerd tijdens de uitlooptijd = resterende uitlooptijd verkort automatisch naar 5 seconden
  - 3. AANWEZIG ingeschakeld
    - Zone normaal = Geen actie
    - Zone geactiveerd = Start de inlooptijd 1 (of 2)
    - Zone geactiveerd tijdens de uitlooptijd = resterende uitlooptijd verkort automatisch naar 5 seconden

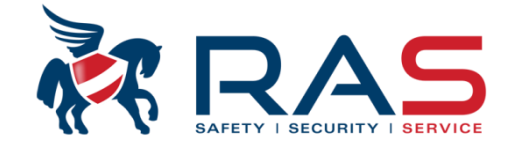

Zone functies / Zonetype

• Interieur vertraging 1 (2)

Een 'Interieur vertraging 1' of 'Interieur vertraging 2' zonetype werkt als volgt:

- 1. Uitgeschakelde mode
  - Zone normaal = Geen actie
  - Zone geactiveerd = Geen actie
- 2. AFWEZIG ingeschakeld
  - Zone normaal = Geen actie
  - Zone geactiveerd = Start de inlooptijd
- 3. AANWEZIG ingeschakeld
  - Zone normaal = Geen actie
  - Zone geactiveerd = Geen actie

31

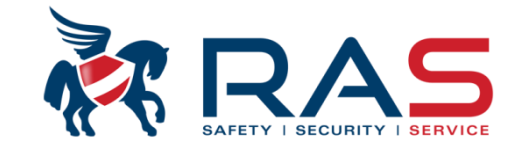

Zone functies / Zonetype

- Interieur vertraging 1 (2) Einde
   Een 'Interieur vertraging 1 Einde' of 'Interieur vertraging 2 Einde' zonetype werkt als volgt:
  - 1. Uitgeschakelde mode
    - Zone normaal = Geen actie
    - Zone geactiveerd = Geen actie
  - 2. AFWEZIG ingeschakeld
    - Zone normaal = Geen actie
    - Zone geactiveerd = Start de inlooptijd

- Zone geactiveerd tijdens de uitlooptijd = resterende uitlooptijd verkort automatisch naar 5 seconden

#### 3. AANWEZIG ingeschakeld

- Zone normaal = Geen actie
- Zone geactiveerd = Geen actie
- Zone geactiveerd tijdens de uitlooptijd = Geen actie

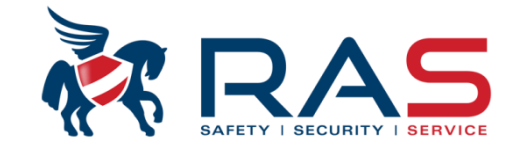

Zone functies / Zonetype

• Volger

Een 'Volger' zonetype werkt als volgt:

- 1. Uitgeschakelde mode
  - Zone normaal = Geen actie
  - Zone geactiveerd = Geen actie
- 2. AFWEZIG ingeschakeld
  - Zone normaal = Geen actie
  - Zone geactiveerd = Direct alarm, tenzij eerst een vertraagde zone de inlooptijd heeft gestart.
    - In dat geval wordt de volger zone mee vertraagd gedurende de inlooptijd

#### 3. AANWEZIG ingeschakeld

- Zone normaal = Geen actie
- Zone geactiveerd = Start de inlooptijd

Ideaal voor een detector in de inkomhal die wordt geactiveerd bij het naar beneden komen 's morgens om toegang te verlenen tot de bedieneenheid.

OPGELET, hierbij is dan wel een magneetcontact (of andere volumterische detector) nodig die bij AFWEZIG inschakeling de inloopvertraging start. Want anders wekt dit zonetype bij AFWEZIG inschakeling direct een alarmconditie! 33

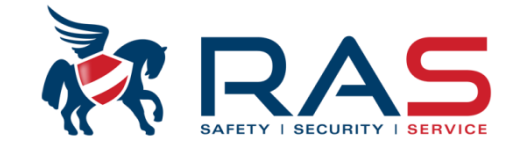

Zone functies / Zonetype

- Volger binnenhuis
   Een 'Volger binnenhuis' zonetype werkt als volgt:
  - 1. Uitgeschakelde mode
    - Zone normaal = Geen actie
    - Zone geactiveerd = Geen actie
  - 2. AFWEZIG ingeschakeld
    - Zone normaal = Geen actie
    - Zone geactiveerd = Direct alarm, tenzij eerst een vertraagde zone de inlooptijd heeft gestart. In dat geval wordt de volger zone mee vertraagd gedurende de inlooptijd

#### 3. AANWEZIG ingeschakeld

- Zone normaal = Geen actie
- Zone geactiveerd = Geen actie

34

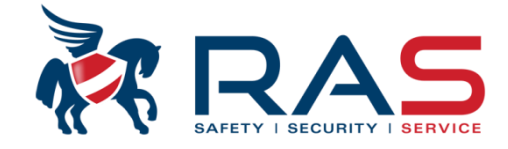

Zone functies / Zonetype

• 24-uurs

Een '24-uurs' zonetype werkt als volgt:

- 1. Uitgeschakelde mode
  - Zone normaal = Geen actie
  - Zone geactiveerd = Direct alarm
- 2. AFWEZIG ingeschakeld
  - Zone normaal = Geen actie
  - Zone geactiveerd = Direct alarm
- 3. AANWEZIG ingeschakeld
  - Zone normaal = Geen actie
  - Zone geactiveerd = Direct alarm

35

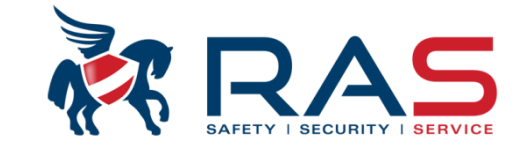

Zone functies / Zonetype

• Sleutelschakelaar AFWEZIG pulstype

Een Sleutelschakelaar AFWEZIG pulstype' zonetype werkt als volgt:

- Zone normaal = Geen actie
- Zone geactiveerd = Door een activatiepuls op deze zone zal de toegekende partitie Inschakelen in mode AFWEZIG.

#### OPMERKING:

- Deze actie wordt gelogd als gebruiker 254
- Deze Inschakeling wordt altijd in mode AFWEZIG uitgevoerd
- Dit proces houd geen rekening met zones die niet in rust zijn op het moment van Inschakelen.

ECHTER moeten de zones in rust zijn op het einde van de uitloopvertraging, daar de zones op dat moment terug gecontroleerd worden.
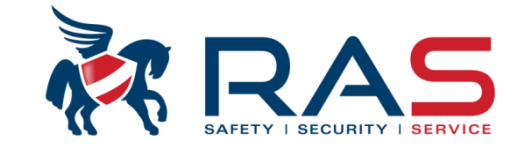

Zone functies / Zonetype

• Sleutelschakelaar AFWEZIG on/off type

Een Sleutelschakelaar AFWEZIG on/off type' zonetype werkt als volgt:

- Zone normaal = De toegekende partitie wordt Uitgeschakeld
- Zone geactiveerd = De toegekende partitie wordt Ingeschakeld in mode AFWEZIG

#### **OPMERKING:**

- Deze actie wordt gelogd als gebruiker 254
- Deze Inschakeling wordt altijd in mode AFWEZIG uitgevoerd
- Dit proces houd geen rekening met zones die niet in rust zijn op het moment van Inschakelen.

ECHTER moeten de zones in rust zijn op het einde van de uitloopvertraging, daar de zones op dat moment terug gecontroleerd worden.

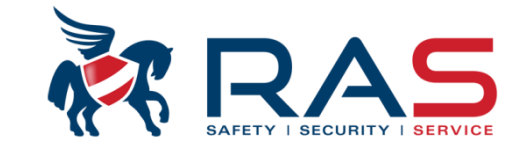

Zone functies / Zonetype

• Sleutelschakelaar AANWEZIG pulstype

Een Sleutelschakelaar AANWEZIG pulstype' zonetype werkt als volgt:

- Zone normaal = Geen actie
- Zone geactiveerd = Door een activatiepuls op deze zone zal de toegekende partitie Inschakelen in mode AANWEZIG.

#### OPMERKING:

- Deze actie wordt gelogd als gebruiker 254
- Deze Inschakeling wordt altijd in mode AANWEZIG uitgevoerd
- Dit proces houd geen rekening met zones die niet in rust zijn op het moment van Inschakelen.

ECHTER moeten de zones in rust zijn op het einde van de uitloopvertraging, daar de zones op dat moment terug gecontroleerd worden.

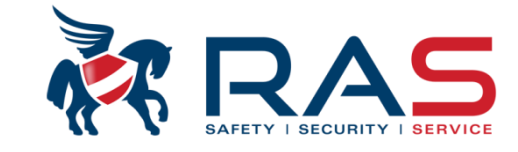

Zone functies / Zonetype

• Sleutelschakelaar AANWEZIG On/Off type

Een Sleutelschakelaar AANWEZIG On/Off type' zonetype werkt als volgt:

- Zone normaal = De toegekende partitie wordt Uitgeschakeld
- Zone geactiveerd = De toegekende partitie wordt Ingeschakeld in mode AANWEZIG

#### OPMERKING:

- Deze actie wordt gelogd als gebruiker 254
- Deze Inschakeling wordt altijd in mode AANWEZIG uitgevoerd
- Dit proces houd geen rekening met zones die niet in rust zijn op het moment van Inschakelen.

ECHTER moeten de zones in rust zijn op het einde van de uitloopvertraging, daar de zones op dat moment terug gecontroleerd worden.

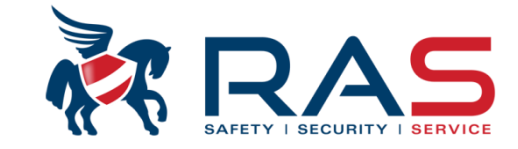

Zone functies / Zonetype

• 24-uurs Paniekalarm

Een '24-uurs Paniekalarm' zonetype werkt als volgt:

- 1. Uitgeschakelde mode
  - Zone normaal = Geen actie
  - Zone geactiveerd = Direct Paniekalarm (al dan niet luid of stil volgens een extra instelbare verdere parameter)
- 2. AFWEZIG ingeschakeld
  - Zone normaal = Geen actie
  - Zone geactiveerd = Direct Paniekalarm (al dan niet luid of stil volgens een extra instelbare verdere parameter)
- 3. AANWEZIG ingeschakeld
  - Zone normaal = Geen actie
  - Zone geactiveerd = Direct Paniekalarm (al dan niet luid of stil volgens een extra instelbare verdere parameter)

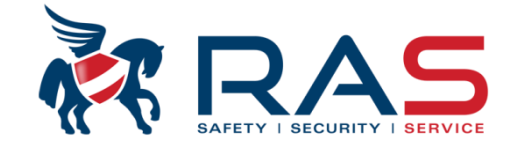

Zone functies / Zonetype

• 24-uurs Brandalarm

Een '24-uurs Brandalarm' zonetype werkt als volgt:

- 1. Uitgeschakelde mode
  - Zone normaal = Geen actie
  - Zone geactiveerd = Direct Brandalarm
- 2. AFWEZIG ingeschakeld
  - Zone normaal = Geen actie
  - Zone geactiveerd = Direct Brandalarm
- 3. AANWEZIG ingeschakeld
  - Zone normaal = Geen actie
  - Zone geactiveerd = Direct Brandalarm

41

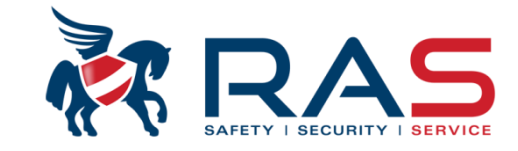

Zone functies / Zonetype

• 24uur brand met verificatie

BELANGRIJK: Enkel van toepassing op Zone 1 waarbij gebruik wordt gemaakt van 2-draads branddetectoren

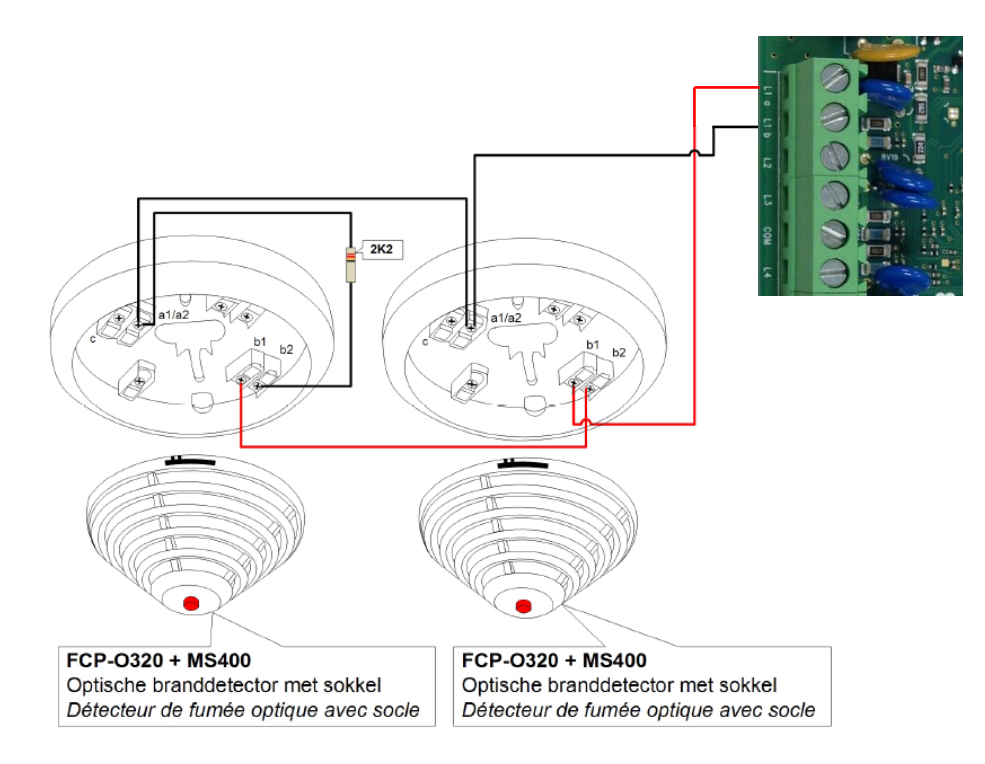

www.rassecurity.com

RAS byba-sprl, Brugsesteenweg 257, 8500 Kortrijk

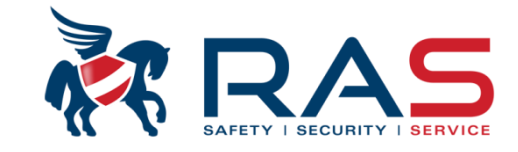

Zone functies / Zonetype

- 24uur brand met verificatie (vervolg)
   Een '24uur brand met verificatie' zonetype werkt als volgt:
  - 1. Uitgeschakelde mode
    - Zone normaal = Geen actie
    - Zone geactiveerd = Bij de 1<sup>ste</sup> activering zal het AMAX4000 systeem de voeding van de 2-draads detector via zone 1 gedurende 10 seconden onderbreken. Daarna start het AMAX4000 een timer af te tellen van 2 minuten. Indien binnen deze 2 minuten afteltijd er een 2<sup>de</sup> activatie is op deze brandzone zal het systeem dit aanzien als een werkelijk (geverifieerd) brandalarm.

#### 2. AFWEZIG ingeschakeld

- Zelfde gedrag als bij Uitgeschakelde mode
- 3. AANWEZIG ingeschakeld
  - Zelfde gedrag als bij Uitgeschakelde mode

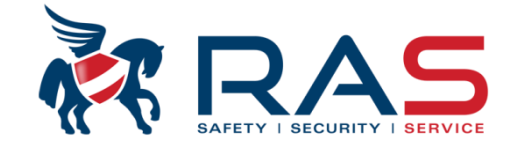

Zone functies / Zonetype

• Sabotagezone

Een 'Sabotagezone' zonetype werkt als volgt:

- 1. Uitgeschakelde mode
  - Zone normaal = Geen actie
  - Zone geactiveerd = Sabotage alarm
- 2. AFWEZIG ingeschakeld
  - Zone normaal = Geen actie
  - Zone geactiveerd = Sabotage alarm
- 3. AANWEZIG ingeschakeld
  - Zone normaal = Geen actie
  - Zone geactiveerd = Sabotage alarm

44

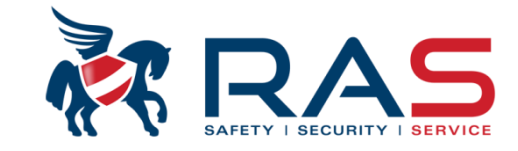

45

Zone functies / Zonetype

Vergrendelcontact

Een 'Vergrendelcontact' zonetype werkt als volgt:

- 1. Uitgeschakelde mode
  - Zone normaal = Geen actie
  - Zone geactiveerd = Een geactiveerde zone laat NIET toe om het systeem te kunnen Inschakelen Dit kan bijvoorbeeld benut worden om de gesloten stand van een cilinder na te gaan waarbij Inschakelen van het systeem pas kan als het slot werkelijk vergrendeld is. Vergeet niet de 'Toestaan Overbruggen' en 'Geforceerd Inschakelen' opties voor deze zonefunctie uit te schakelen.

#### 2. AFWEZIG ingeschakeld

- Zone normaal = Geen actie
- Zone geactiveerd = Geen actie
- 3. AANWEZIG ingeschakeld
  - Zone normaal = Geen actie
  - Zone geactiveerd = Geen actie

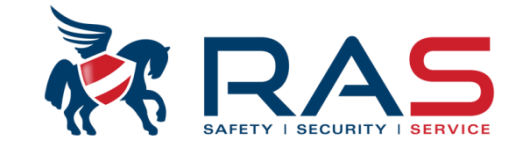

Zone functies / Zonetype

| ٠ | Externe storing           |                                                                                   |
|---|---------------------------|-----------------------------------------------------------------------------------|
|   | Een 'Externe storing' zor | netype werkt als volgt:                                                           |
|   | 1. Uitgeschakelde mode    |                                                                                   |
|   | - Zone normaal =          | Geen actie                                                                        |
|   | - Zone geactiveerd =      | Foutconditie (andere weergave en rapportering ten opzichte van een alarmconditie) |
|   | 2. AFWEZIG ingeschake     | eld                                                                               |
|   | - Zone normaal =          | Geen actie                                                                        |
|   | - Zone geactiveerd =      | Alarmconditie, maar tijdens in- of uitlooptijd een foutconditie                   |
|   | 3. AANWEZIG ingescha      | keld                                                                              |

- Zone normaal = Geen actie
- Zone geactiveerd = Alarmconditie, maar tijdens in- of uitlooptijd een foutconditie

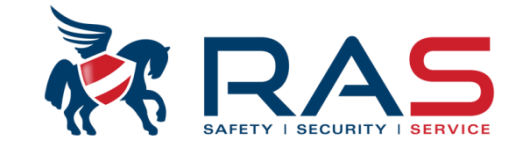

Zone functies / Zonetype

| • | Technisch Alarm          |                                                                                  |
|---|--------------------------|----------------------------------------------------------------------------------|
|   | Een 'Technisch Alarm' zo | netype werkt als volgt:                                                          |
|   | 1. Uitgeschakelde mode   |                                                                                  |
|   | - Zone normaal =         | Geen actie                                                                       |
|   | - Zone geactiveerd =     | Technisch Alarmconditie (andere rapportering ten opzichte van een alarmconditie) |
|   | 2. AFWEZIG ingeschake    | ld                                                                               |
|   | - Zone normaal =         | Geen actie                                                                       |
|   | - Zone geactiveerd =     | Technisch Alarmconditie (andere rapportering ten opzichte van een alarmconditie) |
|   | 3. AANWEZIG ingeschal    | keld                                                                             |
|   | - Zone normaal =         | Geen actie                                                                       |
|   | - Zone geactiveerd =     | Technisch Alarmconditie (andere rapportering ten opzichte van een alarmconditie) |

47

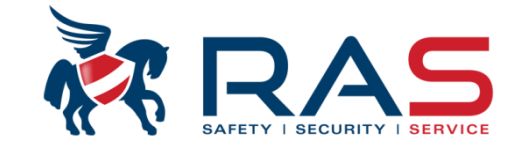

Zone functies / Zonetype

Reset

Een 'Reset' zonetype werkt als volgt:

- 1. Uitgeschakelde mode
  - Zone normaal = Geen actie
  - Zone geactiveerd = Voert een systeemreset uit

(wissen van alarm, sabotage en foutmemorisatie op de bedieneenheden)

- 2. AFWEZIG ingeschakeld
  - Zone normaal = Geen actie
  - Zone geactiveerd = Geen actie
- 3. AANWEZIG ingeschakeld
  - Zone normaal = Geen actie
  - Zone geactiveerd = Geen actie

48

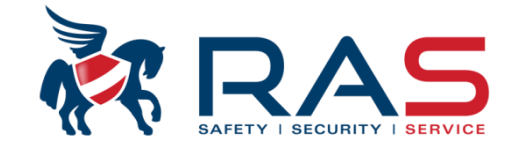

Zone functies / Zonetype

| • | Direct rapport           |                                                                                                    |
|---|--------------------------|----------------------------------------------------------------------------------------------------|
|   | Een 'Direct Rapport' zon | etype werkt als volgt:                                                                                                    |
|   | 1. Uitgeschakelde mode   |                                                                                                    |
|   | - Zone normaal =         | Geen actie                                                                                                    |
|   | - Zone geactiveerd =     | GEEN hoorbare alarmconditie; ENKEL rapportering                                                                                                    |
|   | 2. AFWEZIG ingeschake    | eld and a second second s |
|   | - Zone normaal =         | Geen actie                                                                                                    |
|   | - Zone geactiveerd =     | GEEN hoorbare alarmconditie; ENKEL rapportering                                                                                                    |
|   | 3. AANWEZIG ingescha     | keld                                                                                                    |

- Zone normaal = Geen actie
- Zone geactiveerd = GEEN hoorbare alarmconditie; ENKEL rapportering

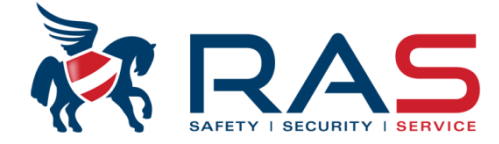

| <ul> <li>Comm</li> <li>Code I</li> <li>Code I</li> <li>Zone i</li> <li> In:</li> <li> In:</li> <li>.</li></ul> | Type centrale<br>unicatie en rapport<br>beheer<br>nstelling<br>stellen Zone 1 - 16<br>stellen Zone 17 - 32<br>stellen Zone 33 - 48<br>stellen Zone 49 - 64<br>one Functies<br>r/Partitie programmatie<br>em instelling<br>hema's<br>ug beheer<br>heer | AMAX4000_V1.4                      | In de 'Toestaan Overbruggen/Geforceerd In<br>Een zone, die niet in rust is bij het Insch<br>Beide functies van toepassing moeten z<br>Geen enkele functie mag toegepast wor<br>OPGEPAST bij gebruik van de 'Geforceerd<br>Een zone, die niet in rust is bij een Inschake<br>MAAR deze zone wordt terug gecontroleerd<br>verstrijken van de Uitlooptijd. | schakelen' kolom kan<br>akelcommando, geford<br>fgaand aan een Inscha<br>ijn<br>den (zone NOOIT ove<br>e Inschakeling toelater<br>elcommando, kan gefo<br>I van zodra deze zone | men per zonefur<br>ceerd kan ingesc<br>kelcommando<br>rbrugbaar)<br>n' optie.<br>rceerd ingeschal<br>terug in rust kon | nctie insteller<br>hakeld word<br>keld worden.<br>ht, ZELFS na | n of:<br>en<br>I het |
|----------------------------------------------------------------------------------------------------|----------------------------------------------------------------------------------------------------|------------------------------------|----------------------------------------------------------------------------------------------------|----------------------------------------------------------------------------------------------------|----------------------------------------------------------------------------------------------------|----------------------------------------------------------------|----------------------|
| ,<br>Zone E                                                                                                    | Naam (enkel inform                                                                                                    | Zonetune                           | Toestaan Overbruggen/Geforceerd Inschakelen                                                                                                    | Deurbel mode/Stil alarm                                                                                                    | Zone Puls telling                                                                                                    | Zone Perm                                                      | Zone DEOL            |
| 0                                                                                                    |                                                                                                    | Niet gebruikt                      | Reide toelaten                                                                                                    | Llitgeschakeld                                                                                                    | Llitgeschakeld                                                                                                    | 6 keer                                                         |                      |
| 1                                                                                                    |                                                                                                    | Direct                             | Beide toelaten                                                                                                    | Llitgeschakeld                                                                                                    | Llitgeschakeld                                                                                                    | 6 keer                                                         | DEDI                 |
| 2                                                                                                    |                                                                                                    | Direct binnenhuis                  | Beide toelaten                                                                                                    | Uitgeschakeld                                                                                                    | Uitgeschakeld                                                                                                    | 6 keer                                                         | DEOL                 |
| 3                                                                                                    |                                                                                                    | Vertraging 1                       |                                                                                                    | lgeschakeld                                                                                                    | Uitgeschakeld                                                                                                    | 6 keer                                                         | DEOL                 |
| 4                                                                                                    |                                                                                                    | Interieur vertraging 2             | Geforceerde Inschakeling toelaten                                                                                                    | geschakeld                                                                                                    | Uitgeschakeld                                                                                                    | 6 keer                                                         | DEOL                 |
| 5                                                                                                    |                                                                                                    | Vertraging 1 Einde                 | Overbruggen toelaten                                                                                                    | geschakeld                                                                                                    | Uitgeschakeld                                                                                                    | 6 keer                                                         | DEOL                 |
| 6                                                                                                    |                                                                                                    | Interieur vertraging 1 Einde       | Beide toelaten                                                                                                    | ongeschakeld                                                                                                    | Uitgeschakeld                                                                                                    | 6 keer                                                         | DEOL                 |
| 7                                                                                                    |                                                                                                    | Interieur vertraging 2             | Beide toelaten                                                                                                    | Uitgeschakeld                                                                                                    | Uitgeschakeld                                                                                                    | 6 keer                                                         | DEOL                 |
| 8                                                                                                    |                                                                                                    | Interieur vertraging 2             | Beide toelaten                                                                                                    | Uitgeschakeld                                                                                                    | Uitgeschakeld                                                                                                    | 6 keer                                                         | DEOL                 |
| 9                                                                                                    |                                                                                                    | Vertraging 2 Einde                 | Beide toelaten                                                                                                    | Uitgeschakeld                                                                                                    | Uitgeschakeld                                                                                                    | 6 keer                                                         | DEOL                 |
| 10                                                                                                    |                                                                                                    | Interieur vertraging 2 Einde       | Beide toelaten                                                                                                    | Uitgeschakeld                                                                                                    | Uitgeschakeld                                                                                                    | 6 keer                                                         | DEOL                 |
| 11                                                                                                    |                                                                                                    | Volger                             | Beide toelaten                                                                                                    | Uitgeschakeld                                                                                                    | Uitgeschakeld                                                                                                    | 6 keer                                                         | DEOL                 |
| 12                                                                                                    |                                                                                                    | Volger binnenhuis                  | Beide toelaten                                                                                                    | Uitgeschakeld                                                                                                    | Uitgeschakeld                                                                                                    | 6 keer                                                         | DEOL                 |
| 13                                                                                                    |                                                                                                    | 24-uurs                            | Beide toelaten                                                                                                    | Uitgeschakeld                                                                                                    | Uitgeschakeld                                                                                                    | 6 keer                                                         | DEOL                 |
| 14                                                                                                    |                                                                                                    | Sleutelschakelaar AFWEZIG pulstype | Beide toelaten                                                                                                    | Uitgeschakeld                                                                                                    | Uitgeschakeld                                                                                                    | 6 keer                                                         | DEOL                 |
| -                                                                                                    |                                                                                                    |                                    |                                                                                                    |                                                                                                    |                                                                                                    |                                                                |                      |

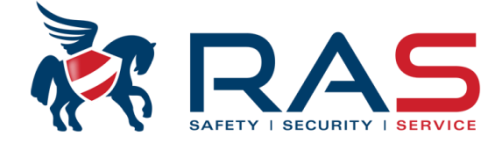

| Type centrale                                                                                                    | AMAX4000_V1                                                                                                    | 1.4                                                                                                    |                                                                                                    | atst gewijzigd 2015                                                                                                    | 5-03-27 11:03:2                                                                                                    | 2                                                                                                    |                                                                                                    |                                                                                                    |                                                                                                    |                                                                                                    |
|----------------------------------------------------------------------------------------------------|----------------------------------------------------------------------------------------------------|----------------------------------------------------------------------------------------------------|----------------------------------------------------------------------------------------------------|----------------------------------------------------------------------------------------------------|----------------------------------------------------------------------------------------------------|----------------------------------------------------------------------------------------------------|----------------------------------------------------------------------------------------------------|----------------------------------------------------------------------------------------------------|----------------------------------------------------------------------------------------------------|----------------------------------------------------------------------------------------------------|
| - Communicatie en rapport<br>- Code beheer<br>- Zone instelling                                                                                                    |                                                                                                    |                                                                                                    |                                                                                                    |                                                                                                    |                                                                                                    |                                                                                                    |                                                                                                    |                                                                                                    |                                                                                                    |                                                                                                    |
| Instellen Zone 1 - 16<br>Instellen Zone 17 - 32<br>Instellen Zone 33 - 48<br>Instellen Zone 49 - 64<br>Zone Functies<br>Klavier/Partitie programmatie<br>Systeem instelling |                                                                                                    |                                                                                                    | In de 'Deurbel mod<br>- Een zone al dai<br>- Een zone moet<br>van het klavier<br>Een combinatie var                                                                                                    | e/Stil alarm' k<br>n niet een STI<br>gecontroleero<br>een waarschu<br>n deze twee p                                                                                                    | olom kan m<br>L alarm mo<br>d worden bi <u></u><br>wing geeft<br>arameters i                                                                | nen per zon<br>pet generere<br>j activatie v<br>van activati<br>s eveneens                                                                                                    | efunctie instelle<br>en (Stil alarm)<br>an de Chime M<br>e van een zone<br>s selecteerbaar                                                                                                    | en of:<br>lode (Deurbel mode<br>e in de Uitgeschakelo                                                                                                    | waarbij de t<br>de mode)                                                                                                    | buzzer                                                                                                    |
| Uitgang beheer<br>RF beheer                                                                                                    |                                                                                                    |                                                                                                    |                                                                                                    |                                                                                                    |                                                                                                    |                                                                                                    | ⊙ Tabel                                                                                                    | O Locatie                                                                                                    |                                                                                                    |                                                                                                    |
|                                                                                                    |                                                                                                    |                                                                                                    |                                                                                                    |                                                                                                    |                                                                                                    |                                                                                                    | 2 01 1                                                                                                    | AU . 22 1 .                                                                                                    |                                                                                                    |                                                                                                    |
| e F Naam (enkel inform                                                                                                    | Zonetype                                                                                                    | Toestaan Overbru                                                                                                    | Deurbel mode/Stil alarm                                                                                                    | Zone Puls telling                                                                                                    | Zone Perm                                                                                                    | Zone DEUL                                                                                                    | Zone Status rap                                                                                                    | Niet-geverifieerd rapport                                                                                                    | Volg-Mij Nr                                                                                                    | Zone reactietijd (x100ms                                                                                                    |
| e F   Naam (enkel inform                                                                                                    | Zonetype<br>Niet gebruikt                                                                                                    | Toestaan Overbru<br>Beide toelaten                                                                                                    | Uitgeschakeld                                                                                                    | Zone Puls telling<br>Uitgeschakeld                                                                                                    | j ∠one Perm<br>6 keer                                                                                                    | DEOL                                                                                                    | Zone Status rap<br>Rapporteren aa                                                                                                    | Uitgeschakeld                                                                                                    | Volg-Mij Nr<br>Volg-Mij 1 (                                                                                                    | Zone reactietijd (x100m:<br>3                                                                                                    |
| e F   Naam (enkel inform )                                                                                                    | Zonetype<br>Niet gebruikt<br>Direct                                                                                                    | Toestaan Overbru<br>Beide toelaten<br>Beide toelaten                                                                                                    | Uitgeschakeld<br>Uitgeschakeld                                                                                                    | Zone Puls telling<br>Uitgeschakeld<br>Uitgeschakeld                                                                                                    | ∠one Perm<br>6 keer<br>6 keer                                                                                                    | DEOL<br>DEOL                                                                                                    | Zone Status rap<br>Rapporteren aa<br>Rapporteren aa                                                                                                    | Niet-gevenheerd rapport<br>Uitgeschakeld<br>Uitgeschakeld                                                                                                    | Volg-Mij Nr<br>Volg-Mij 1 (<br>Volg-Mij 1 (                                                                                                    | Zone reactietijd (x100m:<br>3<br>3                                                                                                    |
| F Naam (enkel inform ,                                                                                                    | Zonetype<br>Niet gebruikt<br>Direct<br>Direct binnen                                                                                                    | Toestaan Overbru<br>Beide toelaten<br>Beide toelaten<br>Beide toelaten                                                                                                    | Ueurbel mode/Stil alarm<br>Uitgeschakeld<br>Uitgeschakeld<br>Uitgeschakeld                                                                                                    | Zone Puls telling<br>Uitgeschakeld<br>Uitgeschakeld<br>Uitgeschakeld                                                                                                    | Zone Perm<br>6 keer<br>6 keer<br>6 keer                                                                                                    | DEOL<br>DEOL<br>DEOL<br>DEOL                                                                                                    | Zone Status rap<br>Rapporteren aa<br>Rapporteren aa<br>Rapporteren aa                                                                                                    | Niet-gevenheerd rapport<br>Uitgeschakeld<br>Uitgeschakeld<br>Uitgeschakeld                                                                                                    | Volg-Mij Nr<br>Volg-Mij 1 (<br>Volg-Mij 1 (<br>Volg-Mij 1 (                                                                                                    | Zone reactietijd (x100m:<br>3<br>3<br>3                                                                                                    |
| F Naam (enkel inform                                                                                                    | Zonetype<br>Niet gebruikt<br>Direct<br>Direct binnen<br>Vertraging 1                                                                                                    | Toestaan Overbru<br>Beide toelaten<br>Beide toelaten<br>Beide toelaten<br>Beide toelaten                                                                                                    | Uitgeschakeld<br>Uitgeschakeld<br>Uitgeschakeld<br>Uitgeschakeld<br>Uitgeschakeld                                                                                                    | Zone Puls telling<br>Uitgeschakeld<br>Uitgeschakeld<br>Uitgeschakeld<br>Uitgeschakeld                                                                                                    | Zone Perm<br>6 keer<br>6 keer<br>6 keer<br>6 keer                                                                                           | DEOL<br>DEOL<br>DEOL<br>DEOL<br>DEOL                                                                                                    | Zone Status rap<br>Rapporteren aa<br>Rapporteren aa<br>Rapporteren aa<br>Rapporteren aa                                                                                                    | Viet-geventeerd rapport<br>Uitgeschakeld<br>Uitgeschakeld<br>Uitgeschakeld<br>Uitgeschakeld                                                                                                    | Volg-Mij Nr<br>Volg-Mij 1 (<br>Volg-Mij 1 (<br>Volg-Mij 1 (<br>Volg-Mij 1 (                                                                                                    | Zone reactietijd (x100m<br>3<br>3<br>3<br>3<br>3                                                                                                    |
| F   Naam (enkel inform                                                                                                    | Zonetype<br>Niet gebruikt<br>Direct<br>Direct binnen<br>Vertraging 1<br>Interieur vertr                                                                                                    | Toestaan Overbru<br>Beide toelaten<br>Beide toelaten<br>Beide toelaten<br>Beide toelaten<br>Beide toelaten                                                                                                    | Deurbel mode/Stil alarm<br>Uitgeschakeld<br>Uitgeschakeld<br>Uitgeschakeld<br>Uitgeschakeld<br>Uitgeschakeld                                                                                                    | Zone Puls telling<br>Uitgeschakeld<br>Uitgeschakeld<br>Uitgeschakeld<br>Uitgeschakeld<br>Uitgeschakeld                                                                                                    | ∠one Perm<br>6 keer<br>6 keer<br>6 keer<br>6 keer<br>6 keer                                                                                 | DEOL<br>DEOL<br>DEOL<br>DEOL<br>DEOL<br>DEOL                                                                                                    | Zone Status rap<br>Rapporteren aa<br>Rapporteren aa<br>Rapporteren aa<br>Rapporteren aa                                                                                                    | Niet-gevenheerd rapport<br>Uitgeschakeld<br>Uitgeschakeld<br>Uitgeschakeld<br>Uitgeschakeld<br>Uitgeschakeld                                                                                                    | Volg-Mij Nr<br>Volg-Mij 1 (<br>Volg-Mij 1 (<br>Volg-Mij 1 (<br>Volg-Mij 1 (<br>Volg-Mij 1 (                                                                                                    | Zone reactietijd (x100m:     3     3     3     3     3     3     3     3     3     3                                                                                                    |
| F Naam (enkel inform                                                                                                    | Zonetype<br>Niet gebruikt<br>Direct<br>Direct binnen<br>Vertraging 1<br>Interieur vertr<br>Vertraging 1                                                                                                    | Toestaan Overbru<br>Beide toelaten<br>Beide toelaten<br>Beide toelaten<br>Beide toelaten<br>Beide toelaten<br>Beide toelaten                                                                                                    | Deurbel mode/Stil alarm<br>Uitgeschakeld<br>Uitgeschakeld<br>Uitgeschakeld<br>Uitgeschakeld                                                                                                    | Zone Puls telling<br>Uitgeschakeld<br>Uitgeschakeld<br>Uitgeschakeld<br>Uitgeschakeld<br>Uitgeschakeld                                                                                                    | Cone Perm<br>6 keer<br>6 keer<br>6 keer<br>6 keer<br>6 keer                                                                                 | DEOL<br>DEOL<br>DEOL<br>DEOL<br>DEOL<br>DEOL<br>DEOL                                                                                                    | Zone Status rap<br>Rapporteren aa<br>Rapporteren aa<br>Rapporteren aa<br>Rapporteren aa<br>Rapporteren aa<br>Rapporteren aa                                                                                                    | Niet-gevenheerd rapport<br>Uitgeschakeld<br>Uitgeschakeld<br>Uitgeschakeld<br>Uitgeschakeld<br>Uitgeschakeld<br>Uitgeschakeld                                                                                                    | Volg-Mij Nr<br>Volg-Mij 1 (<br>Volg-Mij 1 (<br>Volg-Mij 1 (<br>Volg-Mij 1 (<br>Volg-Mij 1 (<br>Volg-Mij 1 (                                                                                                    | Zone reactietijd (x100m     3     3     3     3     3     3     3     3     3     3     3     3                                                                                                    |
| F Naam (enkel inform                                                                                                    | Zonetype<br>Niet gebruikt<br>Direct<br>Direct binnen<br>Vertraging 1<br>Interieur vertr<br>Vertraging 1<br>Interieur vertr                                                                                                    | Toestaan Overbru<br>Beide toelaten<br>Beide toelaten<br>Beide toelaten<br>Beide toelaten<br>Beide toelaten<br>Beide toelaten                                                                                                    | Deurbel mode/Stil alarm<br>Uitgeschakeld<br>Uitgeschakeld<br>Uitgeschakeld<br>Uitgeschakeld<br>Uitgeschakeld<br>Vitgeschakeld<br>Stil alarm                                                                                                    | Zone Puls telling<br>Uitgeschakeld<br>Uitgeschakeld<br>Uitgeschakeld<br>Uitgeschakeld<br>Uitgeschakeld                                                                                                    | Cone Perm<br>6 keer<br>6 keer<br>6 keer<br>6 keer<br>6 keer                                                                                 | DEOL<br>DEOL<br>DEOL<br>DEOL<br>DEOL<br>DEOL<br>DEOL<br>DEOL                                                                                                    | Zone Status rap<br>Rapporteren aa<br>Rapporteren aa<br>Rapporteren aa<br>Rapporteren aa<br>Rapporteren aa<br>Rapporteren aa                                                                                                    | Niet-gevenheerd rapport<br>Uitgeschakeld<br>Uitgeschakeld<br>Uitgeschakeld<br>Uitgeschakeld<br>Uitgeschakeld<br>Uitgeschakeld                                                                                                    | Volg-Mij Nr<br>Volg-Mij 1 (<br>Volg-Mij 1 (<br>Volg-Mij 1 (<br>Volg-Mij 1 (<br>Volg-Mij 1 (<br>Volg-Mij 1 (<br>Volg-Mij 1 (                                                                                                    | Zone reactietijd (x100m     3     3     3     3     3     3     3     3     3     3     3     3     3     3     3                                                                                                    |
| F Naam (enkel inform                                                                                                    | Zonetype<br>Niet gebruikt<br>Direct<br>Direct binnen<br>Vertraging 1<br>Interieur vertr<br>Interieur vertr<br>Interieur vertr                                                                                                    | Toestaan Overbru<br>Beide toelaten<br>Beide toelaten<br>Beide toelaten<br>Beide toelaten<br>Beide toelaten<br>Beide toelaten<br>Beide toelaten                                                                                                    | Deurbel mode/Stil alarm<br>Uitgeschakeld<br>Uitgeschakeld<br>Uitgeschakeld<br>Uitgeschakeld<br>Uitgeschakeld<br>Stil alarm<br>Deurbel mode<br>Deurbel mode                                                                                                    | Zone Puis teiling<br>Uitgeschakeld<br>Uitgeschakeld<br>Uitgeschakeld<br>Uitgeschakeld<br>Uitgeschakeld                                                                                                    | Cone Perm<br>6 keer<br>6 keer<br>6 keer<br>6 keer<br>6 keer                                                                                 | DEOL<br>DEOL<br>DEOL<br>DEOL<br>DEOL<br>DEOL<br>DEOL<br>DEOL                                                                                                    | Zone Status rap<br>Rapporteren aa<br>Rapporteren aa<br>Rapporteren aa<br>Rapporteren aa<br>Rapporteren aa<br>Rapporteren aa<br>Rapporteren aa                                                                                                    | Niet-gevenheerd rapport<br>Uitgeschakeld<br>Uitgeschakeld<br>Uitgeschakeld<br>Uitgeschakeld<br>Uitgeschakeld<br>Uitgeschakeld<br>Uitgeschakeld                                                                                                    | Volg-Mij Nr<br>Volg-Mij 1 (<br>Volg-Mij 1 (<br>Volg-Mij 1 (<br>Volg-Mij 1 (<br>Volg-Mij 1 (<br>Volg-Mij 1 (<br>Volg-Mij 1 (<br>Volg-Mij 1 (                                                                                                 | Zone reactietijd (x100m     3     3     3     3     3     3     3     3     3     3     3     3     3     3     3     3     3                                                                                                    |
| F Naam (enkel inform                                                                                                    | Zonetype<br>Niet gebruikt<br>Direct<br>Direct binnen<br>Vertraging 1<br>Interieur vertr<br>Interieur vertr<br>Interieur vertr                                                                                                    | Toestaan Overbru<br>Beide toelaten<br>Beide toelaten<br>Beide toelaten<br>Beide toelaten<br>Beide toelaten<br>Beide toelaten<br>Beide toelaten<br>Beide toelaten                                                                                                    | Deurbel mode/Stil alarm<br>Uitgeschakeld<br>Uitgeschakeld<br>Uitgeschakeld<br>Uitgeschakeld<br>Uitgeschakeld<br>Stil alarm<br>Deurbel mode<br>Deurbel mode + Stil alarm<br>Origeschakeld                                                                                                    | Zone Puis teiling<br>Uitgeschakeld<br>Uitgeschakeld<br>Uitgeschakeld<br>Uitgeschakeld<br>Uitgeschakeld                                                                                                    | Cone Perm<br>6 keer<br>6 keer<br>6 keer<br>6 keer<br>6 keer                                                                                 | DEOL<br>DEOL<br>DEOL<br>DEOL<br>DEOL<br>DEOL<br>DEOL<br>DEOL                                                                                                    | Zone Status rap<br>Rapporteren aa<br>Rapporteren aa<br>Rapporteren aa<br>Rapporteren aa<br>Rapporteren aa<br>Rapporteren aa<br>Rapporteren aa<br>Rapporteren aa                                                                                                    | Niet-gevenheerd rapport<br>Uitgeschakeld<br>Uitgeschakeld<br>Uitgeschakeld<br>Uitgeschakeld<br>Uitgeschakeld<br>Uitgeschakeld<br>Uitgeschakeld<br>Uitgeschakeld                                                                                                    | Volg-Mij Nr<br>Volg-Mij 1 (<br>Volg-Mij 1 (<br>Volg-Mij 1 (<br>Volg-Mij 1 (<br>Volg-Mij 1 (<br>Volg-Mij 1 (<br>Volg-Mij 1 (<br>Volg-Mij 1 (                                                                                                 | Zone reactietijd (x100m)     3     3     3     3     3     3     3     3     3     3     3     3     3     3     3     3     3     3     3     3                                                                                                    |
| F Naam (enkel inform                                                                                                    | Zonetype<br>Niet gebruikt<br>Direct<br>Direct binnen<br>Vertraging 1<br>Interieur vertr<br>Interieur vertr<br>Interieur vertr<br>Vertraging 2                                                                                                    | Toestaan Overbru<br>Beide toelaten<br>Beide toelaten<br>Beide toelaten<br>Beide toelaten<br>Beide toelaten<br>Beide toelaten<br>Beide toelaten<br>Beide toelaten<br>Beide toelaten                                                                                                    | Deurbel mode/Stil alarm<br>Uitgeschakeld<br>Uitgeschakeld<br>Uitgeschakeld<br>Uitgeschakeld<br>Uitgeschakeld<br>Stil alarm<br>Deurbel mode<br>Deurbel mode<br>Deurbelmode + Stil alarm<br>Uitgeschakeld                                                                                                    | Zone Puis teiling<br>Uitgeschakeld<br>Uitgeschakeld<br>Uitgeschakeld<br>Uitgeschakeld<br>Uitgeschakeld<br>Uitgeschakeld<br>Uitgeschakeld                                                                     | Cone Perm<br>6 keer<br>6 keer<br>6 keer<br>6 keer<br>6 keer<br>6 keer<br>6 keer                                                             | Zone DEDL<br>DEDL<br>DEDL<br>DEDL<br>DEDL<br>DEDL<br>DEDL<br>DEDL                                                                                                    | Zone Status rap<br>Rapporteren aa<br>Rapporteren aa<br>Rapporteren aa<br>Rapporteren aa<br>Rapporteren aa<br>Rapporteren aa<br>Rapporteren aa<br>Rapporteren aa<br>Rapporteren aa                                                                                                    | Niet-gevenheerd rapport<br>Uitgeschakeld<br>Uitgeschakeld<br>Uitgeschakeld<br>Uitgeschakeld<br>Uitgeschakeld<br>Uitgeschakeld<br>Uitgeschakeld<br>Uitgeschakeld<br>Uitgeschakeld                                                                                       | Volg-Mij Nr<br>Volg-Mij 1 (<br>Volg-Mij 1 (<br>Volg-Mij 1 (<br>Volg-Mij 1 (<br>Volg-Mij 1 (<br>Volg-Mij 1 (<br>Volg-Mij 1 (<br>Volg-Mij 1 (<br>Volg-Mij 1 (                                                                                 | Zone reactietijd (x100m;     3     3     3     3     3     3     3     3     3     3     3     3     3     3     3     3     3     3     3     3     3     3     3     3     3     3     3     3     3                                                                                                    |
| F Naam (enkel inform                                                                                                    | Zonetype<br>Niet gebruikt<br>Direct binnen<br>Vertraging 1<br>Interieur vertr<br>Vertraging 1<br>Interieur vertr<br>Interieur vertr<br>Vertraging 2<br>Interieur vertr                                                                                      | Toestaan Overbru<br>Beide toelaten<br>Beide toelaten<br>Beide toelaten<br>Beide toelaten<br>Beide toelaten<br>Beide toelaten<br>Beide toelaten<br>Beide toelaten<br>Beide toelaten<br>Beide toelaten                                                                                           | Deurbel mode/Stil alarm<br>Uitgeschakeld<br>Uitgeschakeld<br>Uitgeschakeld<br>Uitgeschakeld<br>Uitgeschakeld<br>Stil alarm<br>Deurbel mode<br>Deurbel mode<br>Deurbelmode + Stil alarm<br>Uitgeschakeld<br>Uitgeschakeld                                                                                                    | Zone Puis teiling<br>Uitgeschakeld<br>Uitgeschakeld<br>Uitgeschakeld<br>Uitgeschakeld<br>Uitgeschakeld<br>Uitgeschakeld<br>Uitgeschakeld<br>Uitgeschakeld                                                    | Cone Perm<br>6 keer<br>6 keer<br>6 keer<br>6 keer<br>6 keer<br>6 keer<br>6 keer<br>6 keer                                                   | Zone DEUL<br>DEUL<br>DEUL<br>DEUL<br>DEUL<br>DEUL<br>DEUL<br>DEUL                                                                                                    | Zone Status rap<br>Rapporteren aa<br>Rapporteren aa<br>Rapporteren aa<br>Rapporteren aa<br>Rapporteren aa<br>Rapporteren aa<br>Rapporteren aa<br>Rapporteren aa<br>Rapporteren aa<br>Rapporteren aa                                                                                           | Niet-gevenheerd rapport<br>Uitgeschakeld<br>Uitgeschakeld<br>Uitgeschakeld<br>Uitgeschakeld<br>Uitgeschakeld<br>Uitgeschakeld<br>Uitgeschakeld<br>Uitgeschakeld<br>Uitgeschakeld<br>Uitgeschakeld                                                                      | Volg-Mij Nr<br>Volg-Mij 1 (<br>Volg-Mij 1 (<br>Volg-Mij 1 (<br>Volg-Mij 1 (<br>Volg-Mij 1 (<br>Volg-Mij 1 (<br>Volg-Mij 1 (<br>Volg-Mij 1 (<br>Volg-Mij 1 (<br>Volg-Mij 1 (                                                                 | Zone reactietijd (x100m:     3     3     3     3     3     3     3     3     3     3     3     3     3     3     3     3     3     3     3     3     3     3     3     3     3     3     3     3     3     3     3     3     3                                                                                                    |
| F Naam (enkel inform                                                                                                    | Zonetype<br>Niet gebruikt<br>Direct<br>Direct binnen<br>Vertraging 1<br>Interieur vertr<br>Interieur vertr<br>Interieur vertr<br>Interieur vertr<br>Vertraging 2<br>Interieur vertr<br>Votger                                                               | Toestaan Overbru<br>Beide toelaten<br>Beide toelaten<br>Beide toelaten<br>Beide toelaten<br>Beide toelaten<br>Beide toelaten<br>Beide toelaten<br>Beide toelaten<br>Beide toelaten<br>Beide toelaten<br>Beide toelaten                                                                         | Deurbel mode/Stil alarm<br>Uitgeschakeld<br>Uitgeschakeld<br>Uitgeschakeld<br>Uitgeschakeld<br>Uitgeschakeld<br>Stil alarm<br>Deurbel mode<br>Deurbel mode<br>Deurbelmode + Stil alarm<br>Orgeschakeld<br>Uitgeschakeld<br>Uitgeschakeld                                                                                       | Zone Puis teiling<br>Uitgeschakeld<br>Uitgeschakeld<br>Uitgeschakeld<br>Uitgeschakeld<br>Uitgeschakeld<br>Uitgeschakeld<br>Uitgeschakeld<br>Uitgeschakeld                                                    | Cone Perm<br>6 keer<br>6 keer<br>6 keer<br>6 keer<br>6 keer<br>6 keer<br>6 keer<br>6 keer<br>6 keer                                         | Zone DEUL           DEOL           DEOL                                                             | Zone Status rap<br>Rapporteren aa<br>Rapporteren aa<br>Rapporteren aa<br>Rapporteren aa<br>Rapporteren aa<br>Rapporteren aa<br>Rapporteren aa<br>Rapporteren aa<br>Rapporteren aa<br>Rapporteren aa<br>Rapporteren aa                                                                         | Niet-geventreerd rapport<br>Uitgeschakeld<br>Uitgeschakeld<br>Uitgeschakeld<br>Uitgeschakeld<br>Uitgeschakeld<br>Uitgeschakeld<br>Uitgeschakeld<br>Uitgeschakeld<br>Uitgeschakeld<br>Uitgeschakeld<br>Uitgeschakeld                                                    | Volg-Mij Nr<br>Volg-Mij 1 (<br>Volg-Mij 1 [<br>Volg-Mij 1 [<br>Volg-Mij 1 [<br>Volg-Mij 1 [<br>Volg-Mij 1 [<br>Volg-Mij 1 [<br>Volg-Mij 1 [<br>Volg-Mij 1 [<br>Volg-Mij 1 [                                                                 | Zone reactietijd (x100m;     3     3     3     3     3     3     3     3     3     3     3     3     3     3     3     3     3     3     3     3     3     3     3     3     3     3     3     3     3     3     3     3     3     3     3     3     3     3     3     3     3     3     3     3     3     3     3     3     3     3     3     3     3     3     3     3     3     3     3     3     3     3     3     3     3     3     3     3     3     3     3     3     3     3     3     3     3     3     3     3     3     3     3     3     3     3     3     3     3     3     3     3     3     3     3     3     3     3     3     3     3     3     3     3     3     3     3     3     3     3     3     3     3     3     3     3     3     3     3     3     3     3     3     3     3     3     3     3     3     3     3     3     3     3     3     3     3     3     3     3     3     3     3     3     3     3     3     3     3     3     3     3     3     3     3     3     3     3     3     3     3     3     3     3     3     3     3     3     3     3     3     3     3     3     3     3     3     3     3     3     3     3     3     3     3     3     3     3     3     3     3     3     3     3     3     3     3     3     3     3     3     3     3     3     3     3     3     3     3     3     3     3     3     3     3     3     3     3     3     3     3     3     3     3     3     3     3     3     3     3     3     3     3     3     3     3     3     3     3     3     3     3     3     3     3     3     3     3     3     3     3     3     3     3     3     3     3     3     3     3     3     3     3     3     3     3     3     3     3     3     3     3     3     3     3     3     3     3     3     3     3     3     3     3     3     3     3     3     3     3     3     3     3     3     3     3     3     3     3     3     3     3     3     3     3     3     3     3     3     3     3     3     3     3     3     3     3     3     3     3     3     3     3     3     3     3     3     3     3     3     3     3     3     3     3     3 |
| F Naam (enkel inform                                                                                                    | Zonetype<br>Niet gebruikt<br>Direct<br>Direct binnen<br>Vertraging 1<br>Interieur vertr<br>Interieur vertr<br>Interieur vertr<br>Interieur vertr<br>Vertraging 2<br>Interieur vertr<br>Vetraging 2<br>Interieur vertr                                       | Toestaan Overbru<br>Beide toelaten<br>Beide toelaten<br>Beide toelaten<br>Beide toelaten<br>Beide toelaten<br>Beide toelaten<br>Beide toelaten<br>Beide toelaten<br>Beide toelaten<br>Beide toelaten<br>Beide toelaten<br>Beide toelaten                                                       | Deurbel mode/Stil alarm<br>Uitgeschakeld<br>Uitgeschakeld<br>Uitgeschakeld<br>Uitgeschakeld<br>Uitgeschakeld<br>Stil alarm<br>Deurbel mode<br>Deurbelmode + Stil alarm<br>Orgeschakeld<br>Uitgeschakeld<br>Uitgeschakeld<br>Uitgeschakeld                                                                                      | Zone Puis teiling<br>Uitgeschakeld<br>Uitgeschakeld<br>Uitgeschakeld<br>Uitgeschakeld<br>Uitgeschakeld<br>Uitgeschakeld<br>Uitgeschakeld<br>Uitgeschakeld<br>Uitgeschakeld                                   | Cone Perm<br>6 keer<br>6 keer<br>6 keer<br>6 keer<br>6 keer<br>6 keer<br>6 keer<br>6 keer<br>6 keer<br>6 keer                               | 2000 DEOL<br>DEOL<br>DEOL<br>DEOL<br>DEOL<br>DEOL<br>DEOL<br>DEOL                                                                                                    | Zone Status rap<br>Rapporteren aa<br>Rapporteren aa<br>Rapporteren aa<br>Rapporteren aa<br>Rapporteren aa<br>Rapporteren aa<br>Rapporteren aa<br>Rapporteren aa<br>Rapporteren aa<br>Rapporteren aa<br>Rapporteren aa<br>Rapporteren aa<br>Rapporteren aa                                     | Niet-geventreerd rapport<br>Uitgeschakeld<br>Uitgeschakeld<br>Uitgeschakeld<br>Uitgeschakeld<br>Uitgeschakeld<br>Uitgeschakeld<br>Uitgeschakeld<br>Uitgeschakeld<br>Uitgeschakeld<br>Uitgeschakeld<br>Uitgeschakeld<br>Uitgeschakeld                                   | Volg-Mij Nr<br>Volg-Mij 1 (<br>Volg-Mij 1 (<br>Volg-Mij 1 (<br>Volg-Mij 1 (<br>Volg-Mij 1 (<br>Volg-Mij 1 (<br>Volg-Mij 1 (<br>Volg-Mij 1 (<br>Volg-Mij 1 (<br>Volg-Mij 1 (<br>Volg-Mij 1 (<br>Volg-Mij 1 (                                 | Zone reactietijd (x) 00m:           3           3           3           3           3           3           3           3           3           3           3           3           3           3           3           3           3           3           3           3           3           3           3           3           3           3                                                                                                    |
| F Naam (enkel inform                                                                                                    | Zonetype<br>Niet gebruikt<br>Direct<br>Direct binnen<br>Vertraging 1<br>Interieur vertr<br>Interieur vertr<br>Interieur vertr<br>Interieur vertr<br>Interieur vertr<br>Vertraging 2<br>Interieur vertr<br>Volger binne<br>24-uurs                           | Toestaan Overbru<br>Beide toelaten<br>Beide toelaten<br>Beide toelaten<br>Beide toelaten<br>Beide toelaten<br>Beide toelaten<br>Beide toelaten<br>Beide toelaten<br>Beide toelaten<br>Beide toelaten<br>Beide toelaten<br>Beide toelaten<br>Beide toelaten                                     | Deurbel mode/Stil alarm<br>Uitgeschakeld<br>Uitgeschakeld<br>Uitgeschakeld<br>Uitgeschakeld<br>Uitgeschakeld<br>Uitgeschakeld<br>Stil alarm<br>Deurbel mode<br>Deurbelmode + Stil alarm<br>Orgeschakeld<br>Uitgeschakeld<br>Uitgeschakeld<br>Uitgeschakeld<br>Uitgeschakeld<br>Uitgeschakeld<br>Uitgeschakeld                  | Zone Puis teiling<br>Uitgeschakeld<br>Uitgeschakeld<br>Uitgeschakeld<br>Uitgeschakeld<br>Uitgeschakeld<br>Uitgeschakeld<br>Uitgeschakeld<br>Uitgeschakeld<br>Uitgeschakeld                                   | Cone Perm<br>6 keer<br>6 keer<br>6 keer<br>6 keer<br>6 keer<br>6 keer<br>6 keer<br>6 keer<br>6 keer<br>6 keer                               | Zone DEUL           DEOL           DEOL | Zone Status rap<br>Rapporteren aa<br>Rapporteren aa<br>Rapporteren aa<br>Rapporteren aa<br>Rapporteren aa<br>Rapporteren aa<br>Rapporteren aa<br>Rapporteren aa<br>Rapporteren aa<br>Rapporteren aa<br>Rapporteren aa<br>Rapporteren aa<br>Rapporteren aa<br>Rapporteren aa                   | Niet-geventreerd rapport<br>Uitgeschakeld<br>Uitgeschakeld<br>Uitgeschakeld<br>Uitgeschakeld<br>Uitgeschakeld<br>Uitgeschakeld<br>Uitgeschakeld<br>Uitgeschakeld<br>Uitgeschakeld<br>Uitgeschakeld<br>Uitgeschakeld<br>Uitgeschakeld                                   | Volg-Mij Nr<br>Volg-Mij 1 (<br>Volg-Mij 1 (<br>Volg-Mij 1 (<br>Volg-Mij 1 (<br>Volg-Mij 1 (<br>Volg-Mij 1 (<br>Volg-Mij 1 (<br>Volg-Mij 1 (<br>Volg-Mij 1 (<br>Volg-Mij 1 (<br>Volg-Mij 1 (<br>Volg-Mij 1 (                                 | Zone reactietijd (x100m;     3     3     3     3     3     3     3     3     3     3     3     3     3     3     3     3     3     3     3     3     3     3     3     3     3     3     3     3     3     3     3     3     3     3     3     3     3     3     3     3     3     3     3     3     3     3     3     3     3     3     3     3     3     3     3     3     3     3     3     3     3     3     3     3     3     3     3     3     3     3     3     3     3     3     3     3     3     3     3     3     3     3     3     3     3     3     3     3     3     3     3     3     3     3     3     3     3     3     3     3     3     3     3     3     3     3     3     3     3     3     3     3     3     3     3     3     3     3     3     3     3     3     3     3     3     3     3     3     3     3     3     3     3     3     3     3     3     3     3     3     3     3     3     3     3     3     3     3     3     3     3     3     3     3     3     3     3     3     3     3     3     3     3     3     3     3     3     3     3     3     3     3     3     3     3     3     3     3     3     3     3     3     3     3     3     3     3     3     3     3     3     3     3     3     3     3     3     3     3     3     3     3     3     3     3     3     3     3     3     3     3     3     3     3     3     3     3     3     3     3     3     3     3     3     3     3     3     3     3     3     3     3     3     3     3     3     3     3     3     3     3     3     3     3     3     3     3     3     3     3     3     3     3     3     3     3     3     3     3     3     3     3     3     3     3     3     3     3     3     3     3     3     3     3     3     3     3     3     3     3     3     3     3     3     3     3     3     3     3     3     3     3     3     3     3     3     3     3     3     3     3     3     3     3     3     3     3     3     3     3     3     3     3     3     3     3     3     3     3     3     3     3     3     3     3     3     3     3     3     3     3     3     3     3     3     3 |
| e F Naam (enkel inform                                                                                                    | Zonetype<br>Niet gebruikt<br>Direct<br>Direct binnen<br>Vertraging 1<br>Interieur vertr<br>Interieur vertr<br>Interieur vertr<br>Interieur vertr<br>Interieur vertr<br>Vertraging 2<br>Interieur vertr<br>Volger<br>Volger binne<br>24-uurs<br>Sleutelschak | Toestaan Overbru<br>Beide toelaten<br>Beide toelaten<br>Beide toelaten<br>Beide toelaten<br>Beide toelaten<br>Beide toelaten<br>Beide toelaten<br>Beide toelaten<br>Beide toelaten<br>Beide toelaten<br>Beide toelaten<br>Beide toelaten<br>Beide toelaten<br>Beide toelaten<br>Beide toelaten | Deurbel mode/Stil alarm<br>Uitgeschakeld<br>Uitgeschakeld<br>Uitgeschakeld<br>Uitgeschakeld<br>Uitgeschakeld<br>Stil alarm<br>Deurbel mode<br>Deurbelmode + Stil alarm<br>Orgeschakeld<br>Uitgeschakeld<br>Uitgeschakeld<br>Uitgeschakeld<br>Uitgeschakeld<br>Uitgeschakeld<br>Uitgeschakeld<br>Uitgeschakeld<br>Uitgeschakeld | Zone Puis teiling<br>Uitgeschakeld<br>Uitgeschakeld<br>Uitgeschakeld<br>Uitgeschakeld<br>Uitgeschakeld<br>Uitgeschakeld<br>Uitgeschakeld<br>Uitgeschakeld<br>Uitgeschakeld<br>Uitgeschakeld<br>Uitgeschakeld | Cone Perm<br>6 keer<br>6 keer<br>6 keer<br>6 keer<br>6 keer<br>6 keer<br>6 keer<br>6 keer<br>6 keer<br>6 keer<br>6 keer<br>6 keer<br>6 keer | Zone DEUL           DEOL           DEOL | Zone Status rap<br>Rapporteren aa<br>Rapporteren aa<br>Rapporteren aa<br>Rapporteren aa<br>Rapporteren aa<br>Rapporteren aa<br>Rapporteren aa<br>Rapporteren aa<br>Rapporteren aa<br>Rapporteren aa<br>Rapporteren aa<br>Rapporteren aa<br>Rapporteren aa<br>Rapporteren aa<br>Rapporteren aa | Niet-geventreerd rapport<br>Uitgeschakeld<br>Uitgeschakeld<br>Uitgeschakeld<br>Uitgeschakeld<br>Uitgeschakeld<br>Uitgeschakeld<br>Uitgeschakeld<br>Uitgeschakeld<br>Uitgeschakeld<br>Uitgeschakeld<br>Uitgeschakeld<br>Uitgeschakeld<br>Uitgeschakeld<br>Uitgeschakeld | Volg-Mij Nr<br>Volg-Mij 1 (<br>Volg-Mij 1 (<br>Volg-Mij 1 (<br>Volg-Mij 1 (<br>Volg-Mij 1 (<br>Volg-Mij 1 (<br>Volg-Mij 1 (<br>Volg-Mij 1 (<br>Volg-Mij 1 (<br>Volg-Mij 1 (<br>Volg-Mij 1 (<br>Volg-Mij 1 (<br>Volg-Mij 1 (<br>Volg-Mij 1 ( | Zone reactietijd (x100ms)           3           3           3           3           3           3           3           3           3           3           3           3           3           3           3           3           3           3           3           3           3           3           3           3           3           3           3           3           3           3           3           3           3           3                                                                                                    |

#### RAS byba-sprl, Brugsesteenweg 257, 8500 Kortrijk

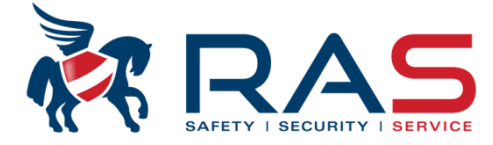

|                                                                                                    | Type centrale                                                                                                    | AMAX4000_V      | 1.4                                                                                                    | Y                 | Laatst gewijzigd 🖡   | 2015-03 | 3-27 11:03:22 |                                                                                                    |                  |                           |              |                         |
|----------------------------------------------------------------------------------------------------|----------------------------------------------------------------------------------------------------|-----------------|----------------------------------------------------------------------------------------------------|-------------------|----------------------|---------|---------------|----------------------------------------------------------------------------------------------------|------------------|---------------------------|--------------|-------------------------|
| Comm     Code     Code | unicatie en rapport<br>beheer<br>instelling<br>stellen Zone 1 - 16<br>stellen Zone 17 - 32<br>stellen Zone 33 - 48<br>stellen Zone 49 - 64<br>one Functies<br>r/Partitie programmatie<br>m instelling<br>hema's<br>ig beheer |                 | In de 'Zone Puls telling' kolom kan men per zonefunctie instellen of een zone een aantal keer geactivee<br>moet worden alvorens een werkelijk alarm te genereren.<br>De tijd, waarbinnen het aantal geselecteerde zone activaties zich moeten voordoen, is instelbaar in eer<br>verder veld en is instelbaar tussen 1 en 999 seconden. |                   |                      |         |               | In de 'Zone Puls telling' kolom kan men per zonefunctie instellen of een zone een aantal<br>moet worden alvorens een werkelijk alarm te genereren.<br>De tijd, waarbinnen het aantal geselecteerde zone activaties zich moeten voordoen, is ir<br>verder veld en is instelbaar tussen 1 en 999 seconden. |                  |                           |              |                         |
| ⊡ - RF be                                                                                                    | heer                                                                                                    |                 | 4                                                                                                    |                   |                      | _       |               | 4                                                                                                    | ⊙ Tabel          | O Locatie                 |              | 1                       |
| ine F                                                                                                    | Naam (enkel inform                                                                                                    | Zonetype        | Toestaan Overbru                                                                                                    | Deurbel mode/Stil | alarm Zone Puls tell | ng      | Zone Perm     | Zone DEOL                                                                                                    | Zone Status rap  | Niet-geverifieerd rapport | Volg-Mij Nr  | Zone reactietijd (x100n |
|                                                                                                    |                                                                                                    | Niet gebruikt   | Beide toelaten                                                                                                    | Uitgeschakeld     | Uitgeschakeld        |         | 6 keer        | DEOL                                                                                                    | Rapporteren aa   | Uitgeschakeld             | Volg-Mij 1 ( | 3                       |
|                                                                                                    |                                                                                                    | Direct          | Beide toelaten                                                                                                    | Uitgeschakeld     | Uitgeschakeld        |         | 6 keer        | DEOL                                                                                                    | Rapporteren aa   | Uitgeschakeld             | Volg-Mij 1 ( | 3                       |
|                                                                                                    |                                                                                                    | Direct binnen   | Beide toelaten                                                                                                    | Uitgeschakeld     | Uitgeschakeld        |         | 6 keer        | DEOL                                                                                                    | Rapporteren aa   | Uitgeschakeld             | Volg-Mij 1 ( | 3                       |
|                                                                                                    |                                                                                                    | Vertraging 1    | Beide toelaten                                                                                                    | Uitgeschakeld     | Uitgeschakeld        | -       | 6 keer        | DEOL                                                                                                    | Rapporteren aa   | Uitgeschakeld             | Volg-Mij 1 ( | 3                       |
|                                                                                                    |                                                                                                    | Interieur vertr | Beide toelaten                                                                                                    | Uitgeschakeld     | Uitgeschakeld        |         |               |                                                                                                    | 🔺 lapporteren aa | Uitgeschakeld             | Volg-Mij 1 ( | 3                       |
|                                                                                                    |                                                                                                    | Vertraging 1    | Beide toelaten                                                                                                    | Uitgeschakeld     | 1 keer               |         |               |                                                                                                    | apporteren aa    | Uitgeschakeld             | Volg-Mij 1 ( | 3                       |
|                                                                                                    |                                                                                                    | Interieur vertr | Beide toelaten                                                                                                    | Uitgeschakeld     | 2 keer               |         |               |                                                                                                    | apporteren aa    | Uitgeschakeld             | Volg-Mij 1 ( | 3                       |
|                                                                                                    |                                                                                                    | Interieur vertr | Beide toelaten                                                                                                    | Uitgeschakeld     | 3 Keer<br>4 keer     |         |               |                                                                                                    | ≡ }apporteren aa | Uitgeschakeld             | Volg-Mij 1 ( | 3                       |
|                                                                                                    |                                                                                                    | Interieur vertr | Beide toelaten                                                                                                    | Uitgeschakeld     | 5 keer               |         |               |                                                                                                    | apporteren aa    | Uitgeschakeld             | Volg-Mij 1 ( | 3                       |
|                                                                                                    |                                                                                                    | Vertraging 2    | Beide toelaten                                                                                                    | Uitgeschakeld     | 6 keer               |         |               |                                                                                                    | apporteren aa    | Uitgeschakeld             | Volg-Mij 1 ( | 3                       |
|                                                                                                    |                                                                                                    | Interieur vertr | Beide toelaten                                                                                                    | Uitgeschakeld     | 7 keer               |         |               |                                                                                                    | apporteren aa    | Uitgeschakeld             | Volg-Mij 1 ( | 3                       |
|                                                                                                    |                                                                                                    | Volger          | Beide toelaten                                                                                                    | Uitgeschakeld     | 8 keer               |         | 0 1001        | DEDE                                                                                                    | apporteren aa    | Uitgeschakeld             | Volg-Mij 1 ( | 3                       |
|                                                                                                    |                                                                                                    | Volger binne    | Beide toelaten                                                                                                    | Uitgeschakeld     | Uitgeschakelr        |         | 6 keer        | DEOL                                                                                                    | Rapporteren aa   | Uitgeschakeld             | Volg-Mij 1 ( | 3                       |
|                                                                                                    |                                                                                                    | 24-uurs         | Beide toelaten                                                                                                    | Uitgeschakeld     | Uitgeschakelr        |         | 6 keer        | DEOL                                                                                                    | Rapporteren aa   | Uitgeschakeld             | Volg-Mij 1 ( | 3                       |
|                                                                                                    |                                                                                                    | Sleutelschak    | Beide toelaten                                                                                                    | Uitgeschakeld     | Uitgeschakelr        |         | 6 keer        | DEOL                                                                                                    | Rapporteren aa   | Uitgeschakeld             | Volg-Mij 1 ( | 3                       |
|                                                                                                    |                                                                                                    | Sleutelschak    | Beide toelaten                                                                                                    | Llitgeschakeld    | Uitgeschakelr        |         | 6 keer        | DEOL                                                                                                    | Rapporteren aa   | Uitgeschakeld             | Volg-Mij 1 ( | 3                       |
|                                                                                                    |                                                                                                    | oroacoroon arc  | Dolad toolaton                                                                                                    | ongosonanola      |                      |         |               |                                                                                                    |                  |                           |              |                         |

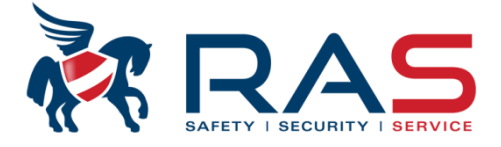

| Type centrale                                                                                                    | AMAX4000_V1.4 | <b>v</b>                                                                                                    | Laatst gewijzigd 2015-0                                                                                                    | 3-27 11:03:22                                                                   |                              |
|----------------------------------------------------------------------------------------------------|---------------|----------------------------------------------------------------------------------------------------|----------------------------------------------------------------------------------------------------|---------------------------------------------------------------------------------|------------------------------|
| Communicatie en rapport     Code beheer     Zone instelling     Instellen Zone 1 - 16     Instellen Zone 33 - 48     Instellen Zone 49 - 64     Zone Functies |               | In de 'Zone Puls telling' kolo<br>moet worden alvorens een v<br>De tijd, waarbinnen het aant<br>tussen 1 en 999 seconden. | om kan men per zonefunctie instelle<br>verkelijk alarm te genereren.<br>al geselecteerde zone activaties zid<br>In fabriekswaarden staat deze time | n of een zone een aantal ke<br>ch moeten voordoen, is hier<br>r op 60 seconden. | er geactiveerd<br>instelbaar |
| Highther Havier/Partitie programmatie<br>Highther Systeem instelling<br>Highther Tijdschema's                                                                 |               |                                                                                                    | • • Tabel                                                                                                    | O Locatie                                                                       | 53                           |
| Parameternaam                                                                                                    |               | Par cerwa                                                                                                    | arde                                                                                                    |                                                                                 |                              |
| Tijdsduur voor ∠one puls telling (sec<br>Cross zone timer (sec)                                                                                               |               |                                                                                                    |                                                                                                    |                                                                                 |                              |

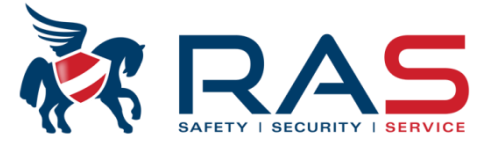

54

|                       | Type central                                                                                                    | le AMAX400    | 0_V1.4      | <b>•</b>                                                                                                    |                                                                                              | La                                          | atst gewijzig                                        | d 2015-03-27 11:03:2                                                              | 2                                                      |                         |
|-----------------------|----------------------------------------------------------------------------------------------------|---------------|-------------|----------------------------------------------------------------------------------------------------|----------------------------------------------------------------------------------------------|---------------------------------------------|------------------------------------------------------|-----------------------------------------------------------------------------------|--------------------------------------------------------|-------------------------|
| ⊕ · Cor               | mmunicatie en rapport<br>de beheer                                                                                                    |               |             |                                                                                                    | -                                                                                            |                                             |                                                      |                                                                                   |                                                        |                         |
|                       | ne instelling<br>Instellen Zone 1 - 16<br>Instellen zone 17 - 32<br>Instellen Zone 33 - 48<br>Instellen Zone 49 - 64<br>Zone Functies<br>wier/Partitie programmat | tie           |             | In de 'Zone Permanent<br>alarmen tijdelijk uit dier<br>De Zone overbrugging<br>en terug heeft Ingescha<br>Keuze 'Alarmduur' = Na<br>nadat de alarmtijd is ve | e overbrugging<br>ist moet worde<br>teller wordt voo<br>ikeld.<br>a het opwekke<br>rstreken. | g' kolom<br>en geno<br>or elke :<br>n van e | kan men ins<br>men.<br>zone gerest v<br>en alarmcond | tellen of een zone na ee<br>van zodra men het syster<br>ditie wordt dezelfde zone | n aantal gegene<br>em heeft Uitgesc<br>pas terug gecor | reerde<br>hakeld        |
| i ∰⊷ Sys<br>i ∰⊷ Tijo | steem instelling<br>Ischema's                                                                                                    |               |             |                                                                                                    |                                                                                              | -                                           | ⊙ Tabe                                               | . 0                                                                               | Locatie                                                |                         |
| 0 ver                 | Deurbel mode/Stil                                                                                                    | Zone Puls t   | Zone Perma  | anente overbrugging                                                                                                    | Zone D                                                                                       | Zone                                        | Status r                                             | Niet-geverifieerd rap                                                             | Volg-Mij                                               |                         |
| laten                 | Uitgeschakeld                                                                                                    | Uitgeschakeld | 6 keer      |                                                                                                    | DEOL                                                                                         | Rapp                                        | orteren                                              | Uitgeschakeld                                                                     | Volg-Mij                                               |                         |
| laten                 | Uitgeschakeld                                                                                                    | Uitgeschakeld | 6 keer      |                                                                                                    | DEOL                                                                                         | Rapp                                        | orteren                                              | Uitgeschakeld                                                                     | Volg-Mij                                               |                         |
| laten                 | Uitgeschakeld                                                                                                    | Uitgeschakeld | 6 keer      |                                                                                                    | DEOL                                                                                         | Rapp                                        | orteren                                              | Uitgeschakeld                                                                     | Volg-Mij                                               |                         |
| laten                 | Uitgeschakeld                                                                                                    | Uitgeschakeld | 6 keer      | -                                                                                                    | DEOL                                                                                         | Rapp                                        | orteren                                              | Uitgeschakeld                                                                     | Volg-Mij                                               |                         |
| laten                 | Uitgeschakeld                                                                                                    | Uitgeschakeld | Uitgeschake | eld                                                                                                    |                                                                                              |                                             | orteren                                              | Uitgeschakeld                                                                     | Volg-Mij                                               | =                       |
| laten                 | Uitgeschakeld                                                                                                    | Uitgeschakeld | 1 keer      |                                                                                                    |                                                                                              |                                             | orteren                                              | Uitgeschakeld                                                                     | Volg-Mij                                               |                         |
| laten                 | Uitgeschakeld                                                                                                    | Uitgeschakeld | 3 keer      |                                                                                                    |                                                                                              |                                             | orteren                                              | Uitgeschakeld                                                                     | Volg-Mij                                               | i i                     |
| laten                 | Uitgeschakeld                                                                                                    | Uitgeschakeld | Alarmduur   |                                                                                                    |                                                                                              |                                             | orteren                                              | Uitgeschakeld                                                                     | Volg-Mij                                               | į                       |
| laten                 | Uitgeschakeld                                                                                                    | Uitgeschakeld | b keer      |                                                                                                    | DEUL                                                                                         | Карр                                        | orteren                                              | Uitgeschakeld                                                                     | Volg-Mij                                               |                         |
| laten                 | Uitgeschakeld                                                                                                    | Uitgeschakeld | 6 keer      |                                                                                                    | DEOL                                                                                         | Rapp                                        | orteren                                              | Uitgeschakeld                                                                     | Volg-Mij                                               |                         |
| laten                 | Uitgeschakeld                                                                                                    | Uitgeschakeld | 6 keer      |                                                                                                    | DEOL                                                                                         | Rapp                                        | orteren                                              | Uitgeschakeld                                                                     | Volg-Mij                                               |                         |
| laten                 | Uitgeschakeld                                                                                                    | Uitgeschakeld | 6 keer      |                                                                                                    | DEOL                                                                                         | Rapp                                        | orteren                                              | Uitgeschakeld                                                                     | Volg-Mij                                               |                         |
| laten                 | Uitgeschakeld                                                                                                    | Uitgeschakeld | 6 keer      |                                                                                                    | DEOL                                                                                         | Rapp                                        | orteren                                              | Uitgeschakeld                                                                     | Volg-Mij                                               | $\overline{\mathbf{v}}$ |
| •                     |                                                                                                    |               |             |                                                                                                    |                                                                                              |                                             |                                                      |                                                                                   | •                                                      |                         |

RAS bvba-sprl, Brugsesteenweg 257, 8500 Kortrijk

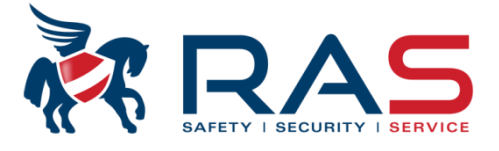

|                                  | Type centra                                                                                                    | AMAX400                                         | 0_V1.4                             | <b>v</b>                                                                                                    |                                                                                                    | Laatst gewijzigd 20                                                                                                    | 015-03-27 11:03:                                   | 22                     |       |
|----------------------------------|----------------------------------------------------------------------------------------------------|-------------------------------------------------|------------------------------------|----------------------------------------------------------------------------------------------------|----------------------------------------------------------------------------------------------------|----------------------------------------------------------------------------------------------------|----------------------------------------------------|------------------------|-------|
| E Kla<br>E Sy<br>E Tij<br>E Uil  | ne instelling<br>- Instellen Zone 1 - 16<br>- Instellen zone 17 - 32<br>- Instellen Zone 33 - 48<br>- Instellen Zone 49 - 64<br>- Zone Functies<br>avier/Partitie programma<br>steem instelling<br>dschema's<br>gang beheer | tie                                             | In<br>-<br>-<br>-<br>-<br>Va<br>he | de 'Zone DEOL' kolom<br>Uitgeschakeld (1 wee<br>DEOL bekabeling (du<br>TEOL = nog niet van<br>NG = Normaal Geslo<br>NO = Normaal Open<br>por een niet-gebruikte z<br>et gedeelte van de zone | h kan men instellen<br>erstand = enkel ALA<br>ubbele weerstand =<br>toepassing<br>ten detectie (zonder<br>detectie (zonder afs<br>cone volstaat het om<br>e programmatie) | of een zone zal werken<br>RM controle)<br>ALARM en TAMPER c<br>r afsluitweerstanden)<br>sluitweerstanden)<br>n aan die zone de partit | aan de hand van:<br>ontrole)<br>ie 00 toe te kenne | :<br>n (zie verder bij |       |
| ⊨ BF                             | beheer                                                                                                    |                                                 |                                    |                                                                                                    | •                                                                                                    | O Tabel                                                                                                    | C                                                  | ) Locatie              |       |
| Over                             | Deurbel mode/Stil                                                                                                    | Zone Puls t                                     | Zone P                             | Zone DEOL                                                                                                    | Zone Status r                                                                                                    | Niet-geverifieerd rap                                                                                                    | Volg-Mij                                           | Zone reactie           | ajd 🔺 |
| laten                            | Uitgeschakeld                                                                                                    | Uitgeschakeld                                   | 6 keer                             | DEOL                                                                                                    | Rapporteren                                                                                                    | Uitgeschakeld                                                                                                    | Volg-Mij                                           | 3                      | _     |
| aten                             | Uitgeschakeld                                                                                                    | Uitgeschakeld                                   | 6 keer                             | DEOL                                                                                                    | Rapporteren                                                                                                    | Uitgeschakeld                                                                                                    | Volg-Mij                                           | 3                      | - 11  |
| aten                             | Uitgeschakeld                                                                                                    | Uitgeschakeld                                   | 6 keer                             | DEOL                                                                                                    | Rapporteren                                                                                                    | Uitgeschakeld                                                                                                    | Volg-Mij                                           | 3                      | - 11  |
| laten                            | Uitgeschakeld                                                                                                    | Uitgeschakeld                                   | Uitgesc                            | DEOL 💌                                                                                                    | Rapporteren                                                                                                    | Uitgeschakeld                                                                                                    | Volg-Mij                                           | 3                      | _ []  |
| aten                             | Uitgeschakeld                                                                                                    | Uitgeschakeld                                   | 6 keer                             | Uitgeschakeld                                                                                                    |                                                                                                    |                                                                                                    | Volg-Mij                                           | 3                      | =     |
| aten                             | Uitgeschakeld                                                                                                    | Uitgeschakeld                                   | 6 keer                             | DEOL                                                                                                    | 150                                                                                                    |                                                                                                    | Volg-Mij                                           | 3                      |       |
| laten                            | Uitgeschakeld                                                                                                    | Uitgeschakeld                                   | 6 keer                             | Gereserveerd voor                                                                                                    | IEUL                                                                                                    |                                                                                                    | Volg-Mij                                           | 3                      |       |
| laten                            | Uitgeschakeld                                                                                                    | Uitgeschakeld                                   | 6 keer                             | NO                                                                                                    |                                                                                                    |                                                                                                    | Volg-Mij                                           | 3                      |       |
| laten                            | Uitgeschakeld                                                                                                    | Uitgeschakeld                                   | 6 keer                             | DEUL                                                                                                    | Rapporteren                                                                                                    | Uitgeschakeld                                                                                                    | Volg-Mij                                           | 3                      |       |
|                                  | Uitgeschakeld                                                                                                    | Uitgeschakeld                                   | 6 keer                             | DEOL                                                                                                    | Rapporteren                                                                                                    | Uitgeschakeld                                                                                                    | Volg-Mij                                           | 3                      |       |
| laten                            |                                                                                                    |                                                 |                                    | D.F.OI                                                                                                    | Depertoren                                                                                                    | Llitgeschakeld                                                                                                    | Vola-Mii                                           | 3                      |       |
| laten<br>laten                   | Uitgeschakeld                                                                                                    | Uitgeschakeld                                   | 6 keer                             | DEUL                                                                                                    | nappoiteien                                                                                                    | Oligeschakelu                                                                                                    | voig mij                                           | 0                      |       |
| laten<br>laten<br>laten          | Uitgeschakeld<br>Uitgeschakeld                                                                                                    | Uitgeschakeld<br>Uitgeschakeld                  | 6 keer<br>6 keer                   | DEOL                                                                                                    | Rapporteren                                                                                                    | Uitgeschakeld                                                                                                    | Volg-Mij                                           | 3                      |       |
| laten<br>laten<br>laten<br>laten | Uitgeschakeld<br>Uitgeschakeld<br>Uitgeschakeld                                                                                                    | Uitgeschakeld<br>Uitgeschakeld<br>Uitgeschakeld | 6 keer<br>6 keer<br>6 keer         | DEOL<br>DEOL<br>DEOL                                                                                                    | Rapporteren<br>Rapporteren                                                                                                    | Uitgeschakeld<br>Uitgeschakeld<br>Uitgeschakeld                                                                                       | Volg-Mij<br>Volg-Mij                               | 3                      | -     |

### www.rassecurity.com

55

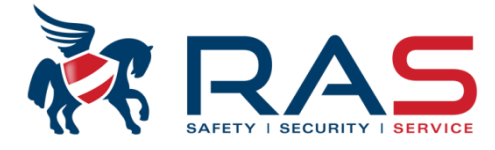

| <br>!<br>!                      | Туре                                                                                                    | centrale                               | AMAX4000 V1.4                                   |                                | Laatst gewijzigd                                  | 2015-03-2                  | 7 11:03:22                           |   |
|---------------------------------|----------------------------------------------------------------------------------------------------|----------------------------------------|-------------------------------------------------|--------------------------------|---------------------------------------------------|----------------------------|--------------------------------------|---|
| E Commi<br>E Code t<br>⊡ Zone i | unicatie en rap<br>beheer<br>nstelling<br>stellen Zone 1                                                       | oport                                  |                                                 | •                              |                                                   |                            |                                      |   |
| Ins<br>Ins<br>Zo<br>            | stellen zone 1<br>stellen Zone 3<br>stellen Zone 4<br>ne Functies<br>/Partitie progr<br>m instelling<br>nema's | 7 - 32<br>3 - 48<br>9 - 64<br>rammatie | In de 'Zone Status rap<br>rapporteren en indien | port' kolom k<br>dit het geval | an men instellen<br>is, naar welke bes<br>O Tabel | of een zone<br>stemming(er | al dan niet moet<br>n).<br>O Locatie |   |
| ne Puls t                       | Zone P                                                                                                    | Zone D                                 | Zone Status rapport                             | Niet-ge                        | everifieerd rap                                   | Volg-Mij                   | Zone reactietijd (x10                | 🔺 |
| geschakeld                      | 6 keer                                                                                                    | DEOL                                   | Rapporteren aan bestemming 1 (2, 3, 4 back-up)  | Uitges                         | chakeld                                           | Volg-Mij                   | 3                                    |   |
| geschakeld                      | 6 keer                                                                                                    | DEOL                                   | Rapporteren aan bestemming 1 (2, 3, 4 back-up)  | Uitges                         | chakeld                                           | Volg-Mij                   | 3                                    |   |
| geschakeld                      | 6 keer                                                                                                    | DEOL                                   | Rapporteren aan bestemming 1 (2, 3, 4 back-up)  | Uitges                         | chakeld                                           | Volg-Mij                   | 3                                    |   |
| geschakeld                      | Uitgesc                                                                                                    | DEOL                                   | Rapporteren aan bestemming 1 (2, 3, 4 back-up)  | ▼ Uitges                       | chakeld                                           | Volg-Mij                   | 3                                    |   |
| geschakeld                      | 6 keer                                                                                                    | DEOL                                   | Geen rapportering toegestaan                    |                                |                                                   | Volg-Mij                   | 3                                    | - |
| geschakeld                      | 6 keer                                                                                                    | DEOL                                   | Rapporteren aan bestemming 1                    |                                |                                                   | Volg-Mij                   | 3                                    | - |
| geschakeld                      | 6 keer                                                                                                    | DEOL                                   | Rapporteren aan bestemming 2                    |                                |                                                   | Volg-Mij                   | 3                                    |   |
| geschakeld                      | 6 keer                                                                                                    | DEOL                                   | Rapporteren aan bestemming 3                    |                                | =                                                 | Volg-Mij                   | 3                                    |   |
| geschakeld                      | 6 keer                                                                                                    | DEOL                                   | Bapporteren aan bestemming 1 2 3 4              |                                |                                                   | Volg-Mij                   | 3                                    |   |
| geschakeld                      | 6 keer                                                                                                    | DEOL                                   | Rapporteren aan bestemming 1 (2, 3, 4 back-up)  |                                |                                                   | Volg-Mij                   | 3                                    |   |
| geschakeld                      | 6 keer                                                                                                    | DEOL                                   | Rapporteren aan bestemming 1 (2 back-up) en 3   | 4 back-up)                     |                                                   | Volg-Mij                   | 3                                    |   |
| geschakeld                      | 6 keer                                                                                                    | DEOL                                   | Rapporteren naar bestemming 1,2                 |                                |                                                   | Volg-Mij                   | 3                                    |   |
| geschakeld                      | 6 keer                                                                                                    | DEOL                                   | Bapporteren naar bestemming 1 (2 backup)        |                                |                                                   | Volg-Mij                   | 3                                    | - |
| 4                               |                                                                                                    |                                        | Rapporteren naar bestemming 3 (4 backup)        |                                | +                                                 |                            |                                      | • |
|                                 |                                                                                                    |                                        | · · · · · · · · · · · · · · · · · · ·           |                                |                                                   |                            |                                      |   |

56

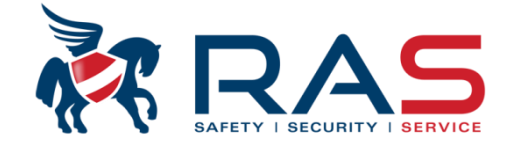

| Commur<br>Code be<br>Zone inst<br>Inst<br>Inst<br>Inst<br>Inst<br>Zone<br>Inst<br>Inst<br>Uitsen<br>Systeen<br>Uitgang<br>F beh | Type cer<br>nicatie en rappo<br>sheer<br>stelling<br>ellen Zone 1 - 1<br>ellen Zone 33 -<br>ellen Zone 49 -<br>ie Functies<br>Partitie program<br>n instelling<br>ema's<br>beheer<br>eer                                | <ul> <li>a Lee Tail</li> <li>b Een zor</li> <li>Deze f</li> <li>Indien</li> <li>Indien</li> <li>evener</li> <li>Een zor</li> <li>Deze f</li> <li>tussen</li> <li>f48</li> <li>tussen</li> <li>f48</li> <li>Indien</li> <li>Zone k</li> <li>activat</li> </ul>             | zich een alarm voo<br>zich een alarm voo<br>zich daarna op eel<br>ens een alarm gera<br>one gekoppeld moe<br>functie is pas van n<br>1 en 999 seconde<br>zich een detectie v<br>kenmerk en BINNE<br>ie voordoet op een                                          | n geverifieerde<br>ut indien twee<br>ordoet op een v<br>n ANDERE zon<br>apporteerd word<br>et zijn aan een o<br>ut indien twee<br>n).<br>voordoet op eer<br>N de afteltijd, e<br>andere zone, i                                                            | e cones zal<br>of meerde<br>van deze z<br>ne een alar<br>den MAAR<br>of meerde<br>of meerde<br>of meerde<br>n van deze<br>een detecti<br>met het Cr          | l behoren;<br>re zones h<br>ones zal er<br>rm voordoe<br>R dan AAN(<br>re andere z<br>re zones h<br>e zones, za<br>e voordoet<br>ross Zone h | Niet geverifiee<br>ieraan werden<br>en alarm gerap<br>et, met dezelfde<br>GEVULD met e<br>zones om een a<br>ieraan werden<br>I de Cross Zon<br>z, zal dit een ala<br>kenmerk binner                                                                                                    | rd Alarm'<br>toegekend.<br>porteerd worden voor die zone.<br>e toegekende 'Niet geverifieerd Ala<br>en rapport die weergeeft dat het e<br>alarm te genereren; 'Cross zone'<br>toegekend en is gekoppeld aan d<br>e timer aftellen. Indien zich op ee<br>irmconditie opwekken. Indien er z<br>n de afteltijd, zal het alarmsysteer                                                                                                    | arm' functi<br>een geveri<br>e Cross Zo<br>n ANDERE<br>ich binner<br>n geen ver<br>Locatie                                                                           | ie, zal voor deze zone<br>fieerd alarm betreft.<br>one timer (instelbaar<br>E zone, met het Cross<br>h het aftellen GEEN<br>rdere actie ondernemen                                                                                                    |
|----------------------------------------------------------------------------------------------------|----------------------------------------------------------------------------------------------------|----------------------------------------------------------------------------------------------------|----------------------------------------------------------------------------------------------------|----------------------------------------------------------------------------------------------------|----------------------------------------------------------------------------------------------------|----------------------------------------------------------------------------------------------------|----------------------------------------------------------------------------------------------------|----------------------------------------------------------------------------------------------------|----------------------------------------------------------------------------------------------------|----------------------------------------------------------------------------------------------------|
|                                                                                                    |                                                                                                    |                                                                                                    | ,                                                                                                    | 1                                                                                                    |                                                                                                    | 1                                                                                                    | 1                                                                                                    |                                                                                                    |                                                                                                    | ,                                                                                                    |
| enkel info                                                                                                    | Zonetype                                                                                                    | Toestaan Over                                                                                                    | Deurbel mode/Stil                                                                                                    | Zone Puls te                                                                                                    | Zone P                                                                                                    | Zone D                                                                                                    | Zone Status r                                                                                                    | Niet-geverifieerd rapport/Cross zone                                                                                                    | Volg-Mij                                                                                                    | . Zone reactietijd (x100                                                                                                    |
| enkel info                                                                                                    | Zonetype<br>Niet gebru                                                                                                    | Toestaan Over<br>Beide toelaten                                                                                                    | Deurbel mode/Stil<br>Uitgeschakeld                                                                                                    | Zone Puls te<br>Uitgeschakeld                                                                                                    | Zone P<br>6 keer                                                                                                    | Zone D<br>DEOL                                                                                                    | Zone Status r<br>Rapporteren                                                                                                    | Niet-geverifieerd rapport/Cross zone<br>Uitgeschakeld                                                                                                    | Volg-Mij<br>Volg-Mij                                                                                                    | Zone reactietijd (x100                                                                                                    |
| enkel info                                                                                                    | Zonetype<br>Niet gebru<br>Direct                                                                                                    | Toestaan Over<br>Beide toelaten<br>Beide toelaten                                                                                                    | Deurbel mode/Stil<br>Uitgeschakeld<br>Uitgeschakeld                                                                                                    | Zone Puls te<br>Uitgeschakeld<br>Uitgeschakeld                                                                                                    | Zone P<br>6 keer<br>6 keer                                                                                                    | Zone D<br>DEOL<br>DEOL                                                                                                    | Zone Status r<br>Rapporteren<br>Rapporteren                                                                                                    | Niet-geverifieerd rapport/Cross zone<br>Uitgeschakeld<br>Uitgeschakeld                                                                                                    | Volg-Mij<br>Volg-Mij<br>Volg-Mij                                                                                                    | . Zone reactietijd (x100<br>. 3<br>. 3                                                                                                    |
| enkel info                                                                                                    | Zonetype<br>Niet gebru<br>Direct<br>Direct bin                                                                                                    | Toestaan Over<br>Beide toelaten<br>Beide toelaten<br>Beide toelaten                                                                                                    | Deurbel mode/Stil<br>Uitgeschakeld<br>Uitgeschakeld<br>Uitgeschakeld                                                                                                    | Zone Puls te<br>Uitgeschakeld<br>Uitgeschakeld<br>Uitgeschakeld<br>Uitgeschakeld                                                                                                    | Zone P<br>6 keer<br>6 keer<br>6 keer                                                                                                    | Zone D<br>DEOL<br>DEOL<br>DEOL                                                                                                    | Zone Status r<br>Rapporteren<br>Rapporteren<br>Rapporteren                                                                                                    | Niet-geverifieerd rapport/Cross zone<br>Uitgeschakeld<br>Uitgeschakeld<br>Uitgeschakeld                                                                                                    | Volg-Mij<br>Volg-Mij<br>Volg-Mij<br>Volg-Mij                                                                                                    | Zone reactietijd (x100     3     3     3     3     2                                                                                                    |
| enkel info                                                                                                    | Zonetype<br>Niet gebru<br>Direct<br>Direct bin<br>Vertraging 1                                                                                                    | Toestaan Over<br>Beide toelaten<br>Beide toelaten<br>Beide toelaten<br>Beide toelaten                                                                                                    | Deurbel mode/Stil<br>Uitgeschakeld<br>Uitgeschakeld<br>Uitgeschakeld<br>Uitgeschakeld                                                                                                    | Zone Puls te<br>Uitgeschakeld<br>Uitgeschakeld<br>Uitgeschakeld<br>Uitgeschakeld                                                                                                    | Zone P<br>6 keer<br>6 keer<br>6 keer<br>6 keer                                                                                                    | Zone D<br>DEOL<br>DEOL<br>DEOL<br>DEOL<br>DEOL                                                                                               | Zone Status r<br>Rapporteren<br>Rapporteren<br>Rapporteren<br>Rapporteren                                                                                                    | Niet-geverifieerd rapport/Cross zone<br>Uitgeschakeld<br>Uitgeschakeld<br>Uitgeschakeld<br>Uitgeschakeld                                                                                                    | Volg-Mij<br>Volg-Mij<br>Volg-Mij<br>Volg-Mij<br>Volg-Mij                                                                                                    | <ul> <li>Zone reactietijd (x100</li> <li>3</li> <li>3</li> <li>3</li> <li>3</li> <li>3</li> <li>2</li> </ul>                                                                                                    |
| enkel info                                                                                                    | Zonetype<br>Niet gebru<br>Direct<br>Direct bin<br>Vertraging 1<br>Interieur v                                                                                                    | Toestaan Over<br>Beide toelaten<br>Beide toelaten<br>Beide toelaten<br>Beide toelaten<br>Beide toelaten                                                                                                    | Deurbel mode/Stil<br>Uitgeschakeld<br>Uitgeschakeld<br>Uitgeschakeld<br>Uitgeschakeld<br>Uitgeschakeld                                                                                                    | Zone Puls te<br>Uitgeschakeld<br>Uitgeschakeld<br>Uitgeschakeld<br>Uitgeschakeld<br>Uitgeschakeld                                                                                                    | Zone P<br>6 keer<br>6 keer<br>6 keer<br>6 keer<br>6 keer                                                                                                    | Zone D<br>DEOL<br>DEOL<br>DEOL<br>DEOL<br>DEOL<br>DEOL                                                                                       | Zone Status r<br>Rapporteren<br>Rapporteren<br>Rapporteren<br>Rapporteren<br>Rapporteren                                                                                                    | Niet-geverifieerd rapport/Cross zone<br>Uitgeschakeld<br>Uitgeschakeld<br>Uitgeschakeld<br>Uitgeschakeld<br>Uitgeschakeld<br>Viet geverifieerd Alarm                                                                                                    | Volg-Mij<br>Volg-Mij<br>Volg-Mij<br>Volg-Mij<br>Volg-Mij                                                                                                    | Zone reactietijd (x100<br>3<br>3<br>3<br>3<br>3<br>2                                                                                                    |
| enkel info                                                                                                    | Zonetype<br>Niet gebru<br>Direct<br>Direct bin<br>Vertraging 1<br>Interieur v<br>Vertraging<br>Interieur v                                                                                                    | Toestaan Over<br>Beide toelaten<br>Beide toelaten<br>Beide toelaten<br>Beide toelaten<br>Beide toelaten<br>Beide toelaten                                                                                                    | Deurbel mode/Stil<br>Uitgeschakeld<br>Uitgeschakeld<br>Uitgeschakeld<br>Uitgeschakeld<br>Uitgeschakeld<br>Uitgeschakeld                                                                                                    | Zone Puls te<br>Uitgeschakeld<br>Uitgeschakeld<br>Uitgeschakeld<br>Uitgeschakeld<br>Uitgeschakeld<br>Uitgeschakeld                                                                                                    | Zone P<br>6 keer<br>6 keer<br>6 keer<br>6 keer<br>6 keer<br>6 keer<br>6 keer                                                                                 | Zone D<br>DEOL<br>DEOL<br>DEOL<br>DEOL<br>DEOL<br>DEOL<br>DEOL                                                                               | Zone Status r<br>Rapporteren<br>Rapporteren<br>Rapporteren<br>Rapporteren<br>Rapporteren<br>Rapporteren                                                                                                    | Niet-geverifieerd rapport/Cross zone         Uitgeschakeld         Uitgeschakeld         Uitgeschakeld         Uitgeschakeld         Uitgeschakeld         Uitgeschakeld         Construction         Cross zone                                                                                                    | Volg-Mij<br>Volg-Mij<br>Volg-Mij<br>Volg-Mij<br>Volg-Mij                                                                                                    | Zone reactietijd (x100<br>3<br>3<br>3<br>3<br>3<br>3<br>3<br>3<br>3                                                                                                    |
| enkel info                                                                                                    | Zonetype<br>Niet gebru<br>Direct<br>Direct bin<br>Vertraging 1<br>Interieur v<br>Vertraging<br>Interieur v<br>Vertraging 2                                                                                              | Toestaan Over<br>Beide toelaten<br>Beide toelaten<br>Beide toelaten<br>Beide toelaten<br>Beide toelaten<br>Beide toelaten<br>Beide toelaten<br>Beide toelaten                                                                                                    | Deurbel mode/Stil<br>Uitgeschakeld<br>Uitgeschakeld<br>Uitgeschakeld<br>Uitgeschakeld<br>Uitgeschakeld<br>Uitgeschakeld<br>Uitgeschakeld                                                                                                    | Zone Puls te<br>Uitgeschakeld<br>Uitgeschakeld<br>Uitgeschakeld<br>Uitgeschakeld<br>Uitgeschakeld<br>Uitgeschakeld<br>Uitgeschakeld                                                                                                    | Zone P<br>6 keer<br>6 keer<br>6 keer<br>6 keer<br>6 keer<br>6 keer<br>6 keer<br>6 keer                                                                       | Zone D<br>DEOL<br>DEOL<br>DEOL<br>DEOL<br>DEOL<br>DEOL<br>DEOL<br>DEOL                                                                       | Zone Status r<br>Rapporteren<br>Rapporteren<br>Rapporteren<br>Rapporteren<br>Rapporteren<br>Rapporteren<br>Rapporteren<br>Bapporteren                                                                                                    | Niet-geverifieerd rapport/Cross zone<br>Uitgeschakeld<br>Uitgeschakeld<br>Uitgeschakeld<br>Uitgeschakeld<br>Viet geverifieerd Alarm<br>Cross zone<br>Cross Zone + Niet geverifieerd Alarm                                                                                                    | Volg-Mij<br>Volg-Mij<br>Volg-Mij<br>Volg-Mij<br>Volg-Mij                                                                                                    | <ul> <li>Zone reactietijd (x100</li> <li>3</li> <li>3</li> <li>3</li> <li>3</li> <li>3</li> <li>3</li> <li>3</li> <li>3</li> <li>3</li> <li>3</li> </ul>                                                                                                    |
| enkel info                                                                                                    | Zonetype<br>Niet gebru<br>Direct<br>Direct bin<br>Vertraging 1<br>Interieur v<br>Vertraging 2<br>Interieur v                                                                                                    | Toestaan Over<br>Beide toelaten<br>Beide toelaten<br>Beide toelaten<br>Beide toelaten<br>Beide toelaten<br>Beide toelaten<br>Beide toelaten<br>Beide toelaten<br>Beide toelaten                                                                                           | Deurbel mode/Stil<br>Uitgeschakeld<br>Uitgeschakeld<br>Uitgeschakeld<br>Uitgeschakeld<br>Uitgeschakeld<br>Uitgeschakeld<br>Uitgeschakeld<br>Uitgeschakeld                                                                                                    | Zone Puls te<br>Uitgeschakeld<br>Uitgeschakeld<br>Uitgeschakeld<br>Uitgeschakeld<br>Uitgeschakeld<br>Uitgeschakeld<br>Uitgeschakeld<br>Uitgeschakeld                                                                                                    | Zone P<br>6 keer<br>6 keer<br>6 keer<br>6 keer<br>6 keer<br>6 keer<br>6 keer<br>6 keer<br>6 keer                                                             | Zone D<br>DEOL<br>DEOL<br>DEOL<br>DEOL<br>DEOL<br>DEOL<br>DEOL<br>DEOL                                                                       | Zone Status r<br>Rapporteren<br>Rapporteren<br>Rapporteren<br>Rapporteren<br>Rapporteren<br>Rapporteren<br>Rapporteren<br>Rapporteren<br>Rapporteren                                                                                                    | Niet-geverifieerd rapport/Cross zone<br>Uitgeschakeld<br>Uitgeschakeld<br>Uitgeschakeld<br>Uitgeschakeld<br>Viet geverifieerd Alarm<br>Cross zone<br>Cross Zone + Niet geverifieerd Alarm<br>Orgeschakeld<br>Uitgeschakeld                                                                                                    | Volg-Mij<br>Volg-Mij<br>Volg-Mij<br>Volg-Mij<br>Volg-Mij<br>Volg-Mij                                                                                                 | <ul> <li>Zone reactietijd (x100</li> <li>3</li> <li>3</li> <li>3</li> <li>3</li> <li>3</li> <li>3</li> <li>3</li> <li>3</li> <li>3</li> <li>3</li> <li>3</li> <li>3</li> <li>3</li> <li>3</li> </ul>                                                                                                    |
| enkel info                                                                                                    | Zonetype<br>Niet gebru<br>Direct<br>Direct bin<br>Vertraging 1<br>Interieur v<br>Vertraging<br>Interieur v<br>Vertraging 2<br>Interieur v<br>Vertraging.                                                                | Toestaan Over<br>Beide toelaten<br>Beide toelaten<br>Beide toelaten<br>Beide toelaten<br>Beide toelaten<br>Beide toelaten<br>Beide toelaten<br>Beide toelaten<br>Beide toelaten                                                                                           | Deurbel mode/Stil<br>Uitgeschakeld<br>Uitgeschakeld<br>Uitgeschakeld<br>Uitgeschakeld<br>Uitgeschakeld<br>Uitgeschakeld<br>Uitgeschakeld<br>Uitgeschakeld<br>Uitgeschakeld                                                                                      | Zone Puls te<br>Uitgeschakeld<br>Uitgeschakeld<br>Uitgeschakeld<br>Uitgeschakeld<br>Uitgeschakeld<br>Uitgeschakeld<br>Uitgeschakeld<br>Uitgeschakeld<br>Uitgeschakeld                                                                                      | Zone P<br>6 keer<br>6 keer<br>6 keer<br>6 keer<br>6 keer<br>6 keer<br>6 keer<br>6 keer<br>6 keer                                                             | Zone D<br>DEOL<br>DEOL<br>DEOL<br>DEOL<br>DEOL<br>DEOL<br>DEOL<br>DEOL                                                                       | Zone Status r<br>Rapporteren<br>Rapporteren<br>Rapporteren<br>Rapporteren<br>Rapporteren<br>Rapporteren<br>Rapporteren<br>Rapporteren<br>Rapporteren<br>Rapporteren                                                                                                    | Niet-geverifieerd rapport/Cross zone<br>Uitgeschakeld<br>Uitgeschakeld<br>Uitgeschakeld<br>Uitgeschakeld<br>Vitgeschakeld<br>Niet geverifieerd Alarm<br>Cross zone<br>Cross Zone + Niet geverifieerd Alarm<br>Uitgeschakeld<br>Uitgeschakeld                                                                                                    | Volg-Mij<br>Volg-Mij<br>Volg-Mij<br>Volg-Mij<br>Volg-Mij<br>Volg-Mij<br>Volg-Mij<br>Volg-Mij                                                                         | <ul> <li>Zone reactietijd (x100</li> <li>3</li> <li>3</li> <li>3</li> <li>3</li> <li>3</li> <li>3</li> <li>3</li> <li>3</li> <li>3</li> <li>3</li> <li>3</li> <li>3</li> <li>3</li> <li>3</li> <li>3</li> <li>3</li> <li>3</li> <li>3</li> <li>3</li> <li>3</li> </ul>                                                                                                    |
| enkel info                                                                                                    | Zonetype<br>Niet gebru<br>Direct<br>Direct bin<br>Vertraging 1<br>Interieur v<br>Vertraging<br>Interieur v<br>Vertraging 2<br>Interieur v<br>Vertraging                                                                 | Toestaan Over<br>Beide toelaten<br>Beide toelaten<br>Beide toelaten<br>Beide toelaten<br>Beide toelaten<br>Beide toelaten<br>Beide toelaten<br>Beide toelaten<br>Beide toelaten<br>Beide toelaten                                                                         | Deurbel mode/Stil<br>Uitgeschakeld<br>Uitgeschakeld<br>Uitgeschakeld<br>Uitgeschakeld<br>Uitgeschakeld<br>Uitgeschakeld<br>Uitgeschakeld<br>Uitgeschakeld<br>Uitgeschakeld                                                                                      | Zone Puls te<br>Uitgeschakeld<br>Uitgeschakeld<br>Uitgeschakeld<br>Uitgeschakeld<br>Uitgeschakeld<br>Uitgeschakeld<br>Uitgeschakeld<br>Uitgeschakeld<br>Uitgeschakeld<br>Uitgeschakeld                                                                     | Zone P<br>6 keer<br>6 keer<br>6 keer<br>6 keer<br>6 keer<br>6 keer<br>6 keer<br>6 keer<br>6 keer<br>6 keer                                                   | Zone D<br>DEOL<br>DEOL<br>DEOL<br>DEOL<br>DEOL<br>DEOL<br>DEOL<br>DEOL                                                                       | Zone Status r<br>Rapporteren<br>Rapporteren<br>Rapporteren<br>Rapporteren<br>Rapporteren<br>Rapporteren<br>Rapporteren<br>Rapporteren<br>Rapporteren<br>Rapporteren<br>Rapporteren<br>Rapporteren                                                                                                    | Niet-geverifieerd rapport/Cross zone<br>Uitgeschakeld<br>Uitgeschakeld<br>Uitgeschakeld<br>Uitgeschakeld<br>Vitgeschakeld<br>Niet geverifieerd Alarm<br>Cross zone<br>Cross Zone + Niet geverifieerd Alarm<br>Uitgeschakeld<br>Uitgeschakeld<br>Uitgeschakeld<br>Uitgeschakeld                                                                                                    | Volg-Mij<br>Volg-Mij<br>Volg-Mij<br>Volg-Mij<br>Volg-Mij<br>Volg-Mij<br>Volg-Mij<br>Volg-Mij<br>Volg-Mij                                                             | <ul> <li>Zone reactietijd (x100</li> <li>3</li> <li>3</li> </ul>                                                                                                    |
| nkel info                                                                                                    | Zonetype<br>Niet gebru<br>Direct<br>Direct bin<br>Vertraging 1<br>Interieur v<br>Vertraging<br>Interieur v<br>Vertraging 2<br>Interieur v<br>Vertraging<br>Interieur v<br>Volger                                        | Toestaan Over<br>Beide toelaten<br>Beide toelaten<br>Beide toelaten<br>Beide toelaten<br>Beide toelaten<br>Beide toelaten<br>Beide toelaten<br>Beide toelaten<br>Beide toelaten<br>Beide toelaten<br>Beide toelaten                                                       | Deurbel mode/Stil<br>Uitgeschakeld<br>Uitgeschakeld<br>Uitgeschakeld<br>Uitgeschakeld<br>Uitgeschakeld<br>Uitgeschakeld<br>Uitgeschakeld<br>Uitgeschakeld<br>Uitgeschakeld<br>Uitgeschakeld                                                                     | Zone Puls te<br>Uitgeschakeld<br>Uitgeschakeld<br>Uitgeschakeld<br>Uitgeschakeld<br>Uitgeschakeld<br>Uitgeschakeld<br>Uitgeschakeld<br>Uitgeschakeld<br>Uitgeschakeld<br>Uitgeschakeld<br>Uitgeschakeld                                                    | Zone P<br>6 keer<br>6 keer<br>6 keer<br>6 keer<br>6 keer<br>6 keer<br>6 keer<br>6 keer<br>6 keer<br>6 keer<br>6 keer<br>6 keer                               | Zone D<br>DEOL<br>DEOL<br>DEOL<br>DEOL<br>DEOL<br>DEOL<br>DEOL<br>DEOL                                                                       | Zone Status r<br>Rapporteren<br>Rapporteren<br>Rapporteren<br>Rapporteren<br>Rapporteren<br>Rapporteren<br>Rapporteren<br>Rapporteren<br>Rapporteren<br>Rapporteren<br>Rapporteren<br>Rapporteren<br>Rapporteren<br>Rapporteren                                                                            | Niet-geverifieerd rapport/Cross zone<br>Uitgeschakeld<br>Uitgeschakeld<br>Uitgeschakeld<br>Uitgeschakeld<br>Vitgeschakeld<br>Niet geverifieerd Alarm<br>Cross zone<br>Cross Zone + Niet geverifieerd Alarm<br>Uitgeschakeld<br>Uitgeschakeld<br>Uitgeschakeld<br>Uitgeschakeld<br>Uitgeschakeld<br>Uitgeschakeld                                                                                                    | Volg-Mij<br>Volg-Mij<br>Volg-Mij<br>Volg-Mij<br>Volg-Mij<br>Volg-Mij<br>Volg-Mij<br>Volg-Mij<br>Volg-Mij<br>Volg-Mij                                                 | <ul> <li>Zone reactietijd (x100</li> <li>3</li> <li>3</li> </ul>                                             |
| enkel info                                                                                                    | Zonetype<br>Niet gebru<br>Direct<br>Direct bin<br>Vertraging 1<br>Interieur v<br>Vertraging<br>Interieur v<br>Vertraging 2<br>Interieur v<br>Vertraging<br>Interieur v<br>Volger<br>Volger bin                          | Toestaan Over<br>Beide toelaten<br>Beide toelaten<br>Beide toelaten<br>Beide toelaten<br>Beide toelaten<br>Beide toelaten<br>Beide toelaten<br>Beide toelaten<br>Beide toelaten<br>Beide toelaten<br>Beide toelaten<br>Beide toelaten                                     | Deurbel mode/Stil<br>Uitgeschakeld<br>Uitgeschakeld<br>Uitgeschakeld<br>Uitgeschakeld<br>Uitgeschakeld<br>Uitgeschakeld<br>Uitgeschakeld<br>Uitgeschakeld<br>Uitgeschakeld<br>Uitgeschakeld<br>Uitgeschakeld                                                    | Zone Puls te<br>Uitgeschakeld<br>Uitgeschakeld<br>Uitgeschakeld<br>Uitgeschakeld<br>Uitgeschakeld<br>Uitgeschakeld<br>Uitgeschakeld<br>Uitgeschakeld<br>Uitgeschakeld<br>Uitgeschakeld<br>Uitgeschakeld<br>Uitgeschakeld                                   | Zone P<br>6 keer<br>6 keer<br>6 keer<br>6 keer<br>6 keer<br>6 keer<br>6 keer<br>6 keer<br>6 keer<br>6 keer<br>6 keer<br>6 keer<br>6 keer                     | Zone D<br>DEOL<br>DEOL<br>DEOL<br>DEOL<br>DEOL<br>DEOL<br>DEOL<br>DEOL                                                                       | Zone Status r<br>Rapporteren<br>Rapporteren<br>Rapporteren<br>Rapporteren<br>Rapporteren<br>Rapporteren<br>Rapporteren<br>Rapporteren<br>Rapporteren<br>Rapporteren<br>Rapporteren<br>Rapporteren<br>Rapporteren<br>Rapporteren<br>Rapporteren<br>Rapporteren                                              | Niet-geverifieerd rapport/Cross zone<br>Uitgeschakeld<br>Uitgeschakeld<br>Uitgeschakeld<br>Uitgeschakeld<br>Uitgeschakeld<br>Viet geverifieerd Alarm<br>Cross zone<br>Cross Zone + Niet geverifieerd Alarm<br>Ortgeschakeld<br>Uitgeschakeld<br>Uitgeschakeld<br>Uitgeschakeld<br>Uitgeschakeld<br>Uitgeschakeld<br>Uitgeschakeld                                                                                                    | Volg-Mij<br>Volg-Mij<br>Volg-Mij<br>Volg-Mij<br>Volg-Mij<br>Volg-Mij<br>Volg-Mij<br>Volg-Mij<br>Volg-Mij<br>Volg-Mij<br>Volg-Mij                                     | <ul> <li>Zone reactietijd (x100</li> <li>3</li> <li>3</li> </ul>                                             |
| enkel info                                                                                                    | Zonetype<br>Niet gebru<br>Direct<br>Direct bin<br>Vertraging 1<br>Interieur v<br>Vertraging<br>Interieur v<br>Vertraging 2<br>Interieur v<br>Vertraging<br>Interieur v<br>Volger<br>Volger bin<br>24-uurs               | Toestaan Over<br>Beide toelaten<br>Beide toelaten<br>Beide toelaten<br>Beide toelaten<br>Beide toelaten<br>Beide toelaten<br>Beide toelaten<br>Beide toelaten<br>Beide toelaten<br>Beide toelaten<br>Beide toelaten<br>Beide toelaten<br>Beide toelaten<br>Beide toelaten | Deurbel mode/Stil<br>Uitgeschakeld<br>Uitgeschakeld<br>Uitgeschakeld<br>Uitgeschakeld<br>Uitgeschakeld<br>Uitgeschakeld<br>Uitgeschakeld<br>Uitgeschakeld<br>Uitgeschakeld<br>Uitgeschakeld<br>Uitgeschakeld<br>Uitgeschakeld                                   | Zone Puls te<br>Uitgeschakeld<br>Uitgeschakeld<br>Uitgeschakeld<br>Uitgeschakeld<br>Uitgeschakeld<br>Uitgeschakeld<br>Uitgeschakeld<br>Uitgeschakeld<br>Uitgeschakeld<br>Uitgeschakeld<br>Uitgeschakeld<br>Uitgeschakeld<br>Uitgeschakeld<br>Uitgeschakeld | Zone P<br>6 keer<br>6 keer<br>6 keer<br>6 keer<br>6 keer<br>6 keer<br>6 keer<br>6 keer<br>6 keer<br>6 keer<br>6 keer<br>6 keer<br>6 keer<br>6 keer           | Zone D<br>DEOL<br>DEOL<br>DEOL<br>DEOL<br>DEOL<br>DEOL<br>DEOL<br>DEOL                                                                       | Zone Status r<br>Rapporteren<br>Rapporteren<br>Rapporteren<br>Rapporteren<br>Rapporteren<br>Rapporteren<br>Rapporteren<br>Rapporteren<br>Rapporteren<br>Rapporteren<br>Rapporteren<br>Rapporteren<br>Rapporteren<br>Rapporteren<br>Rapporteren<br>Rapporteren<br>Rapporteren<br>Rapporteren                | Niet-geverifieerd rapport/Cross zone<br>Uitgeschakeld<br>Uitgeschakeld<br>Uitgeschakeld<br>Uitgeschakeld<br>Uitgeschakeld<br>Viet geverifieerd Alarm<br>Cross zone<br>Cross Zone + Niet geverifieerd Alarm<br>Ortgeschakeld<br>Uitgeschakeld<br>Uitgeschakeld<br>Uitgeschakeld<br>Uitgeschakeld<br>Uitgeschakeld<br>Uitgeschakeld<br>Uitgeschakeld<br>Uitgeschakeld<br>Uitgeschakeld                                                                                                    | Volg-Mij<br>Volg-Mij<br>Volg-Mij<br>Volg-Mij<br>Volg-Mij<br>Volg-Mij<br>Volg-Mij<br>Volg-Mij<br>Volg-Mij<br>Volg-Mij<br>Volg-Mij<br>Volg-Mij                         | <ul> <li>Zone reactietijd (x100</li> <li>3</li> <li>3</li> </ul>            |
| enkel info                                                                                                    | Zonetype<br>Niet gebru<br>Direct<br>Direct bin<br>Vertraging 1<br>Interieur v<br>Vertraging<br>Interieur v<br>Vertraging 2<br>Interieur v<br>Vertraging<br>Interieur v<br>Volger<br>Volger bin<br>24-uurs<br>Sleutelsch | Toestaan Over<br>Beide toelaten<br>Beide toelaten<br>Beide toelaten<br>Beide toelaten<br>Beide toelaten<br>Beide toelaten<br>Beide toelaten<br>Beide toelaten<br>Beide toelaten<br>Beide toelaten<br>Beide toelaten<br>Beide toelaten<br>Beide toelaten<br>Beide toelaten | Deurbel mode/Stil<br>Uitgeschakeld<br>Uitgeschakeld<br>Uitgeschakeld<br>Uitgeschakeld<br>Uitgeschakeld<br>Uitgeschakeld<br>Uitgeschakeld<br>Uitgeschakeld<br>Uitgeschakeld<br>Uitgeschakeld<br>Uitgeschakeld<br>Uitgeschakeld<br>Uitgeschakeld<br>Uitgeschakeld | Zone Puls te<br>Uitgeschakeld<br>Uitgeschakeld<br>Uitgeschakeld<br>Uitgeschakeld<br>Uitgeschakeld<br>Uitgeschakeld<br>Uitgeschakeld<br>Uitgeschakeld<br>Uitgeschakeld<br>Uitgeschakeld<br>Uitgeschakeld<br>Uitgeschakeld<br>Uitgeschakeld<br>Uitgeschakeld | Zone P<br>6 keer<br>6 keer<br>6 keer<br>6 keer<br>6 keer<br>6 keer<br>6 keer<br>6 keer<br>6 keer<br>6 keer<br>6 keer<br>6 keer<br>6 keer<br>6 keer<br>6 keer | Zone D<br>DEOL<br>DEOL<br>DEOL<br>DEOL<br>DEOL<br>DEOL<br>DEOL<br>DEOL                                                                       | Zone Status r<br>Rapporteren<br>Rapporteren<br>Rapporteren<br>Rapporteren<br>Rapporteren<br>Rapporteren<br>Rapporteren<br>Rapporteren<br>Rapporteren<br>Rapporteren<br>Rapporteren<br>Rapporteren<br>Rapporteren<br>Rapporteren<br>Rapporteren<br>Rapporteren<br>Rapporteren<br>Rapporteren<br>Rapporteren | Niet-geverifieerd rapport/Cross zone         Uitgeschakeld         Uitgeschakeld | Volg-Mij<br>Volg-Mij<br>Volg-Mij<br>Volg-Mij<br>Volg-Mij<br>Volg-Mij<br>Volg-Mij<br>Volg-Mij<br>Volg-Mij<br>Volg-Mij<br>Volg-Mij<br>Volg-Mij<br>Volg-Mij<br>Volg-Mij | <ul> <li>Zone reactietijd (x100</li> <li>3</li> <li>3</li> </ul> |

#### RAS bvba-sprl, Brugsesteenweg 257, 8500 Kortrijk

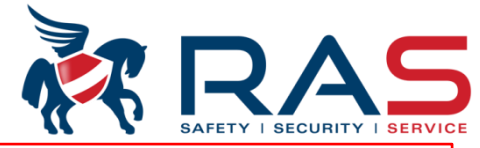

| Type ce<br>Communicatie en rapp<br>Code beheer<br>Zone instelling<br>Instellen Zone 1 - 1<br>Instellen Zone 33 -<br>Instellen Zone 33 -<br>Instellen Zone 49 -<br>Zone Functies<br>Klavier/Partitie program<br>Systeem instelling<br>Tijdschema's | In de 'Chime, Cross Zot<br>• Een zone tot de groep<br>Deze functie is pas va<br>Indien zich een alarm<br>Indien zich daarna op<br>een alarm gerapporte<br>• Een zone gekoppeld<br>Deze functie is pas va<br>tussen 1 en 999 seco<br>De 'Cross zone timer'<br>Indien zich een detec<br>Zone kenmerk en BIN<br>activatie voordoet op | ie, Unverify Alarm' k<br>van geverifieerde zo<br>in nut indien twee of<br>voordoet op een var<br>een ANDERE zone<br>erd worden MAAR da<br>noet zijn aan een of<br>an nut indien twee of<br>nden).<br><b>is hier instelbaar tus</b><br>tie voordoet op een v<br>INEN de afteltijd, eer<br>een andere zone, me | colom kan men insteller<br>ones zal behoren; 'Unv<br>meerdere zones werde<br>n deze zones zal een a<br>een alarm voordoet, m<br>an AANGEVULD met e<br>meerdere andere zone<br>meerdere zones hiera<br>ssen 1 en 999 seconde<br>van deze zones zal de<br>n detectie voordoet, zal<br>et het Cross Zone kenr | n of:<br>verify Alarm'<br>en toegekend.<br>larm gerapporteer<br>et dezelfde toegek<br>een rapport die we<br>som een alarm te<br>an werden toegeke<br>n. In fabriekswaard<br>Cross Zone timer a<br>dit een alarmcond<br>nerk binnen de afte | d worden voor die a<br>kende 'Unverify Ala<br>ergeeft dat het een<br>e genereren; 'Cross<br>end en is gekoppele<br>den staat deze time<br>aftellen. Indien zich<br>ditie opwekken. Ind<br>eltijd, zal het alarm | zone.<br>rm' functie, zal voor deze zone ev<br>geverifieerd alarm betreft.<br>Zone'<br>d aan de Cross Zone timer (instell<br>er op 60 seconden.<br>op een ANDERE zone, met het 0<br>ien er zich binnen het aftellen GE<br>systeem geen verdere actie onde | veneens<br>baar<br>Cross<br>EN<br>rnemen. |
|----------------------------------------------------------------------------------------------------|----------------------------------------------------------------------------------------------------|----------------------------------------------------------------------------------------------------|----------------------------------------------------------------------------------------------------|----------------------------------------------------------------------------------------------------|----------------------------------------------------------------------------------------------------|----------------------------------------------------------------------------------------------------|-------------------------------------------|
| Parameternaam<br>Tijdsduur voor Zone puls telli                                                                                                    | ng (sec)                                                                                                    |                                                                                                    | Parameter<br>60                                                                                                    | waarde                                                                                                    |                                                                                                    |                                                                                                    |                                           |
| Cross zone timer (sec)                                                                                                    |                                                                                                    |                                                                                                    | 60                                                                                                    |                                                                                                    |                                                                                                    |                                                                                                    |                                           |
|                                                                                                    |                                                                                                    |                                                                                                    |                                                                                                    |                                                                                                    |                                                                                                    |                                                                                                    |                                           |
|                                                                                                    |                                                                                                    |                                                                                                    |                                                                                                    |                                                                                                    |                                                                                                    |                                                                                                    |                                           |
|                                                                                                    |                                                                                                    |                                                                                                    |                                                                                                    |                                                                                                    |                                                                                                    |                                                                                                    |                                           |
|                                                                                                    |                                                                                                    |                                                                                                    |                                                                                                    |                                                                                                    |                                                                                                    |                                                                                                    | _ <u> </u>                                |
|                                                                                                    |                                                                                                    |                                                                                                    |                                                                                                    |                                                                                                    |                                                                                                    |                                                                                                    |                                           |
|                                                                                                    |                                                                                                    |                                                                                                    |                                                                                                    |                                                                                                    |                                                                                                    |                                                                                                    |                                           |
|                                                                                                    |                                                                                                    |                                                                                                    |                                                                                                    |                                                                                                    |                                                                                                    |                                                                                                    |                                           |

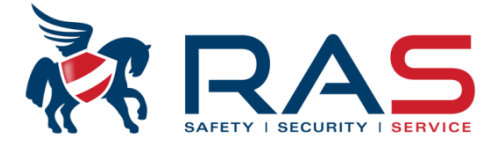

| Type centrale       In de 'Volg-Mij Nr' kolom kan men instellen of, de zones die de zonefunctie volgen, bij het opwekken van een alarmconditie al dan niet moet rapporteren via het Volg-Mij formaat (gesproken boodschap oproepen) naar de geselecteerde Volg-Mij telefoonnummers. Deze telefoonnum zelf kan men op een andere locatie instellen.         Code beheer       - Instellen Zone 1 - 16         Instellen Zone 1 - 16       - Instellen Zone 33 - 48         Instellen Zone 33 - 48       - Instellen Zone 34 - 64         Systeem instelling       - De transmissievolgorde wordt herhaald totdat de centrale een bevestigingstoon ontvangt.         De inbraakcentrale hangt na 45 seconden automatisch op als deze geen bevestigingstoon kan detecteren en belt later opnieuw.         De gebruiker drukt tussen twee bevestiging [#] van de gebruiker heeft ontvangen, verzendt deze een pieptoon van 2 seconden als respons en ververvolgens de verbinding.         Br Beheer |               |                                                                                                    |        |        |               |                                      |                               |                        |
|----------------------------------------------------------------------------------------------------|---------------|----------------------------------------------------------------------------------------------------|--------|--------|---------------|--------------------------------------|-------------------------------|------------------------|
| Toestaan Over                                                                                                    | Deurbel mode/ | 'Stil Zone Puls te                                                                                             | Zone P | Zone D | Zone Status r | Niet-geverifieerd rapport/Cross zone | Volg-Mij Nr                   | Zone reactietijd (x100 |
| Beide toelaten                                                                                                    | Uitgeschakeld | Uitgeschakeld                                                                                                  | 6 keer | DEOL   | Rapporteren   | Uitgeschakeld                        | Volg-Mij 1 (2,3,4 backup)     | 3                      |
| Beide toelaten                                                                                                    | Uitgeschakeld | Uitgeschakeld                                                                                                  | 6 keer | DEOL   | Rapporteren   | Uitgeschakeld                        | Volg-Mij 1 (2,3,4 backup)     | 3                      |
| Beide toelaten                                                                                                    | Uitgeschakeld | Uitgeschakeld                                                                                                  | 6 keer | DEOL   | Rapporteren   | Uitgeschakeld                        | Volg-Mij 1 (2,3,4 backup)     | 3                      |
| Beide toelaten                                                                                                    | Uitgeschakeld | Uitgeschakeld                                                                                                  | 6 keer | DEOL   | Rapporteren   | Uitgeschakeld                        | Volg-Mij 1 (2,3,4 backup) 📃 💌 | 3                      |
| Beide toelaten                                                                                                    | Uitgeschakeld | Uitgeschakeld                                                                                                  | 6 keer | DEOL   | Rapporteren   | Uitgeschakeld                        | Uitgeschakeld                 |                        |
| Beide toelaten                                                                                                    | Uitgeschakeld | Uitgeschakeld                                                                                                  | 6 keer | DEOL   | Rapporteren   | Uitgeschakeld                        | Volg-Mij 1                    |                        |
| Beide toelaten                                                                                                    | Uitgeschakeld | Uitgeschakeld                                                                                                  | 6 keer | DEOL   | Rapporteren   | Uitgeschakeld                        | Volg-Mij 2<br>Mala Mij 2      |                        |
| Beide toelaten                                                                                                    | Uitgeschakeld | Uitgeschakeld                                                                                                  | 6 keer | DEOL   | Rapporteren   | Uitgeschakeld                        | Volg-Mij S<br>Volg-Mij 4      | =                      |
| Beide toelaten                                                                                                    | Uitgeschakeld | Uitgeschakeld                                                                                                  | 6 keer | DEOL   | Rapporteren   | Uitgeschakeld                        | Volg-Mij 1,2,3,4              |                        |
| Beide toelaten                                                                                                    | Uitgeschakeld | Uitgeschakeld                                                                                                  | 6 keer | DEOL   | Rapporteren   | Uitgeschakeld                        | Volg-Mij 1 (2,3,4 backup)     |                        |
| Beide toelaten                                                                                                    | Uitgeschakeld | rgeschakeld Uitgeschakeld 6 keer DEOL Rapporteren Uitgeschakeld Volg-Mij 1 (2 backup) en Volg-Mij 3 (4 backup) |        |        |               |                                      |                               |                        |
| Beide toelaten                                                                                                    | Uitgeschakeld | chakeld Uitgeschakeld 6 keer DEOL Rapporteren Uitgeschakeld V.M.1.2                                            |        |        |               |                                      |                               |                        |
| Beide toelaten                                                                                                    | Uitgeschakeld | akeld Uitgeschakeld 6 keer DEOL Rapporteren Uitgeschakeld V-M.3, 4                                             |        |        |               |                                      |                               |                        |
| Beide toelaten                                                                                                    | Uitgeschakeld | akeld Uitgeschakeld 6 keer DEOL Rapporteren Uitgeschakeld V-M.3 (4 backup)                                     |        |        |               |                                      |                               |                        |
| Beide toelaten                                                                                                    | Uitgeschakeld | skeld Uitgeschakeld 6 keer DEOL Rapporteren Uitgeschakeld Volg-Mij 1 (2,3,4 backup) 3                          |        |        |               |                                      |                               |                        |
| Beide toelaten                                                                                                    | Uitgeschakeld | Uitgeschakeld                                                                                                  | 6 keer | DEOL   | Rapporteren   | Uitgeschakeld                        | Volg-Mij 1 (2,3,4 backup)     | 3                      |
| 1                                                                                                    |               |                                                                                                    | 1      | 1      |               | III                                  |                               | •                      |

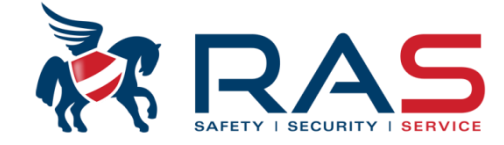

| Type centrale                                                                                                    | AMAX4000_V1.4 | T                                                                                                    | Laatst gewijzigd 201                                                                                                    | 15-03-27 11:03:22                                                  |           |
|----------------------------------------------------------------------------------------------------|---------------|----------------------------------------------------------------------------------------------------|----------------------------------------------------------------------------------------------------|--------------------------------------------------------------------|-----------|
| <ul> <li>Communicatie en rapport</li> <li>Ontvanger instellingen</li> <li>Rapportering instelling</li> <li>Test rapport tijden</li> <li>Dual IP instellingen</li> <li>Afstand toegang</li> <li>Opties A-Link Plus</li> <li>Volg-Mij/Terugbel instelling</li> <li>Volg-Mij telefoonnummer</li> <li>Aantal beltonen</li> <li>Code beheer</li> </ul> | en            |                                                                                                    |                                                                                                    |                                                                    |           |
| □- ∠one instelling<br>Instellen Zone 1 - 16                                                                                                    |               |                                                                                                    |                                                                                                    | ▼ ⊙ Tabel                                                          | O Locatie |
| Parameternaam                                                                                                    |               |                                                                                                    | Parameterwaa                                                                                                    | rde                                                                |           |
| Volg-Mij telefoonnummer 1                                                                                                    |               |                                                                                                    | 056363740                                                                                                    |                                                                    |           |
| Volg-Mij telefoonnummer 2                                                                                                    |               |                                                                                                    |                                                                                                    |                                                                    |           |
| Volg-Mij telefoonnummer 3                                                                                                    |               |                                                                                                    | 1                                                                                                    |                                                                    | I         |
|                                                                                                    |               | De Volg-Mij telefoonnum<br>Aan elk Volg-Mij numme<br>Boodschap 1 is dus stee<br>Boodschap 2 is dus stee<br>Boodschap 3 is dus stee | mers kan men instellen op de<br>r kan een bijhorende gesprok<br>ds gekoppeld aan Volg-Mij tel<br>ds gekoppeld aan Volg-Mij tel<br>ds gekoppeld aan Volg-Mij tel | en boodschap toegekend worde<br>lefoonnummer 1.<br>lefoonnummer 3. | n.        |

#### RAS byba-sprl, Brugsesteenweg 257, 8500 Kortrijk

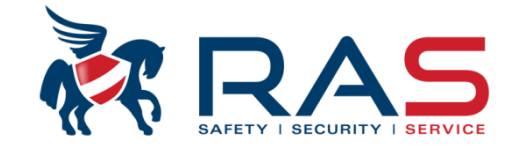

| Type centrale AMAX4000_V1.4  | Laatst                                                                                                    | t gewijzigd 2015-03-27 11:03:22 |                                                                                                    |
|------------------------------|----------------------------------------------------------------------------------------------------|---------------------------------|----------------------------------------------------------------------------------------------------|
| e en rapport                 |                                                                                                    |                                 |                                                                                                    |
| a                            |                                                                                                    |                                 |                                                                                                    |
| Zone 1 - 16<br>zone 17 - 32  | E                                                                                                    |                                 |                                                                                                    |
| Zone 33 - 48<br>Zone 49 - 54 |                                                                                                    |                                 |                                                                                                    |
| Lone 43 - 64<br>Incties      |                                                                                                    |                                 | 61                                                                                                    |
| e programmatie<br>Illing     | - 0                                                                                                    | Tabel O Locatie                 |                                                                                                    |
|                              | Parameterwaarde                                                                                                    |                                 |                                                                                                    |
|                              |                                                                                                    |                                 |                                                                                                    |
| Start Stop Option Save About |                                                                                                    |                                 |                                                                                                    |
|                              | Type centrale AMAX4000_V1.4 en rapport cone 1 - 16 cone 17 - 32 cone 33 - 48 cone 49 - 64 cties e programmatie lling | Type centrale AMAX4000_V1.4     | Type centrale AMAX4000_V1.4 ■ Laatst gewijzigd 2015-03-27 11:03:22 en rapport 3 one 1 - 16 cone 17 - 32 cone 49 - 64 cties s programmatie ling Parameterwaarde Parameterwaarde Parameterwaarde |

RAS byba-sprl, Brugsesteenweg 257, 8500 Kortrijk

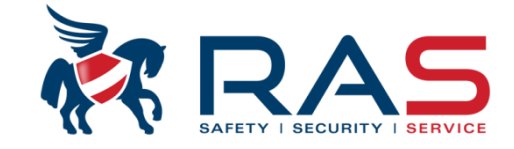

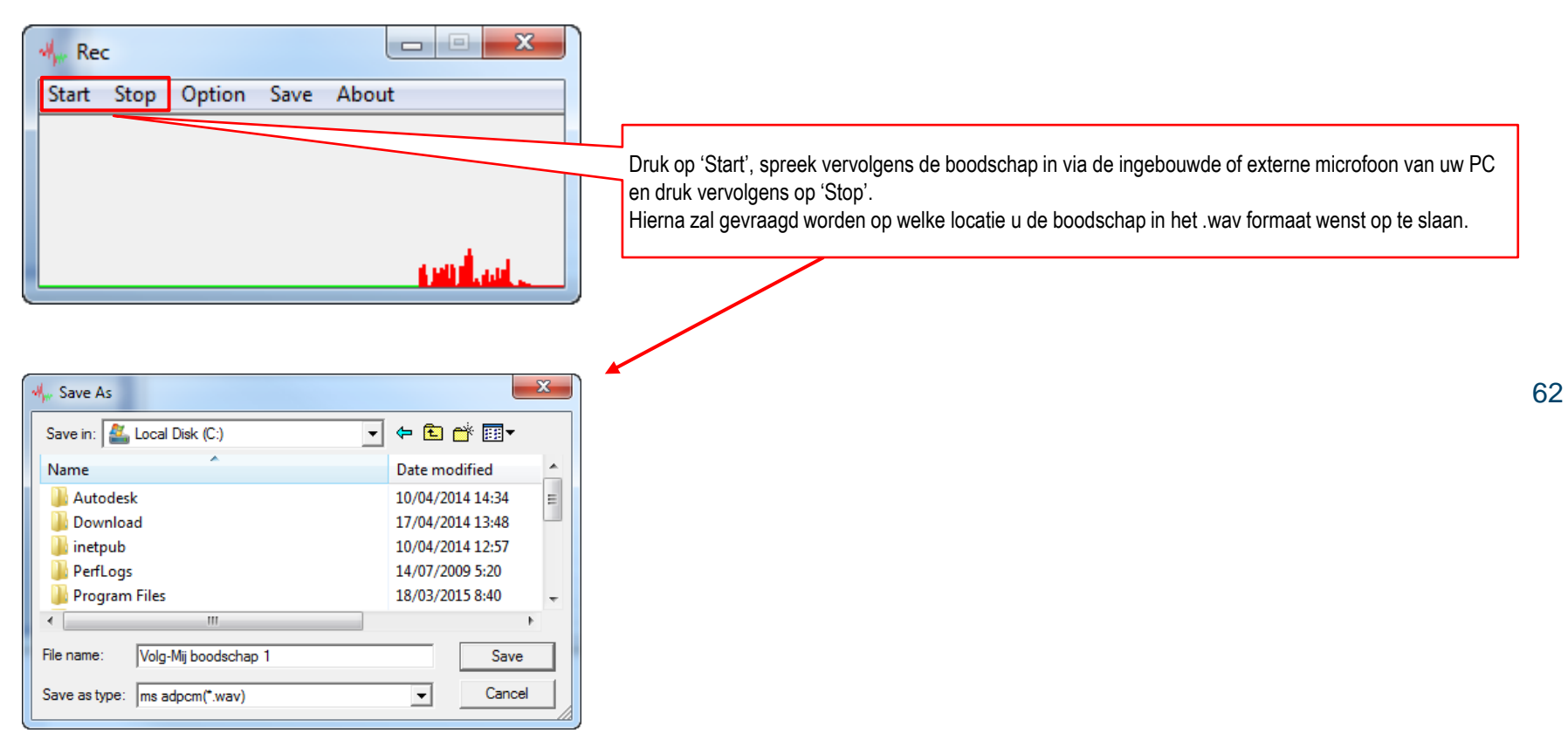

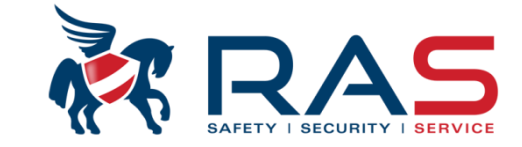

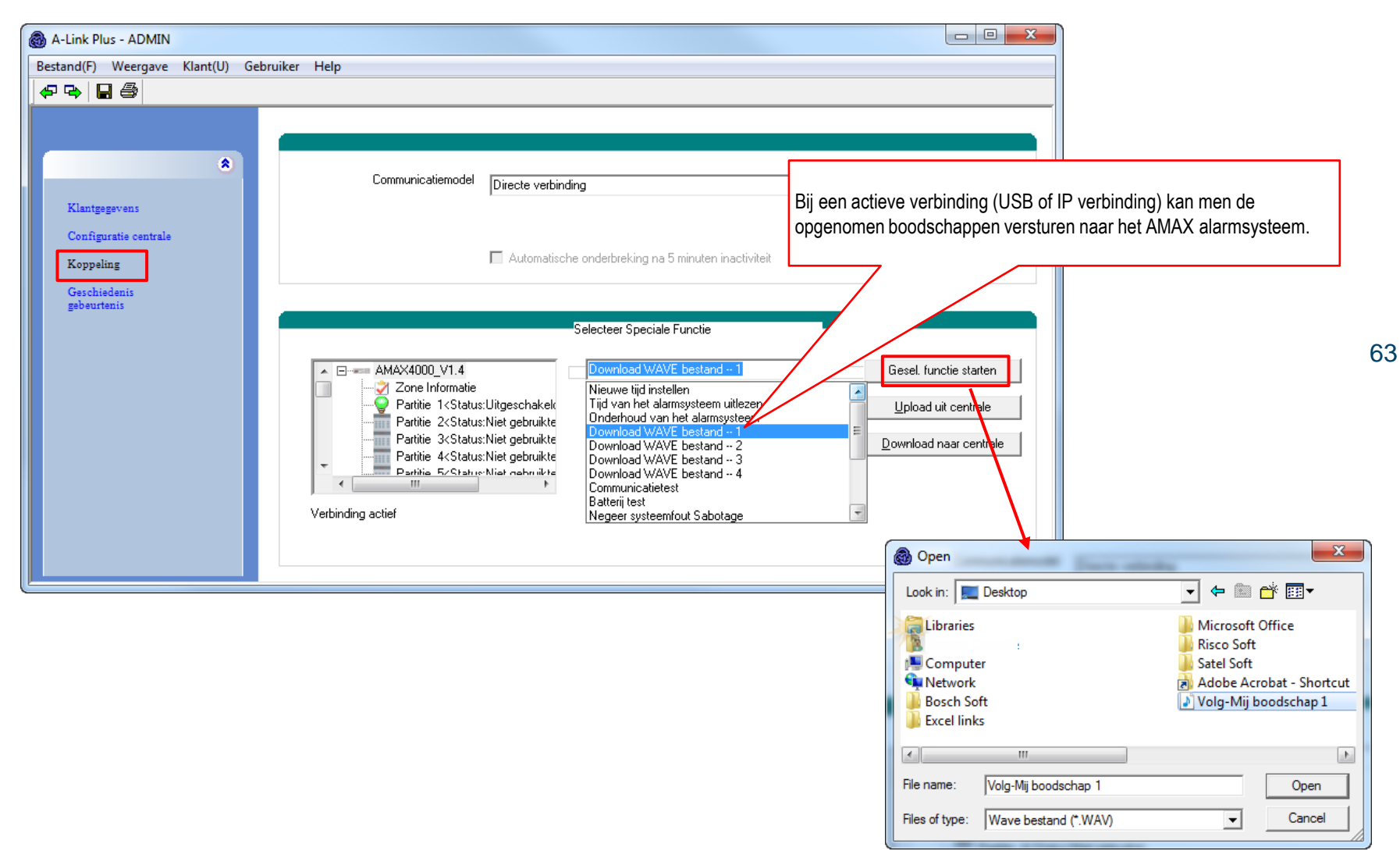

#### RAS byba-sprl, Brugsesteenweg 257, 8500 Kortrijk

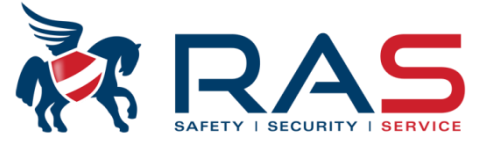

64

|                                                                                                    | Type centrale                                                                     | AMAX400 | 0_V1.4                                                                             |                                                                                                    | La                                                                                                    | iatst gewijzigd                                        | 2015-03-27 11:03:22                                                                        |   |
|----------------------------------------------------------------------------------------------------|-----------------------------------------------------------------------------------|---------|------------------------------------------------------------------------------------|----------------------------------------------------------------------------------------------------|----------------------------------------------------------------------------------------------------|--------------------------------------------------------|--------------------------------------------------------------------------------------------|---|
| Communicatie     Code beheer     Cone instelling     … Instellen 2     … Instellen 2     … Instellen 2     … Instellen 2     … Zone Fun     Torre Fun | en rapport<br>Cone 1 - 16<br>one 17 - 32<br>Cone 33 - 48<br>Cone 49 - 64<br>cties |         | In de 'Zone rea<br>zone aanhoud<br>De waarde voo<br>100ms (0-9 se<br>Voorbeeld: wa | actietijd' kolom kan m<br>end moet geactiveero<br>or de 'Zone reactietijd<br>conden).<br>arde 3 = 300ms zone | en voor de moederbord-zor<br>d zijn om een alarmconditie<br>' is instelbaar tussen 1 en 9<br>reactietijd. | nes instellen hoe<br>door de het AM<br>99 en wordt aut | elang het alarmcontact van een<br>AX systeem op te wekken.<br>omatisch vermenigvuldigd met |   |
| unit tem inste                                                                                                    | lling                                                                             |         |                                                                                    |                                                                                                    | -                                                                                                    | ⊙ Tabel                                                | O Locatie                                                                                  |   |
| eurbel mode/Stil                                                                                                    | Zone Puls t                                                                       | Zone P  | Zone D                                                                             | Zone Status r                                                                                                | Niet-geverifieerd rap                                                                                     | Volg-Mij                                               | Zone reactietijd (x100ms)                                                                  | - |
| litgeschakeld                                                                                                    | Uitgeschakeld                                                                     | 6 keer  | DEOL                                                                               | Rapporteren                                                                                                  | Uitgeschakeld                                                                                             | Volg-Mij                                               | 3                                                                                          |   |
| itgeschakeld                                                                                                    | Uitgeschakeld                                                                     | 6 keer  | DEOL                                                                               | Rapporteren                                                                                                  | Uitgeschakeld                                                                                             | Volg-Mij                                               | 3                                                                                          |   |
| itgeschakeld                                                                                                    | Uitgeschakeld                                                                     | 6 keer  | DEOL                                                                               | Rapporteren                                                                                                  | Uitgeschakeld                                                                                             | Volg-Mij                                               | 3                                                                                          |   |
| itgeschakeld                                                                                                    | Uitgeschakeld                                                                     | 6 keer  | DEOL                                                                               | Rapporteren                                                                                                  | Uitgeschakeld                                                                                             | V-M.3 (                                                | 3                                                                                          | = |
| itgeschakeld                                                                                                    | Uitgeschakeld                                                                     | 6 keer  | DEOL                                                                               | Rapporteren                                                                                                  | Uitgeschakeld                                                                                             | Volg-Mij                                               | 3                                                                                          |   |
| itgeschakeld                                                                                                    | Uitgeschakeld                                                                     | 6 keer  | DEOL                                                                               | Rapporteren                                                                                                  | Uitgeschakeld                                                                                             | Volg-Mij                                               | 3                                                                                          |   |
| itgeschakeld                                                                                                    | Uitgeschakeld                                                                     | 6 keer  | DEOL                                                                               | Rapporteren                                                                                                  | Uitgeschakeld                                                                                             | Volg-Mij                                               | 3                                                                                          |   |
| itgeschakeld                                                                                                    | Uitgeschakeld                                                                     | 6 keer  | DEOL                                                                               | Rapporteren                                                                                                  | Uitgeschakeld                                                                                             | Volg-Mij                                               | 3                                                                                          |   |
| itgeschakeld                                                                                                    | Uitgeschakeld                                                                     | 6 keer  | DEOL                                                                               | Rapporteren                                                                                                  | Uitgeschakeld                                                                                             | Volg-Mij                                               | 3                                                                                          |   |
| itgeschakeld                                                                                                    | Uitgeschakeld                                                                     | 6 keer  | DEOL                                                                               | Rapporteren                                                                                                  | Uitgeschakeld                                                                                             | Volg-Mij                                               | 3                                                                                          |   |
| litgeschakeld                                                                                                    | Uitgeschakeld                                                                     | 6 keer  | DEOL                                                                               | Rapporteren                                                                                                  | Uitgeschakeld                                                                                             | Volg-Mij                                               | 3                                                                                          | - |
| -                                                                                                    |                                                                                   |         |                                                                                    |                                                                                                    |                                                                                                    |                                                        |                                                                                            |   |

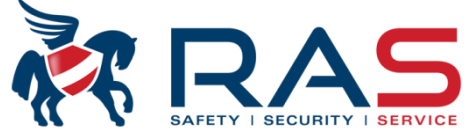

| Type centrale                                                                                                    | AMAX4000_V1.4                                                                                                    | <b>v</b>                                                                                                    | Laatst                                                                                                    | gewijzigd 201                                                                            | 5-03-27 11:03:                               | 22                                      |                                    |                                |
|----------------------------------------------------------------------------------------------------|----------------------------------------------------------------------------------------------------|----------------------------------------------------------------------------------------------------|----------------------------------------------------------------------------------------------------|------------------------------------------------------------------------------------------|----------------------------------------------|-----------------------------------------|------------------------------------|--------------------------------|
| <ul> <li>➡ Communicatie en rapport</li> <li>➡ Code beheer</li> <li>➡ Zone instelling</li> <li>➡ Instellen Zone 1 - 16</li> <li>➡ Instellen Zone 17 - 32</li> <li>➡ Instellen Zone 33 - 48</li> <li>➡ Instellen Zone 49 - 64</li> </ul> |                                                                                                    | Op deze locaties kan r<br>- Zone benaming<br>- Locatie waar de zone<br>- Zonefunctie toekenn<br>- Partitie toekenning<br>- Toekennen van het c                                                                                                    | men, voor elk v<br>e zich bevind<br>ing<br>draadloze RFIE                                                                                   | an de 64 zon                                                                             | es, enkele zo                                | one details inste                       | Ilen zoals:                        |                                |
| <ul> <li>Cone Functies</li> <li>Klavier/Partitie programmatie</li> <li>Systeem instelling</li> <li>Tijdschema's</li> <li>Uitgang beheer</li> <li>RF beheer</li> </ul>                                                                  |                                                                                                    | Zone toekenning aan e<br>ingestelde Zonefunctie                                                                                                    | een van de 16 (<br>es.                                                                                                    | 00 tot 15) ee                                                                            | rder                                         | Zone toeke<br>Partitie 01<br>(00 = zone | ennen aan<br>tot 16<br>niet in geb | een<br>bruik)                  |
| Yone Zone Naam                                                                                                    | Module                                                                                                    |                                                                                                    |                                                                                                    | Zone Eunctie ir                                                                          | ndev Partitie                                | Zone BEID                               |                                    |                                |
| 7 Living                                                                                                    | Niet gebruikte zone                                                                                                    |                                                                                                    | •                                                                                                    | one randle ii<br>01                                                                      |                                              |                                         | ;                                  |                                |
| 8<br>9<br>0<br>1<br>2<br>3                                                                                                    | Klavier zone<br>DX2010 zone<br>RF apparaat - Stand<br>RF apparaat - RFGB<br>RF apparaat - RFGN<br>Niet gebruikte zone<br>Niet gebruikte zone                                                                                                    | aard modellen<br>7 RF1100E<br>1 / RF3401E                                                                                                    |                                                                                                    | 01<br>01<br>01<br>01<br>01<br>01<br>01                                                   | 00<br>00<br>00<br>00<br>00<br>00             |                                         |                                    |                                |
| 4<br>5<br>6<br>7<br>8<br>9<br>9<br>0<br>1<br>1<br>2<br>Zone nummer<br>(in groep van 16)                                                                                                    | Niet gebruikte<br>Niet gebruikte<br>Niet g | cennen van de zone loca<br>avier zone (enkel van to<br>ne 17 = Klavier 1, Zone 18 = k<br>(2010 zone<br>one uitbreiding<br><sup>2</sup> apparaat – Standaard<br>or alle Radion/DSRF draadloz<br><sup>3</sup> apparaat – RFGB / RF<br>kel voor de draadloze glasbre<br><sup>3</sup> apparaat – RFUN / RF<br>kel voor het draadloos magne<br>et gebruikte zone | atie:<br>epassing voor<br>Klavier 2, Zone<br>modellen<br>ze apparaten, beha<br>1100E<br>euk detector van he<br>3401E<br>setcontact met univ | de zones 17-<br>32 = Klavier 16<br>Ilve RFGB en RI<br>t type RFGB en<br>ersele ingang va | -32)<br>F1100E<br>RF1100E<br>an het type RFU | IN en RF3401E                           |                                    | Toeł<br>cijfer<br>draa<br>appa |

RAS byba-sprl, Brugsesteenweg 257, 8500 Kortrijk

### www.rassecurity.com

65

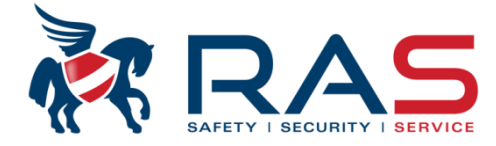

66

| Type centrale                                                                                                    | AMAX4000_V1.4 | <b>T</b>        | Laatst gewijzigd 2015-03-27 11:03:22                                                                                                    |
|----------------------------------------------------------------------------------------------------|---------------|-----------------|----------------------------------------------------------------------------------------------------|
| <ul> <li>➡ Communicatie en rapport</li> <li>➡ Code beheer</li> <li>➡ Zone instelling</li> <li>➡ Klavier/Partitie programmatie</li> <li>➡ Klavier toekennen aan Partitie naam</li> <li>➡ Partitie timing</li> <li>➡ Systeem instelling</li> <li>➡ Tijdschema's</li> <li>➡ Uitgang beheer</li> <li>➡ RF beheer</li> </ul> | ırtitie       |                 | Klavier toekennen aan een Partitie 01 tot 16<br>01 = Toekenning aan Partitie 1<br>02 = Toekenning aan Partitie 2<br><br>16 = Toekenning aan Partitie 16<br>00 = Master kevpad. Laat toe om de verschillende gebruikte |
| Parameternaam                                                                                                    |               | Parameterwaarde | partities te bedienen. Enkel de Partities zijn bedienbaar<br>volgens de partities die werden toegekend aan de                                                                                                    |
| Bedieneenheid Partitie #1                                                                                                    |               | 1               | gebruikercode die wordt ingegeven.                                                                                                    |
| Bedieneenheid Partitie #2                                                                                                    |               | Niet gebruikt   |                                                                                                    |
| Bedieneenheid Partitie #3                                                                                                    |               | Niet gebruikt   |                                                                                                    |
| 3edieneenheid Partitie #4                                                                                                    |               | Niet gebruikt   |                                                                                                    |
| Bedieneenheid Partitie #5                                                                                                    |               | Master          |                                                                                                    |
| Bedieneenheid Partitie #6                                                                                                    |               | 2               |                                                                                                    |
| Bedieneenheid Partitie #7                                                                                                    |               | 3               |                                                                                                    |
| Sedieneenheid Partitie #8                                                                                                    |               | 4               |                                                                                                    |
| Sedieneenheid Partitie #9                                                                                                    |               | 5               | j                                                                                                    |
| Segieneenheid Partitie #10                                                                                                    |               | 7               |                                                                                                    |
| Segieneenheid Paritie #11                                                                                                    |               | 8               |                                                                                                    |
| Pedieneenheid Partitie #12                                                                                                    |               | 9               |                                                                                                    |
| Pedieneenheid Partitie #13                                                                                                    |               | 10              |                                                                                                    |
| Pedieneenheid Partitie #14                                                                                                    |               | 12              |                                                                                                    |
| Pedieneenheid Partitie #10                                                                                                    |               | 13              |                                                                                                    |
| peuleneerinelu natitile #10                                                                                                    |               | 14              | =                                                                                                    |
|                                                                                                    |               | 15              |                                                                                                    |
|                                                                                                    |               | 10              |                                                                                                    |

RAS byba-sprl, Brugsesteenweg 257, 8500 Kortrijk

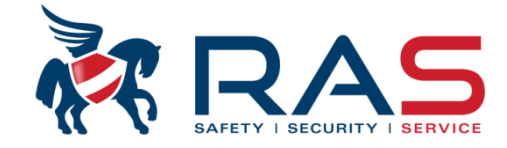

| Type centrale                                                                                                    | AMAX4000_V1.4 | T        | Laatst gewijzigd 2015-03- | 27 11:03:22 |
|----------------------------------------------------------------------------------------------------|---------------|----------|---------------------------|-------------|
| <ul> <li>Communicatie en rapport</li> <li>Code beheer</li> <li>Zone instelling</li> <li>Klavier/Partitie programmatie</li> <li>Klavier toekennen aan Partitie naam</li> <li>Partitie naam</li> <li>Partitie timing</li> <li>Systeem instelling</li> <li>Tijdschema's</li> <li>Uitgang beheer</li> <li>RF beheer</li> </ul> | artitie       |          |                           |             |
|                                                                                                    |               |          | ⊙ Tabel                   | O Locatie   |
| Partitie Nr.                                                                                                    |               | Naam     |                           |             |
| )                                                                                                    |               |          |                           |             |
| -                                                                                                    |               |          |                           |             |
| ,<br>                                                                                                    |               |          |                           |             |
| 5                                                                                                    |               |          |                           |             |
| 6                                                                                                    |               |          |                           |             |
| 7                                                                                                    |               |          |                           |             |
| }                                                                                                    |               | <b>\</b> |                           |             |
| 9                                                                                                    |               |          | $\langle \rangle$         |             |
| 1                                                                                                    |               |          |                           |             |
| 2                                                                                                    |               |          | Partitie benaming die zal |             |
| 3                                                                                                    |               |          | weergegeven worden op ee  | en          |
| 4                                                                                                    |               |          | tekstklavier.             |             |
| 4                                                                                                    |               |          |                           |             |
| 5                                                                                                    |               |          | Maximum 10 karakters.     |             |

67

RAS byba-sprl, Brugsesteenweg 257, 8500 Kortrijk I

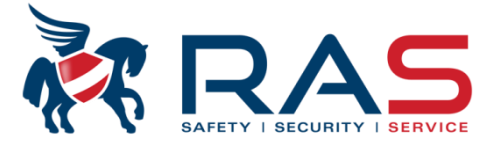

| Туре с                                                                                                    | entrale AMAX4000_V                                                              | /1.4                                                                                                    |                                                  | Laatst gewijzigd                                                                       | 2015-03-27 11:03:22                                                                            |                                     |
|----------------------------------------------------------------------------------------------------|---------------------------------------------------------------------------------|----------------------------------------------------------------------------------------------------|--------------------------------------------------|----------------------------------------------------------------------------------------|------------------------------------------------------------------------------------------------|-------------------------------------|
| <ul> <li>Communicatie en rapp</li> <li>⊡ Code beheer</li> <li>⊡ Zone instelling</li> <li>⊡ Klavier/Partitie progra</li> <li>□ Klavier toekenner</li> </ul> | port<br>mmatie<br>n aan Partitie                                                |                                                                                                    |                                                  |                                                                                        |                                                                                                |                                     |
| Partitie naam<br>Partitie timing<br>Systeem instelling<br>Tijdschema's<br>Uitgang beheer<br>RF beheer                                                      | Inlooptijd vertragii<br>per Partitie.<br>Programmatieber                        | ng 1, in seconden, instelbaar<br>reik 000 tot 255 seconden.                                                                                                    | Uitlooptij<br>Program<br>Bij het al<br>Tijdens d | jd, in seconden, ir<br>imatiebereik 000 t<br>ftellen zal de buzz<br>de laatste 10 secc | nstelbaar per Partitie.<br>tot 255 seconden.<br>ter gepulseerd active<br>onden zal de buzzer o | ren.<br>continu geactiveerd worden. |
| ieef Partitie Nr. in                                                                                                    |                                                                                 |                                                                                                    | 10(0)                                            |                                                                                        | U Loc                                                                                          | atte                                |
|                                                                                                    |                                                                                 |                                                                                                    | 17 Ibeci                                         | ti I I i                                                                               | loon vertraging (sec) –                                                                        |                                     |
|                                                                                                    | 30                                                                              | 30                                                                                                    | 12 (Sec)                                         | Uit<br>45                                                                              | loop vertraging (sec)                                                                          |                                     |
|                                                                                                    | 30<br>30                                                                        | 30<br>30<br>30                                                                                                    | 12 (Sec)                                         | Uit<br>45<br>45                                                                        | loop vertraging (sec)                                                                          |                                     |
|                                                                                                    | 30<br>30<br>30<br>30                                                            | 30<br>30<br>30<br>30                                                                                                    | 12 (Sec)                                         | Uit<br>45<br>45<br>45                                                                  | loop vertraging (sec)                                                                          |                                     |
|                                                                                                    | 30<br>30<br>30<br>30<br>30<br>30                                                | 30<br>30<br>30<br>30<br>30<br>30                                                                                                    | 12 (Sec)                                         | Uit<br>45<br>45<br>45<br>45<br>45                                                      | loop vertraging (sec)                                                                          |                                     |
|                                                                                                    | 30<br>30<br>30<br>30<br>30<br>30<br>30<br>30<br>30                              | 30<br>30<br>30<br>30<br>30<br>30<br>30<br>30                                                                                                    | 12 (Sec)                                         | Uit<br>45<br>45<br>45<br>45<br>45<br>45<br>45                                          | loop vertraging (sec)                                                                          |                                     |
|                                                                                                    | 30<br>30<br>30<br>30<br>30<br>30<br>30<br>30<br>30<br>30<br>30                  | 30<br>30<br>30<br>30<br>30<br>30<br>30<br>30<br>30<br>30                                                                                                    | 12 (Sec)                                         | Uit<br>45<br>45<br>45<br>45<br>45<br>45<br>45<br>45<br>45                              | loop vertraging (sec)                                                                          |                                     |
|                                                                                                    | 30<br>30<br>30<br>30<br>30<br>30<br>30<br>30<br>30<br>30<br>30<br>30<br>30      | 30<br>30<br>30<br>30<br>30<br>30<br>30<br>30<br>30<br>30<br>30                                                                                                    | 12 (Sec)                                         | Uit<br>45<br>45<br>45<br>45<br>45<br>45<br>45<br>45<br>45<br>45                        | loop vertraging (sec)                                                                          |                                     |
|                                                                                                    | 30<br>30<br>30<br>30<br>30<br>30<br>30<br>30<br>30<br>30<br>30<br>30<br>30<br>3 | 30<br>30<br>30<br>30<br>30<br>30<br>30<br>30<br>30<br>30<br>30<br>30                                                                                                    | 12 (Sec)                                         | Uit<br>45<br>45<br>45<br>45<br>45<br>45<br>45<br>45<br>45<br>45<br>45                  | loop vertraging (sec)                                                                          |                                     |
|                                                                                                    | 30<br>30<br>30<br>30<br>30<br>30<br>30<br>30<br>30<br>30<br>30<br>30<br>30<br>3 | 30<br>30<br>30<br>30<br>30<br>30<br>30<br>30<br>30<br>30<br>30<br>30<br>30<br>3                                                                                                    | 12 (Sec)                                         | Uit<br>45<br>45<br>45<br>45<br>45<br>45<br>45<br>45<br>45<br>45<br>45<br>45            | loop vertraging (sec)                                                                          |                                     |
| 0                                                                                                    | 30<br>30<br>30<br>30<br>30<br>30<br>30<br>30<br>30<br>30<br>30<br>30<br>30<br>3 | Intecptit           30           30           30           30           30           30           30           30           30           30           30           30           30           30           30           30           30           30           30           30           30           30           30 | 12 (Sec)                                         | Uit<br>45<br>45<br>45<br>45<br>45<br>45<br>45<br>45<br>45<br>45<br>45<br>45<br>45      | loop vertraging (sec)                                                                          |                                     |
| 0                                                                                                    | 30<br>30<br>30<br>30<br>30<br>30<br>30<br>30<br>30<br>30<br>30<br>30<br>30<br>3 | 30<br>30<br>30<br>30<br>30<br>30<br>30<br>30<br>30<br>30<br>30<br>30<br>30<br>3                                                                                                    | 12 (Sec)                                         | Uit<br>45<br>45<br>45<br>45<br>45<br>45<br>45<br>45<br>45<br>45<br>45<br>45<br>45      | loop vertraging (sec)                                                                          |                                     |
| 0<br>1<br>2<br>Inlooptijd                                                                                                    | 30<br>30<br>30<br>30<br>30<br>30<br>30<br>30<br>30<br>30                        | 30<br>30<br>30<br>30<br>30<br>30<br>30<br>30<br>30<br>30<br>30<br>30<br>30<br>3                                                                                                    | 12 [5ec]                                         | Uit<br>45<br>45<br>45<br>45<br>45<br>45<br>45<br>45<br>45<br>45<br>45<br>45<br>45      | loop vertraging (sec)                                                                          |                                     |
| 0<br>1 Inlooptijd<br>3 per Partiti                                                                                                    | 30<br>30<br>30<br>30<br>30<br>30<br>30<br>30<br>30<br>30                        | e) Intoput<br>30<br>30<br>30<br>30<br>30<br>30<br>30<br>30<br>30<br>30<br>30<br>30<br>30                                                                                                    | 12 [5ec]                                         | Uit<br>45<br>45<br>45<br>45<br>45<br>45<br>45<br>45<br>45<br>45<br>45<br>45<br>45      | loop vertraging (sec)                                                                          |                                     |
| 0<br>1 Inlooptijd<br>3 per Partiti<br>4 Programr                                                                                                    | 30<br>30<br>30<br>30<br>30<br>30<br>30<br>30<br>30<br>30                        | seconden. 11100000                                                                                                    | 12 (Sec)                                         | Uit<br>45<br>45<br>45<br>45<br>45<br>45<br>45<br>45<br>45<br>45<br>45<br>45<br>45      | loop vertraging (sec)                                                                          |                                     |
| 0<br>1 Inlooptijd<br>3 per Partiti<br>4 Programr<br>5                                                                                                    | 30<br>30<br>30<br>30<br>30<br>30<br>30<br>30<br>30<br>30                        | 30<br>30<br>30<br>30<br>30<br>30<br>30<br>30<br>30<br>30                                                                                                    | 12 (Sec)                                         | Uit<br>45<br>45<br>45<br>45<br>45<br>45<br>45<br>45<br>45<br>45<br>45<br>45<br>45      | loop vertraging (sec)                                                                          |                                     |

RAS bvba-sprl, Brugsesteenweg 257, 8500 Kortrijk

### www.rassecurity.com

68

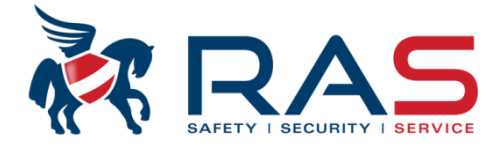

| i<br>I                      | Type centrale                     | AMAX4000_V1.4                       | -                              | Laatst gewijzig         | 2015  | -03-27 11:03:22  |                     |          |
|-----------------------------|-----------------------------------|-------------------------------------|--------------------------------|-------------------------|-------|------------------|---------------------|----------|
|                             |                                   |                                     |                                |                         | ,     |                  |                     |          |
| E Commun                    | nicatie en rapport                |                                     |                                |                         |       |                  |                     |          |
|                             | neer<br>Nationa                   |                                     |                                |                         |       |                  |                     |          |
| III⊞ ∠one m<br>Li⊞ Klavier/ | stelling<br>Partitia programmatia |                                     |                                |                         |       |                  |                     |          |
|                             | raiuue programmaue                |                                     |                                |                         |       |                  |                     |          |
| Tiidsche                    | ama'e                             |                                     |                                |                         |       |                  |                     |          |
| Litgang                     | heheer                            |                                     |                                |                         |       |                  |                     |          |
| Moe                         | ederbord uitgangen                |                                     | la da (Cabauntania tura) kalar | n kan                   |       |                  |                     |          |
| DX3                         | 3010-CHI 1                        |                                     | In de Gebeurtenis type kolor   | n kan                   |       |                  |                     | <b>I</b> |
| DX3                         | 8010-CHI 2                        |                                     | men per moederbord uitgang     | eente                   |       |                  |                     | !        |
| Sirei                       | ne instellingen                   |                                     | volgen schakelpatroon select   | eren.                   |       |                  |                     | l        |
| ¦ ⊡ BF beha                 | eer                               |                                     |                                |                         |       |                  |                     |          |
|                             |                                   |                                     |                                |                         | 01    | Tabel            | O Locatie           | l        |
| Liitaena Nr                 | Naam (ankel informatic            | f) Gebeurtenis tune                 |                                | Llitaana volat Partitie | Zone  | Polariteit Mode  | A apstuurtiid (see) |          |
| 1#                          | riadam (enixer montade            | Futerne sirene AFW                  | FZIG                           |                         | 2011C | Continue sturing | 180                 |          |
| 2#                          |                                   | Externe sirene AFW                  | EZIG                           | 00                      |       | Continue sturing | 000                 | !        |
| 2#                          |                                   | Externe sirene AFW                  | EZIG                           | 00                      |       | Continue sturing | 180                 |          |
| 4#                          |                                   | Interne sirene                      | <b>•</b>                       | 00                      |       | Continue sturing | 180                 |          |
| 1                           |                                   | Niet gebruikt                       |                                | 1                       |       |                  |                     |          |
| i i                         |                                   | Systeem uitgeschak                  | eld                            |                         |       |                  |                     | ī        |
| 1                           |                                   | Systeem ingeschake                  | ld 📃                           |                         |       |                  |                     |          |
| 1                           |                                   | Systeemalarm<br>Systeemalarm (boorb | aar on stil)                   |                         |       |                  |                     |          |
|                             |                                   | Externe sirene AFWI                 | EZIG                           |                         |       |                  |                     |          |
|                             |                                   | Externe sirene AAN\                 | VEZIG                          |                         |       |                  |                     |          |
|                             |                                   | Interne sirene                      |                                |                         |       |                  |                     |          |
| ]                           |                                   | Interne sirene met sa               |                                |                         |       |                  |                     |          |
|                             |                                   |                                     |                                |                         |       |                  |                     |          |
|                             |                                   |                                     |                                |                         |       |                  |                     |          |
|                             |                                   |                                     |                                |                         |       |                  |                     |          |
|                             |                                   |                                     |                                |                         |       |                  |                     |          |
|                             |                                   |                                     |                                |                         |       |                  |                     | - P.     |

RAS byba-sprl, Brugsesteenweg 257, 8500 Kortrijk

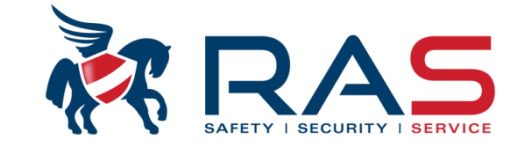

#### Belangrijkste Output Events / Uitgangspatronen

|                                | Sys          | teemal       | arm          | Syst<br>(hoor | teemal<br>baar e | arm<br>n stil) | sirer | Externe<br>ne AFW | e<br>'EZIG | Externe<br>sirene AANWEZIG |     | Interne sirene |     |              | Interne sirene<br>met sabotage |     |              |      |
|--------------------------------|--------------|--------------|--------------|---------------|------------------|----------------|-------|-------------------|------------|----------------------------|-----|----------------|-----|--------------|--------------------------------|-----|--------------|------|
|                                | UIT          | AFW          | AANW         | UIT           | AFW              | AANW           | UIT   | AFW               | AANW       | UIT                        | AFW | AANW           | UIT | AFW          | AANW                           | UIT | AFW          | AANW |
| Direct                         |              | ✓            | ✓            |               | ✓                | ✓              |       | ✓                 |            |                            |     | $\checkmark$   |     | √            | ✓                              |     | ✓            | ✓    |
| Direct binnenhuis              |              | ✓            |              |               | ✓                |                |       | ✓                 |            |                            |     |                |     | ✓            |                                |     | ✓            |      |
| Vertraging 1/2                 |              | ✓            | ✓            |               | ✓                | $\checkmark$   |       | ✓                 |            |                            |     | $\checkmark$   |     | ✓            | ✓                              |     | ✓            | ✓    |
| Interieur vertraging 1/2       |              | ✓            |              |               | ✓                |                |       | ✓                 |            |                            |     |                |     | ✓            |                                |     | ✓            |      |
| Vertraging 1/2 Einde           |              | ✓            | ✓            |               | ✓                | ✓              |       | ✓                 |            |                            |     | $\checkmark$   |     | ✓            | ✓                              |     | ✓            | ✓    |
| Interieur vertraging 1/2 Einde |              | ✓            |              |               | ✓                |                |       | ✓                 |            |                            |     |                |     | ✓            |                                |     | ✓            |      |
| Volger                         |              | ~            | ~            |               | ✓                | ✓              |       | ~                 |            |                            |     | $\checkmark$   |     | ✓            | ✓                              |     | ✓            | ✓    |
| Volger binnenhuis              |              | ✓            |              |               | ✓                |                |       | ✓                 |            |                            |     |                |     | ✓            |                                |     | ✓            |      |
| 24-uurs                        | ~            | ✓            | ✓            | ✓             | ✓                | $\checkmark$   |       | ✓                 |            |                            |     | $\checkmark$   |     | ✓            | ✓                              |     | ✓            | ~    |
| 24 Hour Panic                  | ✓            | ✓            | ✓            | $\checkmark$  | ✓                | ✓              |       | ✓                 |            |                            |     | $\checkmark$   |     | ✓            | ✓                              |     | ✓            | ✓    |
| Brand 24-uurs                  | ~            | ✓            | ✓            | $\checkmark$  | ✓                | $\checkmark$   |       | ✓                 |            |                            |     | $\checkmark$   |     | ✓            | ✓                              |     | ✓            | ✓    |
| 24 Hour Fire With Verification | ✓            | ~            | <            | ✓             | ✓                | ✓              |       | ~                 |            |                            |     | ✓              |     | ✓            | ✓                              |     | ✓            | ✓    |
| Sabotage                       | ✓            | ✓            | ✓            | ✓             | ✓                | ✓              |       | ✓                 |            |                            |     | ✓              |     |              |                                | ✓   | ✓            | ✓    |
| Externe storing                |              |              |              |               |                  |                |       |                   |            |                            |     |                |     |              |                                |     |              |      |
| Delay exit                     |              | ✓            | ✓            |               | ✓                | ✓              |       | ✓                 |            |                            |     | $\checkmark$   |     | ✓            | ✓                              |     | ✓            | ✓    |
| Interior Delay Exit            |              | $\checkmark$ |              |               | $\checkmark$     |                |       | $\checkmark$      |            |                            |     |                |     | $\checkmark$ |                                |     | $\checkmark$ |      |
| Technical Alarm                | $\checkmark$ | ✓            | $\checkmark$ | $\checkmark$  | ✓                | $\checkmark$   |       | ✓                 |            |                            |     | $\checkmark$   |     | ✓            | ✓                              |     | ✓            | ✓    |
| Instant Report                 |              |              |              |               |                  |                |       |                   |            |                            |     |                |     |              |                                |     |              |      |

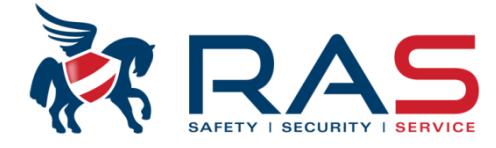

71

| Î<br>I<br>I<br>I | Ti                                                                                                    | vpe centrale                                                                       | MAX4000_V1                                                                                                    | .4                                                                                                    | Laatst gewijzige                                                                                                    | d 2015-03-27 11:03:22                                                                                                    |                                                                                                    | <br> <br>                                                                                                    |
|------------------|----------------------------------------------------------------------------------------------------|------------------------------------------------------------------------------------|----------------------------------------------------------------------------------------------------|----------------------------------------------------------------------------------------------------|----------------------------------------------------------------------------------------------------|----------------------------------------------------------------------------------------------------|----------------------------------------------------------------------------------------------------|----------------------------------------------------------------------------------------------------|
|                  | <ul> <li>□ - Communicatie ei</li> <li>□ - Code beheer</li> <li>□ - Zone instelling</li> <li>□ - Klavier/Partitie p</li> <li>□ - Tijdschema's</li> <li>□ - Tijdschema's</li> <li>□ - Uitgang beheer</li> <li>□ - Moederbord</li> <li>□ - DX3010-CH</li> <li>□ - DX3010-CH</li> <li>□ - Sirene instellin</li> <li>① - RF beheer</li> <li>Uitgang Nr</li> <li>1#</li> <li>2#</li> <li>3#</li> <li>4#</li> </ul> | n rapport<br>rogrammatie<br>g<br>uitgangen<br>1<br>2<br>lingen<br>Naam (enkel info | ormatief)                                                                                                    | Gebeurtenis type<br>Externe sirene AFWEZIG<br>Externe sirene AFWEZIG<br>Externe sirene AFWEZIG<br>Interne sirene                                                                         | n de 'Uitgang volgt Partitie/Zo<br>naken naar het te volgen par<br>geselecteerde 'Gebeurtenis ty<br>Keuzes:<br>Bij Partitie verwijzing =<br>Bij Zone verwijzing =<br>Uitgang volgt Partitie/Zone<br>00<br>00<br>00                             | one' kolom kan men per<br>titie nummer of zone nur<br>ype').<br>01-16 (Partitie 01-16),<br>01-64 (Zone 01-64)<br>Tabel<br>Polariteit Mode<br>Continue sturing<br>Continue sturing<br>Continue sturing<br>Continue sturing<br>Continue sturing<br>Continue sturing<br>Continue sturing<br>Puls<br>Invers | uitgang een koppeling<br>mmer (afhankelijk van he<br>, 00 = ALLE Partities<br>O Locatie<br>Aanstuurtijd (sec)<br>180<br>000<br>180<br>180 | st                                                                                                    |
|                  | In de 'Polari<br>- Continue<br>- Puls =<br>- Invers =                                                                                                    | teit Mode' kol<br>e sturing =                                                      | om kan hei<br>Uitgang za<br>Indien de<br>einde is.<br>Uitgang za<br>Indien de<br>einde is.<br>Uitgang za<br>Met ande<br>worden.<br>Indien de<br>einde is. | t schakelpatroon per<br>al CONTINU schake<br>e 'Aanstuurtijd' inges<br>al PULSEREND sch<br>e 'Aanstuurtijd' inges<br>al CONTINU schake<br>ere woorden, in rust<br>e 'Aanstuurtijd' inges | uitgang instellen:<br>elen gedurende de ingestelde<br>teld werd op waarde 000 zal<br>akelen gedurende de ingeste<br>teld werd op waarde 000 zal<br>elen gedurende de ingestelde<br>is de uitgang aangestuurd en<br>teld werd op waarde 000 zal | 'Aanstuurtijd'<br>de aangestuurde uitgan<br>elde 'Aanstuurtijd'<br>de aangestuurde uitgan<br>'Aanstuurtijd' MAAR da<br>i indien het toegekende '<br>de aangestuurde uitgan                                                                                                    | g actief blijven tot zijn too<br>g actief blijven tot zijn too<br>n INVERS.<br>'Gebeurtenis type' zich v<br>g inactief blijven tot zijn t | egekende 'Gebeurtenis type' conditie ten<br>egekende 'Gebeurtenis type' conditie ten<br>oordoet zal de uitgang niet aangestuurd<br>oegekende 'Gebeurtenis type' conditie ten |

# Aansluitvoorbeeld voor binnen- en buitensirene

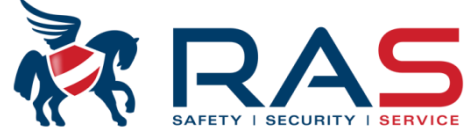

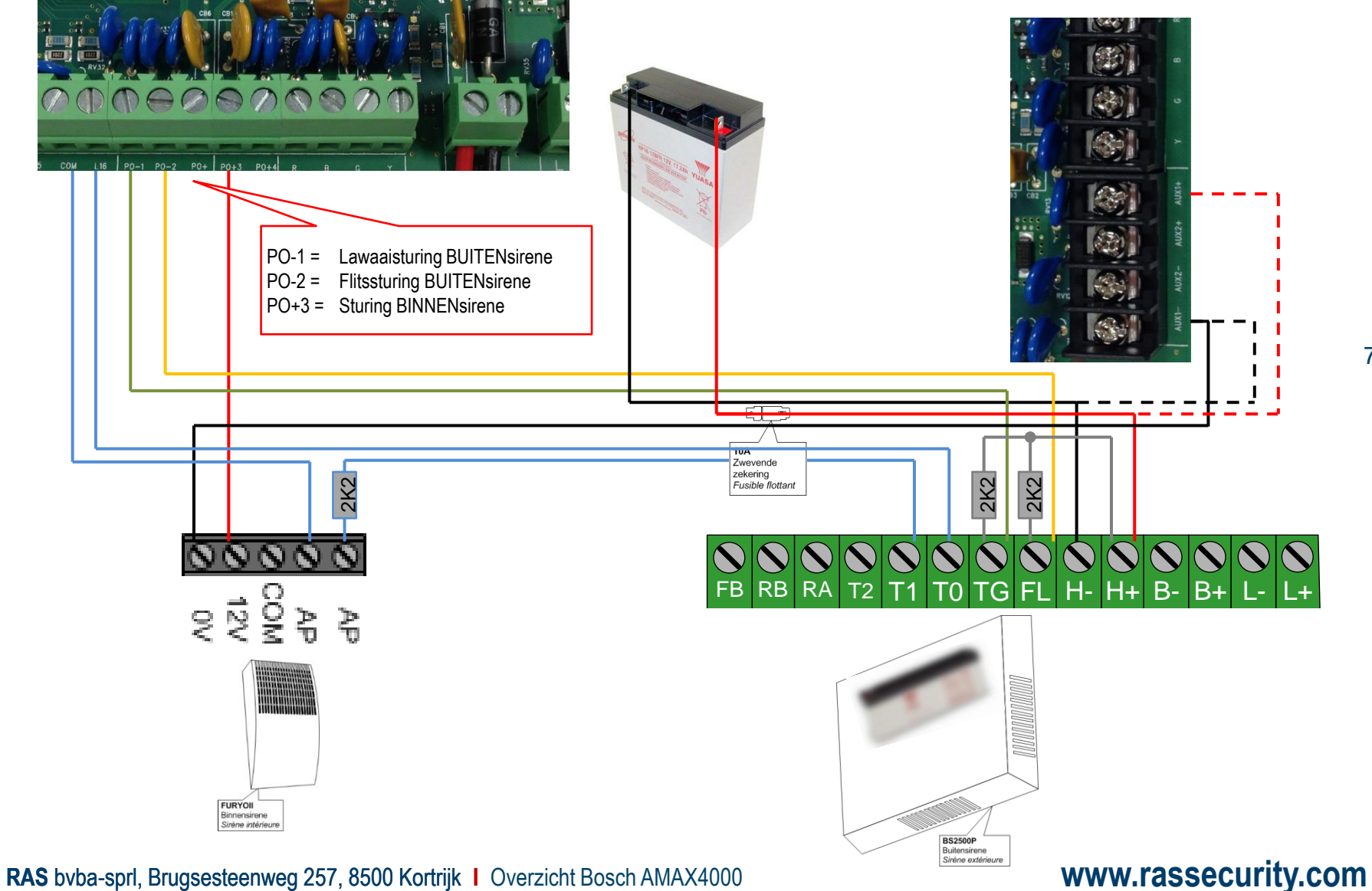

72
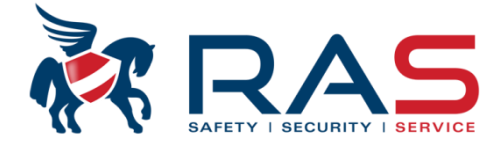

|                      | l ype centrale        | AMAX4000_V        | 1.4 👻                           | Laatst gewijzigd            | 2015-03-27 11:03:22 |                    |
|----------------------|-----------------------|-------------------|---------------------------------|-----------------------------|---------------------|--------------------|
|                      |                       | ,                 |                                 |                             |                     |                    |
| ⊞- Commu             | nicatie en rapport    |                   |                                 |                             |                     |                    |
| ⊞∾ Lode b            | eneer                 |                   |                                 |                             |                     |                    |
| ⊞∘ ∠one in<br>L≟ vi  | istelling             |                   |                                 |                             |                     |                    |
| ⊞~ Klavier/          | Partitie programmatie |                   |                                 |                             |                     |                    |
| ⊞∘ Systeer           | n instelling          |                   |                                 |                             |                     |                    |
| ⊞∘ Lijdschi<br>L≟ us | emais                 |                   |                                 |                             |                     |                    |
| Uitgand              | Deheer                |                   |                                 |                             |                     |                    |
| MO                   | ederbord uitgangen    |                   |                                 |                             |                     |                    |
|                      | 3010-CHI 1            |                   |                                 |                             |                     |                    |
| DX.                  | 3010-CHI 2            |                   |                                 |                             |                     |                    |
| Sire Sire            | ene instellingen      |                   |                                 |                             |                     |                    |
| ⊞- RF beh            | eer                   |                   |                                 |                             |                     |                    |
|                      |                       |                   |                                 |                             |                     | _                  |
|                      |                       |                   |                                 |                             | ⊙ Tabel             | O Locatie          |
| Uitgang Nr           | Naam (enke            | el informatief)   | Gebeurtenis type                | Uitgang volgt Partitie/Zone | Polariteit Mode     | Aanstuurtijd (sec) |
| 1#                   |                       |                   | Externe sirene AFWEZIG          | 00                          | Continue sturing    | 180                |
| 2#                   |                       |                   | Externe sirene AFWEZIG          | 00                          | Continue sturing    | 000                |
| 3#                   |                       |                   | Externe sirene AFWEZIG          | 00                          | Continue sturing    | 180                |
| 4#                   |                       |                   | Interne sirene                  | 00                          | Continue sturing    | 180                |
|                      |                       |                   | 7                               |                             |                     |                    |
| _                    |                       |                   |                                 |                             |                     |                    |
| In                   | fabriokowaardan a     | taan da uitaana   | on roods good voorgoprogra      | mmoord voor do              |                     |                    |
|                      |                       | laan ue uilyang   |                                 |                             |                     |                    |
| aa                   | insiditing van binne  | en- en buitensire | ene volgens voorgaande slid     | 1e.                         |                     |                    |
| De                   | e lawaaisturing van   | de buitensiren    | e en de binnensirene worder     | n bij een alarmconditie     |                     |                    |
| ge                   | durende 3 minuten     | aangestuurd te    | erwijl de flitssturing van de b | uitensirene actief zal      |                     |                    |
| bli                  | jven tot Uitschakeli  | ing van het syst  | eem.                            |                             |                     |                    |
|                      | -                     | - ,               |                                 |                             |                     |                    |
|                      |                       |                   |                                 |                             |                     |                    |
|                      |                       |                   |                                 |                             |                     |                    |
|                      |                       |                   |                                 |                             |                     |                    |
|                      |                       |                   |                                 |                             |                     |                    |
|                      |                       |                   |                                 |                             |                     |                    |
|                      |                       |                   |                                 |                             |                     |                    |
|                      |                       |                   |                                 |                             |                     |                    |

73

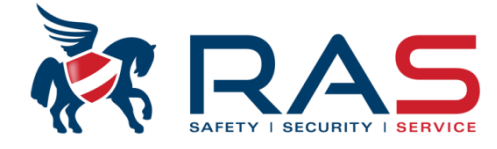

74

|                                                                                                    |                                                                                                    |                                                                                                    |                                                                                                    |                                                                                                    |                                                                                                    |                                                                                                    | I                                                                             |
|----------------------------------------------------------------------------------------------------|----------------------------------------------------------------------------------------------------|----------------------------------------------------------------------------------------------------|----------------------------------------------------------------------------------------------------|----------------------------------------------------------------------------------------------------|----------------------------------------------------------------------------------------------------|----------------------------------------------------------------------------------------------------|-------------------------------------------------------------------------------|
| 1                                                                                                    | Type centrale                                                                                                    | AMAX4000_V1.4                                                                                                    | <b>T</b>                                                                                                    | Laatst gewijzigd                                                                                                    | 2015-03-27 11:03:22                                                                                                    |                                                                                                    | l<br>I                                                                        |
| <ul> <li>Communicat</li> <li>Code behee</li> <li>Zone instelli</li> <li>Klavier/Patti</li> <li>Systeem inst</li> <li>Tijdschema<sup>4</sup></li> <li>Uitgang beh</li> <li>Uitgang beh</li> <li>Uitgang beh</li> <li>Uitgang beh</li> <li>Sirene in</li> <li>RF beheer</li> </ul> | tie en rapport<br>ng<br>itie programmatie<br>telling<br>s<br>ieer<br>bord uitgangen<br>I-CHI 1<br>I-CHI 2<br>istellingen |                                                                                                    |                                                                                                    |                                                                                                    |                                                                                                    |                                                                                                    |                                                                               |
|                                                                                                    |                                                                                                    |                                                                                                    |                                                                                                    |                                                                                                    | ⊙ Tabel                                                                                                    | O Locatie                                                                                                    | <br> <br>                                                                     |
| Parameternaam                                                                                                    |                                                                                                    |                                                                                                    |                                                                                                    | Parameterwaarde                                                                                                    |                                                                                                    |                                                                                                    | 1                                                                             |
| Sirene aanstuurtij                                                                                                    | d (min)                                                                                                    |                                                                                                    |                                                                                                    | 00                                                                                                    |                                                                                                    |                                                                                                    | 1                                                                             |
| Piepsignaal op wa                                                                                                    | aarschuwingsappa                                                                                                    | araat                                                                                                    |                                                                                                    | Ingeschakeld                                                                                                    |                                                                                                    |                                                                                                    | i                                                                             |
| Interne Sirene pie                                                                                                    | p als indicatie                                                                                                    |                                                                                                    |                                                                                                    | vtgeschakeld                                                                                                    |                                                                                                    |                                                                                                    | 1                                                                             |
| Waarschuwingsa                                                                                                    | pparaten stil bij Ui                                                                                                    | tschakelen van het systeem                                                                                                    |                                                                                                    | chakeld                                                                                                    |                                                                                                    |                                                                                                    | 1                                                                             |
| 1                                                                                                    |                                                                                                    |                                                                                                    |                                                                                                    |                                                                                                    |                                                                                                    |                                                                                                    |                                                                               |
|                                                                                                    | Inste<br>Spec<br>OPG<br>para<br>Inc<br>mii<br>Inc<br>Iar                                                                 | elling die bepaald hoelang de u<br>cifiek van toepassing voor het<br>GELET, dit is een algemene tijo<br>meter en heeft VOORRANG o<br>dien dus de 'Sirene aanstuurtij<br>nuut lang activeren.<br>dien dus de 'Sirene aanstuurtij<br>ng activeren. | itgangen, die een a<br>aansturen van de b<br>d. Per uitgang zal n<br>p de activatietijd d<br>d' tijd op 1 minuut s<br>d' tijd op 3 minuten | alarmconditie volgen, er<br>pinnensirene en de hoor<br>nen ook een activatietijd<br>ie men per uitgang kan<br>staat en de activatietijd<br>n staat en de activatietijd | n buzzers van de klavie<br>m van de buitensirene e<br>I kunnen instellen. De f<br>instellen:<br>van een uitgang op 3 m<br>I van een uitgang op 1 | ren moeten aangestuurd word<br>en meestal in te stellen op 3 mi<br>Sirene aanstuurtijd' parameter<br>ninuten staat, dan zal die uitgar<br>minuut staat, dan zal die uitgar | en.<br>inuten.<br>is een algemene<br>ng toch slechts 1<br>ng slechts 1 minuut |
|                                                                                                    | De b<br>buzz                                                                                                    | uzzers van de klavieren volge<br>ers van de klavieren een alarr                                                                                                    | n echter steeds de<br>nsituatie blijven we                                                                                                 | 'Sirene aanstuurtijd'. Ir<br>eergeven tot uitschakeli                                                                                                    | idien men deze 'Sirene<br>ng van het systeem.                                                                                                    | aanstuurtijd' op 00 minuten pla                                                                                                    | aatst zullen de                                                               |

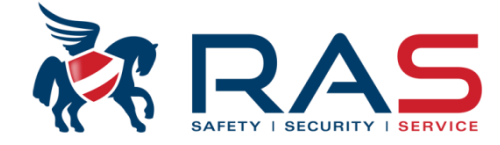

|                    | Type centrale                                                                                                    | 00_V1.4          | <b>v</b>                                                                                                    | Laatst gewi                                                                                                    | zigd 2015-03-27 11:03:22                                                                                                    |                                                                                                    |                                                                                                    |            |
|--------------------|----------------------------------------------------------------------------------------------------|------------------|----------------------------------------------------------------------------------------------------|----------------------------------------------------------------------------------------------------|----------------------------------------------------------------------------------------------------|----------------------------------------------------------------------------------------------------|----------------------------------------------------------------------------------------------------|------------|
| ]- Comm<br>]- Code | unicatie en rapport<br>beheer                                                                                                    |                  |                                                                                                    |                                                                                                    | <u>^</u>                                                                                                    |                                                                                                    |                                                                                                    |            |
|                    | ebruikercode 1 - 16 instellen<br>ebruikercode 17 - 32 instellen<br>ebruiker code 33 - 48 instellen<br>ebruiker code 49 - 64 instellen<br>ebr. code 65 - 80 instellen<br>ebr. code 81 - 96 instellen<br>ebr. code 113 - 128 instellen<br>ebr. code 129 - 144 instellen<br>ebr. code 145 - 160 instellen<br>ebr. code 145 - 160 instellen<br>ebr. code 145 - 160 instellen | i<br>i<br>c<br>F | n de 'Code' kolom kan me<br>ngesteld worden op 4, 5 o<br>Code lengte', zie volgende<br>DPGELET, het 'Code' velo<br>combinaties. Geef dus ste<br>Plus software de ingave aa                                                                                                    | en per gebruiker een<br>of 6 cijferige combina<br>e slide.<br>d is steeds opgemaa<br>eds een 6-cijferige v<br>anvullen met een ex | code combinatie toek<br>aties. Het instellen van<br>akt uit 6-cijferige combi<br>vaarde in. Indien u tock<br>tra 0 of 00 om tot een | ennen. De lengte<br>de code lengte ka<br>inaties, zelfs al be<br>h een 4-cijferige c<br>6-cijferige code co | van de code combinatie kan<br>an uitgevoerd worden in het me<br>nut men maar 4 of 5 cijferige c<br>ombinatie ingeeft zal de A-Link<br>ombinatie te komen.                                                                                                    | enu<br>ode |
| bruiker            | Gebruiker naam (enkel informatief)                                                                                                    | Code             | Bevoegdheid                                                                                                    | Gebr. Partitie                                                                                                    | Macro correct uitvoeren                                                                                                    | Handzender RF ID                                                                                            | Handzender knop 3 optie                                                                                                    |            |
|                    | · · · · · · · · · · · · · · · · · · ·                                                                                                    | *****            | Bebeerder 1 code                                                                                                    | Geen Partitie                                                                                                    | Maara 1 uituaaran                                                                                                    |                                                                                                    | On and a back and a second                                                                                                    |            |
|                    |                                                                                                    |                  |                                                                                                    | accontratatio                                                                                                    | Macio i ultvoeren                                                                                                    |                                                                                                    | Unonderbroken uitgang                                                                                                    |            |
|                    |                                                                                                    | *****            | Beheerder 2 code                                                                                                    | Geen Partitie                                                                                                    | Macro 1 uitvoeren                                                                                                    |                                                                                                    | Ononderbroken uitgang                                                                                                    |            |
|                    |                                                                                                    | *****            | Beheerder 2 code<br>{15}Geen bevoegdheid                                                                                                    | Geen Partitie<br>Geen Partitie                                                                                                    | Macro 1 uitvoeren<br>Geen                                                                                                    |                                                                                                    | Ononderbroken uitgang<br>Ononderbroken uitgang<br>Ononderbroken uitgang                                                                                                    |            |
|                    |                                                                                                    | *****            | Beheerder 2 code {15}Geen bevoegdheid {7}Geen bevoegdheid                                                                                                    | Geen Partitie<br>Geen Partitie                                                                                                    | Macro 1 uitvoeren<br>Geen<br>Geen                                                                                                   |                                                                                                    | Ononderbroken uitgang<br>Ononderbroken uitgang<br>Ononderbroken uitgang<br>Ononderbroken uitgang                                                                                                    |            |
|                    |                                                                                                    | *****            | Beheerder 2 code<br>(15)Geen bevoegdheid<br>(7)Geen bevoegdheid<br>(8)Geen bevoegdheid                                                                                                    | Geen Partitie<br>Geen Partitie                                                                                                    | Macro 1 uitvoeren<br>Geen<br>Geen<br>Geen                                                                                           |                                                                                                    | Ononderbroken uitgang<br>Ononderbroken uitgang<br>Ononderbroken uitgang<br>Ononderbroken uitgang<br>Ononderbroken uitgang                                                                                                    |            |
|                    |                                                                                                    | *****            | Beheerder 2 code<br>{15}Geen bevoegdheid<br>{7}Geen bevoegdheid<br>{8}Geen bevoegdheid<br>{9}Geen bevoegdheid<br>{9}Geen bevoegdheid                                                                                                    | Geen Partitie<br>Geen Partitie                                                                                                    | Macro 1 uitvoeren<br>Geen<br>Geen<br>Geen<br>Geen                                                                                   |                                                                                                    | Ononderbroken uitgang<br>Ononderbroken uitgang<br>Ononderbroken uitgang<br>Ononderbroken uitgang<br>Ononderbroken uitgang<br>Ononderbroken uitgang                                                                                                    |            |
|                    |                                                                                                    | *****            | Beheerder 2 code<br>{15}Geen bevoegdheid<br>{7}Geen bevoegdheid<br>{8}Geen bevoegdheid<br>{9}Geen bevoegdheid<br>{10}Geen bevoegdheid<br>{10}Geen bevoegdheid                                                                                                    | Geen Partitie<br>Geen Partitie                                                                                                    | Macto Fullvoeren<br>Geen<br>Geen<br>Geen<br>Geen<br>Geen                                                                            |                                                                                                    | Ononderbroken uitgang<br>Ononderbroken uitgang<br>Ononderbroken uitgang<br>Ononderbroken uitgang<br>Ononderbroken uitgang<br>Ononderbroken uitgang                                                                                                    |            |
|                    |                                                                                                    | *****            | Beheerder 2 code<br>{15}Geen bevoegdheid<br>{7}Geen bevoegdheid<br>{8)Geen bevoegdheid<br>{9)Geen bevoegdheid<br>{10)Geen bevoegdheid<br>{11)Geen bevoegdheid<br>{12)Geen bevoegdheid                                                                                                    | Geen Partitie<br>Geen Partitie                                                                                                    | Macto Fullvoeren<br>Geen<br>Geen<br>Geen<br>Geen<br>Geen<br>Geen                                                                    |                                                                                                    | Ononderbroken uitgang<br>Ononderbroken uitgang<br>Ononderbroken uitgang<br>Ononderbroken uitgang<br>Ononderbroken uitgang<br>Ononderbroken uitgang<br>Ononderbroken uitgang                                                                                                    |            |
|                    |                                                                                                    | *****            | Beheerder 2 code<br>{15}Geen bevoegdheid<br>{7)Geen bevoegdheid<br>{8)Geen bevoegdheid<br>{9)Geen bevoegdheid<br>{10)Geen bevoegdheid<br>{11)Geen bevoegdheid<br>{12)Geen bevoegdheid<br>{13)Geen bevoegdheid                                                                                                    | Geen Partitie<br>Geen Partitie                                                                                                    | Macto Fullvoeren<br>Geen<br>Geen<br>Geen<br>Geen<br>Geen<br>Geen<br>Geen                                                            |                                                                                                    | Ononderbroken uitgang<br>Ononderbroken uitgang<br>Ononderbroken uitgang<br>Ononderbroken uitgang<br>Ononderbroken uitgang<br>Ononderbroken uitgang<br>Ononderbroken uitgang<br>Ononderbroken uitgang                                                                                                    |            |
|                    |                                                                                                    | *****            | Beheerder 2 code<br>{15}Geen bevoegdheid<br>{7}Geen bevoegdheid<br>{8)Geen bevoegdheid<br>{9)Geen bevoegdheid<br>{10)Geen bevoegdheid<br>{11)Geen bevoegdheid<br>{12)Geen bevoegdheid<br>{13)Geen bevoegdheid<br>{13)Geen bevoegdheid<br>{14)Geen bevoegdheid<br>{14)Gee | Geen Partitie<br>Geen Partitie                                                                                                    | Macto Fullvoeren<br>Geen<br>Geen<br>Geen<br>Geen<br>Geen<br>Geen<br>Geen                                                            |                                                                                                    | Ononderbroken uitgang<br>Ononderbroken uitgang<br>Ononderbroken uitgang<br>Ononderbroken uitgang<br>Ononderbroken uitgang<br>Ononderbroken uitgang<br>Ononderbroken uitgang<br>Ononderbroken uitgang<br>Ononderbroken uitgang                                                                                                    |            |
|                    |                                                                                                    | *****            | Beheerder 2 code<br>{15}Geen bevoegdheid<br>{7}Geen bevoegdheid<br>{8)Geen bevoegdheid<br>{9)Geen bevoegdheid<br>{10)Geen bevoegdheid<br>{11)Geen bevoegdheid<br>{12)Geen bevoegdheid<br>{13)Geen bevoegdheid<br>{13)Geen bevoegdheid<br>{14)Geen bevoegdheid<br>{15)Geen bevoegdheid<br>{15)Gee | Geen Partitie<br>Geen Partitie                                                                                                    | Macto Fullvoeren<br>Macro 1 uitvoeren<br>Geen<br>Geen<br>Geen<br>Geen<br>Geen<br>Geen<br>Geen                                       |                                                                                                    | Ononderbroken uitgang<br>Ononderbroken uitgang<br>Ononderbroken uitgang<br>Ononderbroken uitgang<br>Ononderbroken uitgang<br>Ononderbroken uitgang<br>Ononderbroken uitgang<br>Ononderbroken uitgang<br>Ononderbroken uitgang<br>Ononderbroken uitgang                                                                                                    |            |
|                    |                                                                                                    | *****            | Beheerder 2 code<br>{15}Geen bevoegdheid<br>{7}Geen bevoegdheid<br>{8)Geen bevoegdheid<br>{9)Geen bevoegdheid<br>{10)Geen bevoegdheid<br>{11)Geen bevoegdheid<br>{12)Geen bevoegdheid<br>{13)Geen bevoegdheid<br>{14)Geen bevoegdheid<br>{15)Geen bevoegdheid<br>{15)Geen bevoegdheid<br>{15)Geen bevoegdheid                                                                                                    | Geen Partitie<br>Geen Partitie                                                                                                    | Macto Fullvoeren<br>Macro 1 uitvoeren<br>Geen<br>Geen<br>Geen<br>Geen<br>Geen<br>Geen<br>Geen                                       |                                                                                                    | Ononderbroken uitgang<br>Ononderbroken uitgang<br>Ononderbroken uitgang<br>Ononderbroken uitgang<br>Ononderbroken uitgang<br>Ononderbroken uitgang<br>Ononderbroken uitgang<br>Ononderbroken uitgang<br>Ononderbroken uitgang<br>Ononderbroken uitgang<br>Ononderbroken uitgang<br>Ononderbroken uitgang                                                                                                    |            |
|                    |                                                                                                    | XXXXXX           | Beheerder 2 code<br>{15}Geen bevoegdheid<br>{7}Geen bevoegdheid<br>{8)Geen bevoegdheid<br>{9)Geen bevoegdheid<br>{10)Geen bevoegdheid<br>{11)Geen bevoegdheid<br>{12)Geen bevoegdheid<br>{13)Geen bevoegdheid<br>{14)Geen bevoegdheid<br>{15)Geen bevoegdheid<br>{15)Geen bevoegdheid<br>{15)Geen bevoegdheid<br>{15)Geen bevoegdheid                                                                                                    | Geen Partitie<br>Geen Partitie                                                                                                    | Macto Fullvoeren<br>Macro 1 uitvoeren<br>Geen<br>Geen<br>Geen<br>Geen<br>Geen<br>Geen<br>Geen                                       |                                                                                                    | Ononderbroken uitgang<br>Ononderbroken uitgang<br>Ononderbroken uitgang<br>Ononderbroken uitgang<br>Ononderbroken uitgang<br>Ononderbroken uitgang<br>Ononderbroken uitgang<br>Ononderbroken uitgang<br>Ononderbroken uitgang<br>Ononderbroken uitgang<br>Ononderbroken uitgang<br>Ononderbroken uitgang<br>Ononderbroken uitgang                                                                            |            |
|                    |                                                                                                    | XXXXXX           | Beheerder 2 code<br>{15}Geen bevoegdheid<br>{7}Geen bevoegdheid<br>{8}Geen bevoegdheid<br>{9Geen bevoegdheid<br>{10}Geen bevoegdheid<br>{11}Geen bevoegdheid<br>{12}Geen bevoegdheid<br>{13}Geen bevoegdheid<br>{14}Geen bevoegdheid<br>{15}Geen bevoegdheid<br>{15}Geen | Geen Partitie<br>Geen Partitie                                                                                                    | Macto Fullvoeren<br>Macro 1 uitvoeren<br>Geen<br>Geen<br>Geen<br>Geen<br>Geen<br>Geen<br>Geen                                       |                                                                                                    | Ononderbroken uitgang<br>Ononderbroken uitgang<br>Ononderbroken uitgang<br>Ononderbroken uitgang<br>Ononderbroken uitgang<br>Ononderbroken uitgang<br>Ononderbroken uitgang<br>Ononderbroken uitgang<br>Ononderbroken uitgang<br>Ononderbroken uitgang<br>Ononderbroken uitgang<br>Ononderbroken uitgang<br>Ononderbroken uitgang<br>Ononderbroken uitgang                                                   |            |
|                    |                                                                                                    |                  | Beheerder 2 code<br>{15}Geen bevoegdheid<br>{7}Geen bevoegdheid<br>{8}Geen bevoegdheid<br>{9Geen bevoegdheid<br>{10}Geen bevoegdheid<br>{11}Geen bevoegdheid<br>{12}Geen bevoegdheid<br>{13}Geen bevoegdheid<br>{14}Geen bevoegdheid<br>{15}Geen bevoegdheid<br>{15}Geen | Geen Partitie<br>Geen Partitie                                                                                                    | Macto Fullvoeren<br>Macro 1 uitvoeren<br>Geen<br>Geen<br>Geen<br>Geen<br>Geen<br>Geen<br>Geen                                       |                                                                                                    | Ononderbroken uitgang<br>Ononderbroken uitgang<br>Ononderbroken uitgang |            |

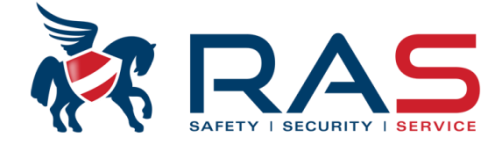

| Type centrale AMAX4000_V1.4                                                                                                    | Laat                                                                                                    | st gewijzigd 2015-03-27 11:03:22                                                                                                    |           | 1<br>1<br>1         |
|----------------------------------------------------------------------------------------------------|----------------------------------------------------------------------------------------------------|----------------------------------------------------------------------------------------------------|-----------|---------------------|
|                                                                                                    |                                                                                                    |                                                                                                    |           | <br> <br> <br> <br> |
| Gebruiker code 49 - 64 instellen     Gebr. code 65 - 80 instellen     Gebr. code 81 - 96 instellen                                                                                        | Op deze locatie kan men de ir                                                                                   | nstallateurscode instellen.                                                                                                    |           | <br> <br> <br>      |
| Gebr. code 97 - 112 instellen<br>Gebr. code 113 - 128 instellen<br>Gebr. code 129 - 144 instellen                                                                                         | Deze is in fabriekswaarden 12                                                                                   | 234                                                                                                    |           | <br> <br> <br>      |
| Gebr. code 145 - 160 instellen<br>Gebr. code 161 - 176 instellen<br>Gebr. code 177 - 192 instellen<br>Gebr. code 193 - 208 instellen                                                      |                                                                                                    |                                                                                                    |           |                     |
| Gebr. code 209 - 224 instellen<br>Gebr. code 225 - 240 instellen<br>Gebr. code 241 - 250 ipstellen<br>Installateur code<br>Code lengte                                                    | OPGELET:<br>Indien men de standaard insta<br>overstapt van 4 naar 5 of 6 cijf<br>installateurscode 1234 gewijzi | allateurscode niet heeft gewijzigd en men<br>ferige code combinaties zal de bestaande<br>gd worden naar 12345 of 123456, de Beheerder |           |                     |
| Code bevoegdheden<br>Macro instellen<br>                                                                                                    | 1 code 2580 gewijzigd worder<br>2581 gewijzigd worden naar 2                                                    | naar 25800 of 258000 en de Beheerder 2 code<br>5810 of 258100 !                                                                       | O Locatie | <br> <br> <br>      |
| Parameternaam                                                                                                    |                                                                                                    | Parameterwaarde                                                                                                    |           | i<br>I              |
| Code lengte                                                                                                    |                                                                                                    | 4<br>4<br>5<br>6                                                                                                    |           |                     |
| In het 'Code lengte' veld kan men in<br>cijfercombinaties de gebruikerscod<br>cijferige combinaties.<br>OPGELET:<br>Voor INCERT-conforme installaties<br>of 6 cijferige code combinaties! | nstellen uit hoeveel<br>es bestaan, zijnde 4, 5 of 6<br>s moet men gebruikmaken van 5                           |                                                                                                    |           |                     |

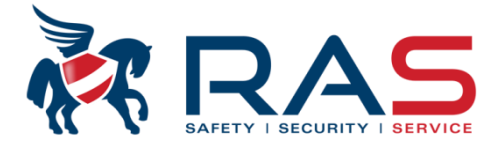

77

| Type centrale AMAX4000_V1.4                                                                                                    | La                                                                                                    | atst gewijzigd 2015-03-27 11:03:22                                                                                                    |                                                                                                    |                                    |
|----------------------------------------------------------------------------------------------------|----------------------------------------------------------------------------------------------------|----------------------------------------------------------------------------------------------------|----------------------------------------------------------------------------------------------------|------------------------------------|
| Communicatie en rapport     Code beheer     Gebruikercode 1 · 16 instellen     Gebruikercode 17 · 32 instellen     Gebruiker code 33 · 48 instellen     Gebruiker code 49 · 64 instellen     Gebr. code 65 · 80 instellen     Gebr. code 81 · 96 instellen     Gebr. code 97 · 112 instellen     Gebr. code 113 · 128 instellen     Gebr. code 129 · 144 instellen | In de 'Bevoegdheid' kolom kan men d<br>Beheerder 1 code<br>Beheerder 2 code<br>Hoofdcode<br>Basic code<br>Code voor enkel Inschakelen<br>Code voor Uitschakelen onder dw<br>{x} Geen bevoegdheid                                                                                                    | e rechten per gebruikercode insteller<br>(weergave klavier gebruike<br>(weergave klavier gebruike<br>(weergave klavier gebruike<br>(weergave klavier gebruike<br>(weergave klavier gebruike<br>(weergave klavier gebruike<br>(weergave klavier gebruike                                                                                                    | n uit 6 verschillende niveaus:<br>prmenu = Beheerdercode 1 =<br>prmenu = Beheerdercode 2 =<br>prmenu = Super Code =<br>prmenu = Basis Code =<br>prmenu = Inschakel Code =<br>prmenu = Dwang uitschakel Code =<br>prmenu = Niet gebruikt)<br>predeiding om oon beter ideo to verkrije                                                                                                    | B1)<br>B2)<br>H)<br>B)<br>I)<br>D) |
| Gebr. code 145 - 160 instellen<br>Gebr. code 161 - 176 instellen<br>Gebr. code 177 - 192 instellen<br>Gebr. code 193 - 208 instellen                                                                                                    | acties per gebruiker bevoegdheid al d                                                                                                    | an niet mogelijk zijn.                                                                                                    | bel O Locatie                                                                                                    |                                    |
|                                                                                                    | <ul> <li>Beheerder 1 code</li> <li>Beheerder 2 code         <ul> <li>(15)Geen bevoegdheid</li> <li>(15)Geen bevoegdheid</li> <li>(15)Geen bevoegdheid</li> <li>(15)Geen bevoegdheid</li> <li>Beheerder 2 code</li> <li>Beheerder 2 code</li> <li>Beheerder 2 code</li> <li>Beheerder 2 code</li> <li>Beheerder 2 code</li> <li>Beheerder 2 code</li> <li>Beheerder 2 code</li> <li>Beheerder 2 code</li> </ul> </li> <li>Beheerder 1 code</li> <li>Beheerder 2 code</li> <li>Beheerder 2 code</li> <li>Beheerder 2 code</li> <li>Beheerder 2 code</li> <li>Beheerder 2 code</li> </ul> <li>Hoofdcode</li> <li>Basis code</li> <li>Code Uitschakelen onder dwang</li> <li>(6)Geen bevoegdheid</li> <li>(7)Geen bevoegdheid</li> <li>(8)Geen bevoegdheid</li> <li>(15)Geen bevoegdheid</li> <li>(15)Geen bevoegdheid</li> <li>(15)Geen bevoegdheid</li> <li>(15)Geen bevoegdheid</li> <li>(15)Geen bevoegdheid</li> <li>(15)Geen bevoegdheid</li> <li>(15)Geen bevoegdheid</li> <li>(15)Geen bevoegdheid</li> | Geen Partitie     Macro 1 uitvoeren       Geen Partitie     Macro 1 uitvoeren       Geen Partitie     Geen       Geen Partitie     Geen | Ononderbroken uitg           Ononderbroken uitg           Ononderbroken uitg |                                    |
| In fabriekswaarden, zijn twee Beheerderco<br>Beheerder code 1 = 2580<br>Beheerder code 2 = 2581<br>Vergeet dus niet deze fabriekswaarde cod                                                                                                    | e combinaties te wijzigen!                                                                                                    |                                                                                                    |                                                                                                    |                                    |

**RAS** byba-sprl, Brugsesteenweg 257, 8500 Kortrijk

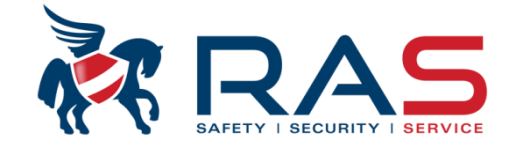

| Functie                                                                            | Opdracht<br>Standaard gebruikerscode = 2580<br>Standaard installateurscode = 1234 |   |   |   | s | B<br>1 | B<br>2   | I<br>N |
|------------------------------------------------------------------------------------|-----------------------------------------------------------------------------------|---|---|---|---|--------|----------|--------|
| AFWEZIG Inschakelen                                                                | [code] + [#] / [#] gedurende 3 sec. (snel<br>Inschakelen)                         | V | V | v | V | V      | <b>√</b> | V      |
| AFWEZIG Inschakelen voor<br>alle partities (alleen op<br>master-bedieningspaneel)  | [code] + [0] [0] + [#]                                                            | V | V | V | V | √      | √        | V      |
| AFWEZIG direct Inschakelen<br>(alleen op master-<br>bedieningspaneel)              | [code] + [2-cijferig partitienr.] + [#]                                           |   |   |   |   | √      | V        | V      |
| AANWEZIG Inschakelen                                                               | [code] + [*] / [*] gedurende 3 sec. (snel<br>Inschakelen)                         | V | v | v | V | V      | V        | V      |
| AANWEZIG Inschakelen voor<br>alle partities (alleen op<br>master-bedieningspaneel) | [code] + [0] [0] + [*]                                                            | V | V | v | v | V      | V        | V      |
| AANWEZIG direct<br>Inschakelen (alleen op<br>master-bedieningspaneel)              | [code] + [2-cijferig partitienr.] + [*]                                           |   |   |   |   | V      | V        | V      |
| Uitschakelen                                                                       | [code] + [#]                                                                      | V |   | v | v | v      | V        | V      |
| Alle partities Uitschakelen<br>(alleen op master-<br>bedieningspaneel)             | [code] + [#]                                                                      | V |   | V | V | V      | √        | V      |
| Schakelen naar master-<br>bedieningspaneel                                         | [code] + [0] [0] [0] + [#] (alleen op<br>tekstbedieningspaneel)                   |   |   |   | V | V      | V        |        |

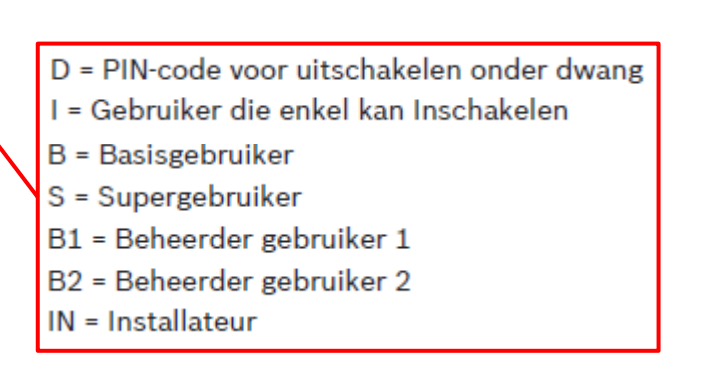

78

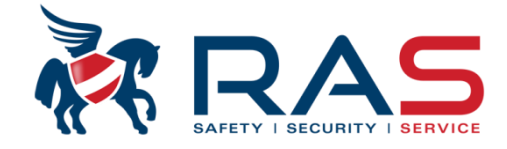

| Schakelen naar partitie<br>01-16              | [code] + [0] [2-cijferig partitienr.] + [#]<br>(alleen op tekstbedieningspaneel) |   |   |   | V | V | V |   |
|-----------------------------------------------|----------------------------------------------------------------------------------|---|---|---|---|---|---|---|
| Noodalarm bedieningspaneel                    | Lang drukken op [1] en [3] of [*] en [#]                                         |   |   |   |   | * | * |   |
| Bedieningspaneel brand                        | Lang drukken op [4] en [6]                                                       |   |   |   |   | * | * |   |
| Medisch alarm<br>bedieningspaneel             | Lang drukken op [7] en [9]                                                       |   |   |   |   | V | V |   |
| Macro 1 instellen                             | [code] + [8] [1] + [#] + bewerking + [#]<br>gedurende 3 sec.                     |   |   |   | V | V | V | V |
| Macro 2 instellen                             | [code] + [8] [2] + [#] + bewerking + [#]<br>gedurende 3 sec.                     |   |   |   | V | V | ٧ | v |
| Macro 3 instellen                             | [code] + [8] [3] + [#] + bewerking + [#]<br>gedurende 3 sec.                     |   |   |   | V | V | ٧ | V |
| Macro 1 uitvoeren                             | [code] + lang drukken op [1] / [1]<br>gedurende 3 sec. (snelle macro)            | + | + | + | + | + | + | V |
| Macro 2 uitvoeren                             | [code] + lang drukken op [2] / [2]<br>gedurende 3 sec. (snelle macro)            | + | + | + | + | + | + | V |
| Macro 3 uitvoeren                             | [code] + lang drukken op [3] / [3]<br>gedurende 3 sec. (snelle macro)            | + | + | + | + | + | + | V |
| Aanvraag storing/Sabotage                     | [code] + [2] [1] + [#]                                                           |   |   |   | V | V | V | V |
| Logboek met alle<br>gebeurtenissen weergeven  | [code] + [2] [2] + [#] (alleen op<br>tekstbedieningspaneel)                      |   |   |   |   | V |   | V |
| EN-gebeurtenissenlogboek<br>weergeven         | [code] + [2] [3] + [#] (alleen op<br>tekstbedieningspaneel)                      |   |   |   |   | V |   | v |
| Gebeurtenissenlogboek van<br>kiezer weergeven | [code] + [2] [4] + [#] (alleen op<br>tekstbedieningspaneel)                      |   |   |   |   | V |   | v |
| Zone wel/niet overbruggen                     | [code] + [3] [1] + [#] + [2-cijferig zonenr.]<br>+ [#]                           |   |   | V | V | V | V | V |
|                                               | [code] + [3] [1] + [#] (LED-<br>bedieningspaneel annuleren)                      |   |   | V | V | V | V | V |
| Overbruggingsfout/Sabotage                    | [code] + [3] [4] + [#]                                                           |   |   |   | V | V | V | v |
| Sirenetest                                    | [code] + [4] [1] + [#]                                                           |   |   |   | V | V | V | v |
| Communicatietest                              | [code] + [4] [2] + [#]                                                           |   |   |   | V | V | V | V |
| Wandeltest                                    | [code] + [4] [3] + [#]                                                           |   |   |   | V | V | V | V |
| Datum/tijd wijzigen/<br>weergeven             | [code] + [5] [1] + [#]                                                           |   |   |   |   |   |   | V |
| Zomertijd (+1 uur)                            | [code] + [5] [2] + [#]                                                           |   |   |   | V | V | V | V |
| Wintertijd (-1 uur)                           | [code] + [5] [3] + [#]                                                           |   |   |   | V | V | V | V |
| Gebruikerscode toevoegen/<br>wijzigen         | [code] + [5] [4] + [#]                                                           |   |   |   |   | V | V | V |

|                                                                                                    |                                                                                                    |   |   |   |   |   |   | _ |
|----------------------------------------------------------------------------------------------------|----------------------------------------------------------------------------------------------------|---|---|---|---|---|---|---|
| Individuele code wijzigen                                                                                         | [code] + [5] [5] + [#]                                                                                                    | V | V | V | V | V | V | V |
| Volg-Mij telefoonnummer 1<br>wijzigen                                                                             | [code] + [5] [6] + [#] + [] + [# ]<br>(LED-bedieningspaneel)                                                                           |   |   |   |   |   |   | √ |
| Volg-Mij telefoonnummer 2<br>wijzigen                                                                             | [code] + [5] [6] + [#] [#] + [] +<br>[#] (LED-bedieningspaneel)                                                                        |   |   |   |   |   |   | √ |
| Volg-Mij telefoonnummer 3<br>wijzigen                                                                             | [code] + [5] [6] + [#] [#] [#] + []<br>+ [# ] (LED-bedieningspaneel)                                                                   |   |   |   |   |   |   | √ |
| Volg-Mij telefoonnummer 4<br>wijzigen                                                                             | [code] + [5] [6] + [#] [#] [#] [#] + [<br>] + [#] (LED-bedieningspaneel)                                                               |   |   |   |   |   |   | √ |
| Volg-Mij telefoonnummer 1-4<br>wijzigen                                                                           | [code] + [5] [6] + [#] + [ _ ] +[#] +[<br>_] + [#] (tekstbedieningspaneel)                                                             |   |   |   |   |   |   | √ |
| Terugbellen                                                                                                    | [code] + [5] [7] + [#]                                                                                                    |   |   |   | v | v | v | √ |
| Taal wijzigen                                                                                                    | [code] + [5] [8] + [#] + [2-cijferig nr. voor<br>beschikbare talen] + [#]<br>01=EN; 02=DE; 03=ES; 04=FR; 05=PT;<br>06=PL; 07=NL; 08=SE |   |   |   | V | V | V | √ |
| Storing/sabotage resetten<br>(in sommige landversies kan<br>alleen de installateur een<br>sabotagealarm resetten) | [code] + [6] + [#]                                                                                                    |   |   |   | v | v | V | V |
| Toegang installateur                                                                                              | [code] + [7] [1] + [#] (inschakelen)<br>[code] + [7] [2] + [#] (uitschakelen)                                                          |   |   |   |   | v | v |   |
| Systeemherstel                                                                                                    | [code] + [9] [9] [8] [9] + [#]                                                                                                    |   |   |   | V | V | v | √ |
| Programmeermodus                                                                                                  | [code] + [9] [5] [8] + [#]                                                                                                    |   |   |   |   |   |   | V |
| Programmeermodus verlaten<br>zonder opslaan                                                                       | [9] [5] [9] + [#]                                                                                                    |   |   |   |   |   |   | √ |
| Programmeermodus verlaten<br>met opslaan                                                                          | [9] [6] [0] + [#]                                                                                                    |   |   |   |   |   |   | √ |
| Fabriekswaarden instellen                                                                                         | [9] [6] [1] + [#]                                                                                                    |   |   |   |   |   |   | V |
| Gegevens van centrale<br>kopiëren naar<br>programmeersleutel                                                      | [9] [6] [2] + [#]                                                                                                    |   |   |   |   |   |   | V |
| Gegevens van<br>programmeersleutel<br>kopiëren naar centrale                                                      | [9] [6] [3] + [#]                                                                                                    |   |   |   |   |   |   | V |
| Firmwareversie weergeven                                                                                          | [9] [9] [9] + [#]                                                                                                    |   |   |   |   |   |   | V |
|                                                                                                    |                                                                                                    | _ | _ | _ | _ | _ | _ |   |

\* Deze functie kan worden in-/uitgeschakeld.

+ Deze functie kan voor elke gebruiker afzonderlijk worden ingeschakeld/uitgeschakeld.

#### RAS byba-sprl, Brugsesteenweg 257, 8500 Kortrijk

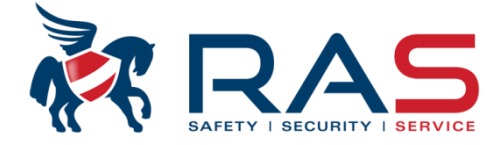

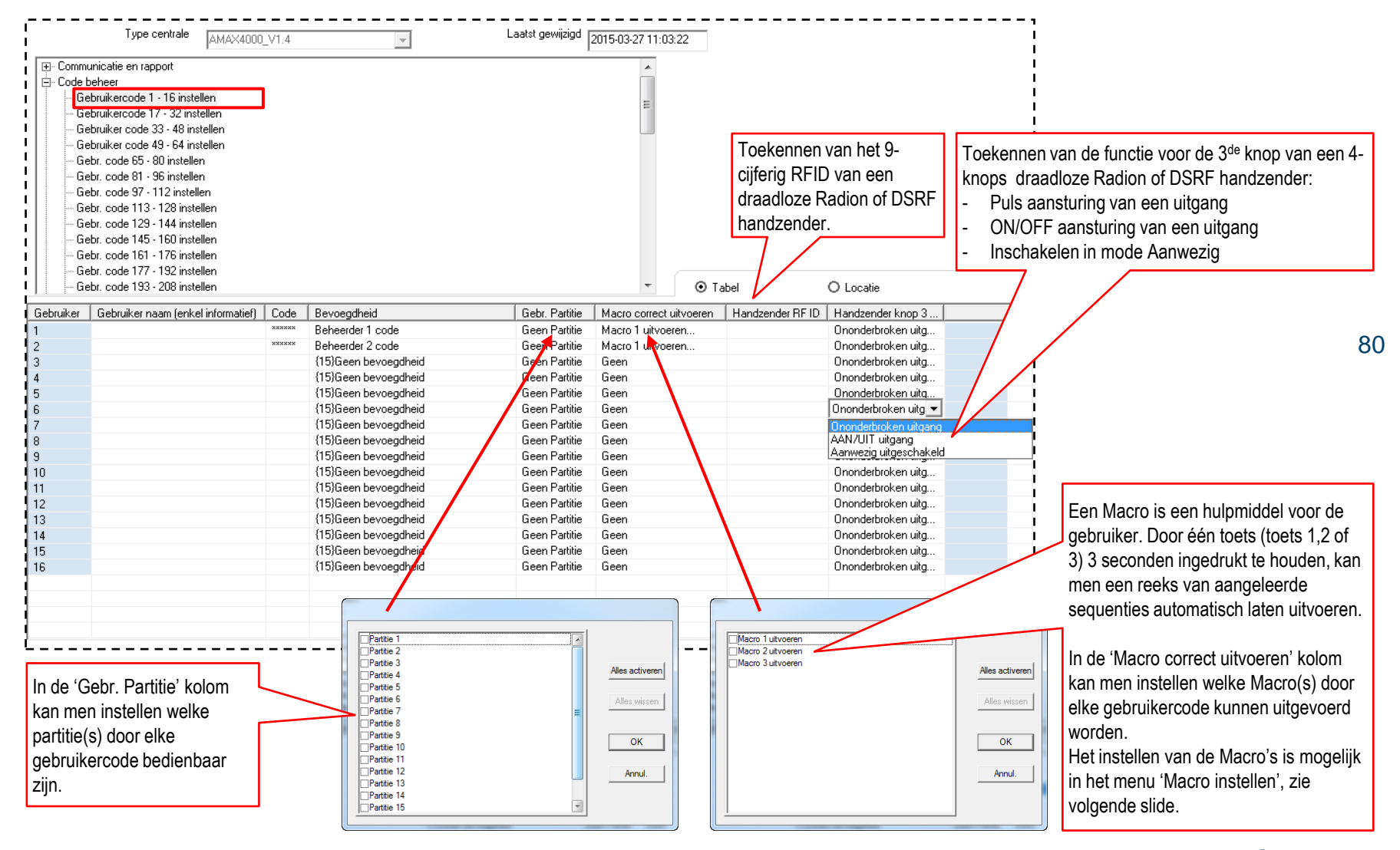

#### RAS byba-sprl, Brugsesteenweg 257, 8500 Kortrijk

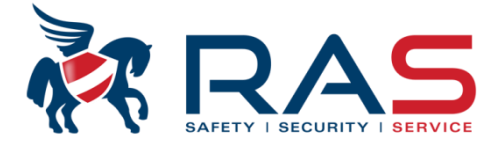

| Type centrale AMAX4000<br>                                                                                                    |                                                                                                    | Laatst gewijzigd      | 2015-03-27 11:03:22 |           |
|----------------------------------------------------------------------------------------------------|----------------------------------------------------------------------------------------------------|-----------------------|---------------------|-----------|
| Gebr. code 225 - 240 instellen<br>Gebr. code 241 - 250 instellen<br>Installateur code<br>Code lengte<br>Code bevoegdheden<br>Macro instellen<br>Voo<br>Instellen Zone 1 - 16<br>Instellen Zone 17 - 32<br>Instellen Zone 33 - 48<br>Instellen Zone 49 - 64 | er uitleg rond het instellen en ge<br>de Macro functies 1 tot 3 is ter<br>en in de presentatie van de<br><b>rnaamste mogelijkheden van</b><br>ruiker. | bruik<br>ug te<br>de  |                     |           |
| Zone Functies                                                                                                    | 1                                                                                                    | <b>•</b>              | ⊙ Tabel             | O Locatie |
| Parameternaam                                                                                                    | 1                                                                                                    | 2                     | 3                   |           |
| Macro uitvoerbaar door gebr. met bevoegdheid 1                                                                                                    | Level 1 uitgeschakeld                                                                                                    | 1                     | Level 1 uitgeschak  | eld       |
| Macro invoer timeout (second)                                                                                                    | 60                                                                                                    | Level 1 uitgeschakeld |                     |           |
| Macro uitvoer-pauze tijd (x100ms)                                                                                                    | 3                                                                                                    | 1                     |                     |           |
| Macro inhoud bevat de gebr.code                                                                                                    | 1                                                                                                    | 3                     | =                   |           |
| Macro data lengte                                                                                                    | 000                                                                                                    | 4                     |                     |           |
| Macro Data                                                                                                    |                                                                                                    | 5                     | UL UL               |           |
|                                                                                                    |                                                                                                    | Б<br>7                |                     |           |
|                                                                                                    |                                                                                                    | 8                     | -                   |           |
|                                                                                                    |                                                                                                    |                       |                     |           |
|                                                                                                    |                                                                                                    |                       |                     |           |
|                                                                                                    |                                                                                                    |                       |                     |           |
|                                                                                                    |                                                                                                    |                       |                     |           |
|                                                                                                    |                                                                                                    |                       |                     |           |
|                                                                                                    |                                                                                                    |                       |                     |           |
|                                                                                                    |                                                                                                    |                       |                     |           |
|                                                                                                    |                                                                                                    |                       |                     |           |
|                                                                                                    |                                                                                                    |                       |                     |           |
|                                                                                                    |                                                                                                    |                       |                     |           |

81

RAS bvba-sprl, Brugsesteenweg 257, 8500 Kortrijk

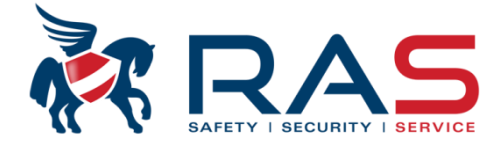

82

| Type centrale                                                                                                    | Laatst gewijzigd 2015-03-27 11:03:22                                                                                                    |
|----------------------------------------------------------------------------------------------------|----------------------------------------------------------------------------------------------------|
| Communicatie en rapport Code beheer Gebruikercode 1 - 16 instellen Gebruikercode 33 - 48 instellen Gebruiker code 33 - 48 instellen Gebruiker code 33 - 48 instellen Gebruiker code 49 - 64 instellen Gebr. code 65 - 80 instellen Gebr. code 87 - 96 instellen Gebr. code 87 - 112 instellen Gebr. code 97 - 112 instellen Gebr. code 97 - 112 instellen Gebr. code 97 - 112 instellen Gebr. code 113 - 128 instellen Gebr. code 113 - 128 instellen Gebr. code 113 - 128 instellen Gebr. code 1145 - 160 instellen Gebr. code 161 - 176 instellen Gebr. code 173 - 208 instellen Gebr. code 193 - 208 instellen Gebr. code 209 - 224 instellen Gebr. code 209 - 224 instellen Macro instellen Macro instellen Haron instellen Parameternaam Sabotage herstel door gebruiker met bevoegdheid 2 inschakelen/uitschakelen Inschakelen/Uitschakelen door gebruiker met bevoegdheid 3 inschakelen/uitschakelen Inschakelen/Uitschakelen door gebruiker met bevoegdheid 3 inschakelen/uitschakelen | OPGELET:<br>Een Sabotage memorisatie is eventueel door de volgende gebruiker types resetbaar:<br>• Beheerder 1 code (weergave klavier gebruikermenu = Beheerdercode 1 = B1)<br>• Beheerder 2 code (weergave klavier gebruikermenu = Beheerdercode 2 = B2)<br>• Hoofdcode (weergave klavier gebruikermenu = Super Code = H)<br>Dit kan vermeden worden door de functie 'Sabotage herstel door gebruiker met bevoegdheid 2<br>inschakelen/uitschakelen' te wijzigen van de fabriekswaarde 'Ingeschakeld' naar 'Uitgeschakeld'. |

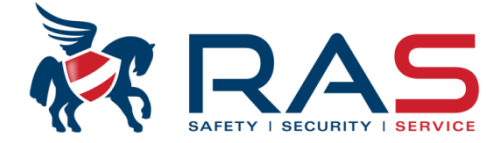

| Type centrale AMAX4000_V1.4                                                                                                    | Laatst gewijzigd 2015-03-27 11:03:22                                                                                                    |
|----------------------------------------------------------------------------------------------------|----------------------------------------------------------------------------------------------------|
| <ul> <li>➡ Communicatie en rapport</li> <li>➡ Code beheer</li> <li>➡ Zone instelling</li> <li>➡ Klavier/Partitie programmatie</li> <li>➡ Systeem instelling</li> <li>➡ Fout configuratie</li> <li>➡ Systeem sabotage weergave</li> <li>➡ Tijdschema activeren</li> <li>➡ Tijdschema's</li> </ul> | <ul> <li>Door de functie 'AANWEZIG/AFWEZIG inschakelen met één toets (klaviertoets */#' op 'Ingeschakeld' in te stellen zal voor het inschakelen van het systeem geen gebruikercode noodzakelijk zijn. Indien deze functie ingeschakeld is kan men door minstens 3 seconden aanhoudend op de toets:</li> <li># te drukken, het systeem in mode Afwezig (Away) inschakelen</li> <li>* te drukken, het systeem in mode Aanwezig (Away) inschakelen</li> </ul> |
| Parameternaam<br>Naam Bedrijf/Pand                                                                                                    | Parameterwaar 83                                                                                                    |
| AANWEZIG/AFWEZIG inschakelen met een toets (klaviertoets */#)<br>Installateur enkel toegang verlenen tot de volgende Inschakeling (VDS-A)<br>Geforceerd Inschakelen mogelijk bij systeemfout (VDS-A)                                                                                             | Ingeschakeld<br>Uitgeschakeld<br>Ingeschakeld                                                                                                    |
| Taal<br>Klavier 2-knops noodtoetsen<br>Printer Ingeschakeld                                                                                                    | Nederlands<br>Ingeschakeld<br>Uitgeschakeld                                                                                                    |
| RF Ontbreekt = Alarm<br>Fabriekswaarde PADs toelaten                                                                                                    | Ingeschakeld                                                                                                    |

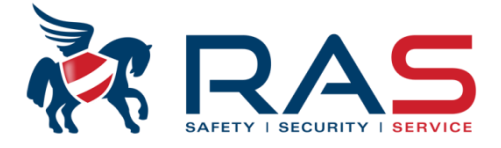

| Type centrale       AMAX4000_V1.4               Communicatie en rapport          Code beheer            Cone instelling           Klavier/Partitie programmatie          Systeem instelling           Fout configuratie          Systeem sabotage weergave          Tijdschema activeren          Tijdschema's         Indien e         knippert         batterijc         dan niet         Via de fi         hoorbar | r zich een foutcondi<br>), bijvoorbeeld bij ee<br>onditie, zal het klavi<br>de buzzer aansture<br>unctie 'Fout piepsigi<br>e waarschuwing ins                            | Laatst gewijzigd<br>itie voordoet ( 1 LED<br>en lage of onderbroken<br>er op regelmatige basis al<br>en.<br>naal' kan men deze<br>chakelen of uitschakelen.                                      | 2015-03-27 11:0                                                                                                    | In het 'AC onderbroken rapport vertraging'<br>veld kan men instellen na hoeveel vertraging<br>een netspanningsuitval verzonden moet<br>worden naar de meldkamer. De weergave<br>van een netspanningsuitval op het klavier<br>staat hier los van en zal onmiddellijk<br>weergegeven worden.<br>Deze parameter is instelbaar tussen 0 en 99<br>minuten.<br>OPGELET:<br>• Selectie 00 = Onmiddellijk<br>• Selectie 99 = GEEN rapportering |
|----------------------------------------------------------------------------------------------------|----------------------------------------------------------------------------------------------------|----------------------------------------------------------------------------------------------------|----------------------------------------------------------------------------------------------------|----------------------------------------------------------------------------------------------------|
| Parameternaam                                                                                                    |                                                                                                    | Parameterwaarde                                                                                                    |                                                                                                    |                                                                                                    |
| Fout piepsignaal                                                                                                    | 7                                                                                                    | Ingeschakeld                                                                                                    |                                                                                                    |                                                                                                    |
| AC onderbroken rapport vertraging (min)                                                                                                    |                                                                                                    | 60                                                                                                    |                                                                                                    | Instelling of een nog-niet-ingestelde                                                                                                    |
| Weergave en piepsignaal bij foute Tijd en Datum                                                                                                    |                                                                                                    | Ingeschakeld                                                                                                    |                                                                                                    | tiid/datum al-dan-niet een waarschuwing                                                                                                    |
| Batterijcontrole interval (min)                                                                                                    |                                                                                                    | 15 Minuten                                                                                                    |                                                                                                    | moet weergeven via de buzzer van het                                                                                                    |
| Telefoonlijn controle inschakelen/uitschakelen                                                                                                    |                                                                                                    | Uitgeschakeld                                                                                                    |                                                                                                    | klavier.                                                                                                    |
| OC1/OC2 monitor ingeschakeld/uitgeschakeld                                                                                                    | /                                                                                                    | Uitgeschakeld                                                                                                    |                                                                                                    |                                                                                                    |
| AC fout automatisch herstel                                                                                                    |                                                                                                    | Uitgeschakeld                                                                                                    |                                                                                                    |                                                                                                    |
| Communicatie fout automatish herstel                                                                                                    |                                                                                                    | Uitgeschakeld                                                                                                    |                                                                                                    | Frequentie instelling van de moederbord                                                                                                    |
| telef.lijn fout automatisch herstel                                                                                                    |                                                                                                    | Uitgeschakeld                                                                                                    |                                                                                                    | batterijcontrole                                                                                                    |
| Algemene fout automatisch herstel                                                                                                    | /                                                                                                    | Uitgeschakeld                                                                                                    |                                                                                                    |                                                                                                    |
| Instelling die bepaald of uitgang 1 en/of uitgang 2 moeten<br>gemonitord zijn. Hierbij wordt een systeem van zwakke<br>waakstroom benut.<br>OPGELET: Deze opvolging is niet voor alle aangesloten<br>verbruikers toepasbaar en is proefondervindelijk uit te<br>maken!                                                                                                    | <ul> <li>Instelling die be<br/>gemonitord wo<br/>Uitgeschakeld<br/>Ingeschakeld =</li> <li>OPGELET:<br/>Zolang er echte<br/>systeem gepro<br/>spanning, zelfs</li> </ul> | epaald of de spanning van de<br>rden:<br>= GEEN controle van de te<br>- Controle van de telefoor<br>er geen telefoonnummers voo<br>grammeerd zijn zal het AMAX<br>a l staat de functie 'Phone mo | analoge telefoon<br>elefoonlijn spanni<br>nlijn spanning<br>or doormelding na<br>(4000 systeem ge<br>onitor enable/disa | lijn door het AMAX4000 systeem moet<br>ng<br>ar de meldkamer of oproepen via het volg-mij<br>een controle uitvoeren van de telefoonlijn<br>ble' ingesteld op Enable.                                                                                                    |

#### RAS byba-sprl, Brugsesteenweg 257, 8500 Kortrijk

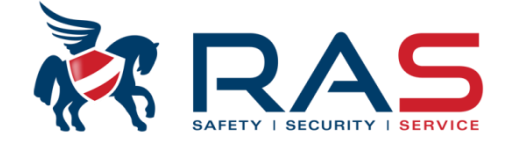

| Type centrale                                                                                                    | AMAX4000_V1.4         | ~ | Laatst gewijzigd   | 2015-03-27 11:03:22         | ]                                   |    |
|----------------------------------------------------------------------------------------------------|-----------------------|---|--------------------|-----------------------------|-------------------------------------|----|
| <ul> <li>              Communicatie en rapport      </li> <li>             Code beheer         </li> <li>             Zone instelling         </li> <li>             Klavier/Partitie programmatie         </li> <li>             Systeem instelling         </li> <li>             Fout configuratie         </li> <li>             Systeem sabotage weerga         </li> </ul> | ive                   |   | E                  |                             |                                     |    |
| ↓ Tijdschema activeren<br>  ⊕ Tijdschema's                                                                                                    |                       |   | •                  | ⊙ Tabel                     | O Locatie                           |    |
| Parameternaam                                                                                                    |                       |   | Parameterwaarde    |                             |                                     | 85 |
| Fout piepsignaal                                                                                                    | ( ) )                 |   | Ingeschakeld       |                             |                                     | 00 |
| AL onderbroken rapport vertraging                                                                                                    | (min)<br>Föd av Dahum |   | bu<br>Ingasahakald |                             |                                     |    |
| Patterijaantrola interval (min)                                                                                                    | njo en Datum          |   | 15 Minuten         |                             |                                     |    |
| Telefoonliin controle inschakelen/ui                                                                                                    | itschakelen           |   | Llitgeschakeld     | nstelling die benaald welk  | e foutcondities moeten              | 7  |
| 0C1/0C2 monitor ingeschakeld/uit                                                                                                    | neschakeld            |   | Uitgeschakeld      | ememoriseerd worden vo      | or de gebruiker.                    |    |
| AC fout automatisch herstel                                                                                                    | governancia           |   | Uitgeschakeld      | ndien de foutconditie ten e | einde is, en de parameter werd      |    |
| Communicatie fout automatish herst                                                                                                    | el                    |   | Uitgeschakeldi     | ngesteld op 'Uitgeschakel   | d', dan moet de gebruiker een actie |    |
| telef.lijn fout automatisch herstel                                                                                                    |                       |   | Uitgeschakeld c    | ondernemen via de 'HERS     | TEL' functie in het gebruikermenu   |    |
| Algemene fout automatisch herstel                                                                                                    |                       |   | Uitgeschakeld 0    | om de foutmemorisatie te    | wissen.                             |    |
| 1                                                                                                    |                       |   |                    |                             |                                     | -  |

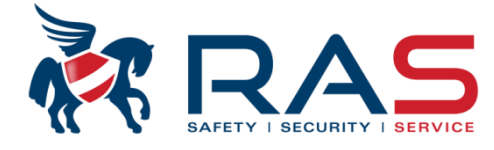

| Type centrale                                                                                                    | AMAX4000_V1.4                          | Y                                     | Laatst gewijzigd                                                                                                    | 2015-03-27 11:03:22                                                                                                    |
|----------------------------------------------------------------------------------------------------|----------------------------------------|---------------------------------------|----------------------------------------------------------------------------------------------------|----------------------------------------------------------------------------------------------------|
| <ul> <li>Communicatie en rapport</li> <li>Code beheer</li> <li>Zone instelling</li> <li>Klavier/Partitie programmatie</li> <li>Systeem instelling</li> <li>Fout configuratie</li> <li>Systeem sabotage weergate</li> <li>Tijdschema activeren</li> <li>Tijdschema instellen</li> <li>Cohnikas asses Malentin</li> </ul> | ve                                     | E                                     |                                                                                                    |                                                                                                    |
|                                                                                                    | n istennig                             | • • • • • • • • • • • • • • • • • • • | ● Tabel                                                                                                    | O Locatie                                                                                                    |
| Parameternaam                                                                                                    |                                        | Parameterwaarde                       |                                                                                                    |                                                                                                    |
| Weergave van Systeem Sabotage i                                                                                                    | n alle Partities                       | Partitie 1                            |                                                                                                    |                                                                                                    |
| Sabotagecontact Uverbruggen indi<br>reactietijd Sabotagedetectie(x100m:                                                                                                    | en een DEUL zone overbrugd wordt<br>s) | 3                                     | Via deze parameter kan<br>een zone, naast overbru<br>niet het sabotagecontac<br>OPGELET, bij INCERT<br>parameter uitschakelen. | men instellen of een overbrugging van<br>Igging van het alarmcontact, ook al-dan-<br>t eveneens moet overbrugd worden.<br>conforme installaties moet men deze |
|                                                                                                    |                                        |                                       |                                                                                                    |                                                                                                    |

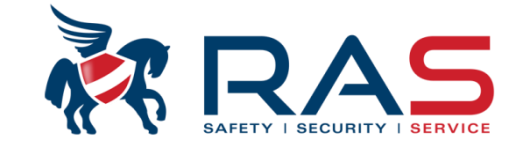

| Type centrale                                                                                                    | AMAX4000_V1.4            | -              | La                                                                                                    | aatst gewijzigd 2015-03-27 1                                                                                                    |                                                                                                    |
|----------------------------------------------------------------------------------------------------|--------------------------|----------------|----------------------------------------------------------------------------------------------------|----------------------------------------------------------------------------------------------------|----------------------------------------------------------------------------------------------------|
| <ul> <li>Communicatie en rapport</li> <li>Ontvanger instellingen</li> <li>Rapportering instelling</li> <li>Test rapport tijden</li> <li>Dual IP instellingen</li> <li>Afstand toegang</li> <li>Opties A-Link Plus</li> <li>Volg-Mij/Terugbel instelling</li> <li>Volg-Mij telefoonnummer</li> <li>Aantal beltonen</li> <li>Code beheer</li> <li>Zone instelling</li> <li>Klavier/Partitie programmatie</li> </ul> | ıgen                     |                | In de 'Telefoonnur<br>rapporteerbestemu<br>bereiken van de m<br>Enkel in het geval<br>ingegeven worden<br>OPGELET, hierbij<br>een IP-adres diene | nmer/IP bestemming' kolon<br>mingen instellen welk telefo<br>neldkamer.<br>I van 'Connetix IP' of 'SIA D<br>n.<br>mag geen gebruik worden<br>en dus achtereenvolgend te | n kan men voor elk van de vier<br>connummer of IP-adres benut moet worden voor het<br>DC09' Transmissieformaat kan een IP-adres<br>gemaakt van een '.'. De vier 3-cijferige waarden van<br>e worden ingegeven. |
| Parameternaam                                                                                                    | Ingang Ontvanger 1       | In ontvanger 2 | Ingang Ontvanger 3                                                                                                    | Ingang Ontvanger 4                                                                                                    |                                                                                                    |
| Telefoonnummer/IP bestemming                                                                                                    |                          |                |                                                                                                    |                                                                                                    | 1                                                                                                    |
| Abonneenummer                                                                                                    | 000000                   | 000000         | 000000                                                                                                    | 000000                                                                                                    | 1                                                                                                    |
| Transmissieformaat                                                                                                    | UD<br>Is so she ha ha ha | CID            |                                                                                                    |                                                                                                    |                                                                                                    |
| Anti-replay                                                                                                    | Ingeschakeid             | Ingeschakelo   | In de Abonneenumme                                                                                                    | er kolom kan men voor elk                                                                                                    | van de vier rapporteerbestemmingen instellen                                                                                                    |
| Wachttijd bevestigen                                                                                                    | 1                        | 5              | welke klantcode (pron                                                                                                    | nnummer) bij elk rapport m                                                                                                    | oet verzonden worden naar de meldkamer waardoor                                                                                                    |
| DC09 data formaat 1                                                                                                    |                          | 1              | de meldkamer kan he                                                                                                    | rkennen van welk abonnee                                                                                                    | de meldingen toekomen.                                                                                                    |
| DC03 data tomaat 1<br>DC09 acct1 lengte                                                                                                    |                          |                | OPGELE I: Indien eer                                                                                                    | n klantcode (promnummer)                                                                                                    | moet benut worden bestaande uit minder dan 6                                                                                                    |
| DC03 acct1                                                                                                    |                          |                | cijters, dan moet u de                                                                                                    | klantcode (promnummer)                                                                                                    | vooratgaan met cijter(s) 0 tot een 6-cijterige                                                                                                    |
| DC09 acct2 lengte                                                                                                    |                          |                | combinatie bekomen                                                                                                    | wordt.                                                                                                    |                                                                                                    |
| DC09 acct2                                                                                                    |                          |                | Bijvoorbeeld:                                                                                                    |                                                                                                    |                                                                                                    |
| DC09 Rrcvr inschakelen                                                                                                    |                          |                | Bij gebruik van klantco                                                                                                    | ode 4729 moet de klantcod                                                                                                    | e ingegeven worden onder de vorm 004/29                                                                                                    |
| DC09 Rrovr                                                                                                    |                          |                |                                                                                                    |                                                                                                    | l                                                                                                    |
| DC09 Lpref                                                                                                    |                          |                |                                                                                                    |                                                                                                    | 1                                                                                                    |
| DC09 encryptie optie                                                                                                    |                          |                |                                                                                                    |                                                                                                    |                                                                                                    |
| DC09 encryptie sleutel                                                                                                    | 00000000000000           | 00000000000000 | 000000000000000                                                                                                    | 000000000000000000000000000000000000000                                                                                                    | 1<br>1                                                                                                    |
| •                                                                                                    |                          |                |                                                                                                    | F                                                                                                    | 1                                                                                                    |

RAS byba-sprl, Brugsesteenweg 257, 8500 Kortrijk I

| Type centrale                                                                                                    | AMAX4000_V1.4                                                                                                    |                                                                                                    | -                                                                    | La                                                                              | atst gewijzigd                                                            | 2015-03-27 1                                                          |
|----------------------------------------------------------------------------------------------------|----------------------------------------------------------------------------------------------------|----------------------------------------------------------------------------------------------------|----------------------------------------------------------------------|---------------------------------------------------------------------------------|---------------------------------------------------------------------------|-----------------------------------------------------------------------|
| <ul> <li>Communicatie en rapport</li> <li>Ontvanger instellingen</li> <li>Rapportering instelling</li> <li>Test rapport tijden</li> <li>Dual IP instellingen</li> <li>Afstand toegang</li> <li>Opties A-Link Plus</li> <li>Volg-Mij/Terugbel instellin</li> <li>Volg-Mij telefoonnummer</li> <li>Aantal beltonen</li> <li>Code beheer</li> <li>Zone instelling</li> </ul> | ıgen                                                                                                    |                                                                                                    | E                                                                    |                                                                                 |                                                                           |                                                                       |
| E- Klavier/Partitie programmatie                                                                                                    |                                                                                                    |                                                                                                    | •                                                                    | ⊙ Tabel                                                                         |                                                                           | O Locatie                                                             |
| arameternaam                                                                                                    | Ingang Ontvanger 1                                                                                                    | Ingang Ontvanger 2                                                                                                | Ingang C                                                             | )ntvanger 3                                                                     | Ingang Ontva                                                              | anger 4                                                               |
| elefoonnummer/IP bestemming                                                                                                    |                                                                                                    |                                                                                                    |                                                                      |                                                                                 |                                                                           |                                                                       |
| bonneenummer                                                                                                    | 000000                                                                                                    | 000000                                                                                                    | 000000                                                               |                                                                                 | 000000                                                                    |                                                                       |
| ransmissieformaat                                                                                                    | CID 🗾                                                                                                    | CID                                                                                                    | CID                                                                  |                                                                                 | CID                                                                       |                                                                       |
| nti-replay                                                                                                    | CID                                                                                                    |                                                                                                    |                                                                      | keld                                                                            | Ingeschakelo                                                              | ł                                                                     |
| /achttijd bevestigen                                                                                                    | ISIA DC03                                                                                                    |                                                                                                    |                                                                      |                                                                                 | 5                                                                         | į                                                                     |
| etwerk polling interval tijd (min)                                                                                                    | ISIA DC09                                                                                                    |                                                                                                    |                                                                      |                                                                                 | 1                                                                         |                                                                       |
| CO9 data formaat 1                                                                                                    | SIA DC09 (2 x ID)                                                                                                    |                                                                                                    |                                                                      |                                                                                 |                                                                           |                                                                       |
| CO9 acct1 lengte                                                                                                    |                                                                                                    |                                                                                                    |                                                                      |                                                                                 |                                                                           | i                                                                     |
| CO9 acct1                                                                                                    |                                                                                                    |                                                                                                    |                                                                      |                                                                                 |                                                                           |                                                                       |
| n de 'Transmissieformaat' kolo<br>CID Contact-ID (doormeldir<br>SIA DC03 (doormeldir<br>Connetix IP (doormeldir<br>SIA DC09 (doormeldir                                                                                                    | m kan men instellen o<br>ng via de analoge tele<br>ng via de analoge lijn<br>ng onder de vorm van<br>ng onder de vorm van | onder welk formaat d<br>foonlijn of via het GS<br>naar de meldkamer;<br>het Conettix formaa<br>het DC09 formaat v | le rapporte<br>SM voice k<br>NIET te g<br>t via een l<br>ia een IP i | en dienen ver<br>kanaal naar d<br>ebruiken voo<br>P netwerk of<br>netwerk of Gl | zonden te wo<br>e meldkamer<br>r doormelding<br>GPRS netwe<br>PRS netwerk | orden naar de<br>)<br>g via het GSM<br>rk naar de Bo<br>naar een ontv |
|                                                                                                    |                                                                                                    |                                                                                                    |                                                                      |                                                                                 |                                                                           | ۰.                                                                    |

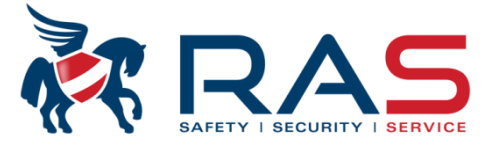

RAS byba-sprl, Brugsesteenweg 257, 8500 Kortrijk

1 =

1

₩ N D

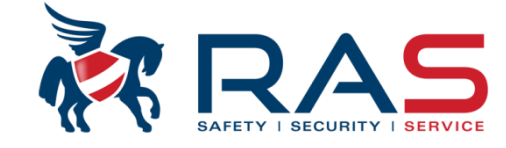

| Type central                                                                                                    | AMAX4000_V1.4                                                                 |                                                                                                    | -                                                                                                    | Laatst gewijzigd 2015-03-27 1                                                                                                    |               |
|----------------------------------------------------------------------------------------------------|-------------------------------------------------------------------------------|----------------------------------------------------------------------------------------------------|----------------------------------------------------------------------------------------------------|----------------------------------------------------------------------------------------------------|---------------|
| <ul> <li>Communicatie en rapport</li> <li>Ontvanger instellingen</li> <li>Rapportering instelling</li> <li>Test rapport tijden</li> <li>Dual IP instellingen</li> <li>Afstand toegang</li> <li>Opties A-Link Plus</li> <li>Volg-Mij/Terugbel instell</li> <li>Volg-Mij telefoonnumme</li> <li>Aantal beltonen</li> <li>Code beheer</li> <li>Zone instelling</li> <li>Klavier/Partitie programmati</li> </ul> | Enkel van<br>Via de 'Ar<br>rapporttra<br>boodschaj<br>Indien dez<br>een gepas | toepassing bij gebruik<br>hti-replay' kolom kan n<br>nsmissie naar de meld<br>open origineel afkoms<br>e functie ingeschakeld<br>te actie ondernemen. | x van het 'Connetix<br>nen instellen of de o<br>Ikamer. Het komt er<br>tig zijn van het AMA<br>d wordt zal de ontva        | k IP' en 'SIA DC09' communicatie protocol:<br>communicatie moet beveiligd worden tegen het kopiëren en reproduceren van een<br>er op neer dat de ontvanger aan de meldkamer zijde zal nagaan of de ontvangen<br>IAX4000 systeem.<br>ranger nagaan of er gekopieerde niet –originele boodschappen toekomen en hierop                                                                                                    | 89            |
| Parameternaam<br>Telefoonnummer/IP bestemming<br>Abonneenummer<br>Transmissieformaat<br>Anti-replay<br>Wachttijd bevestigen<br>Netwerk polling interval tijd (min)<br>DC09 data formaat 1                                                                                                    | Ingang Ontvanger<br>0000000<br>CID<br>Ingeschakeld<br>5                       | 1 anger 2<br>00000<br>CID<br>Ingeschakeld<br>5<br>1                                                                                                   | Ingang Ontvanger<br>000000<br>CID<br>Ingeschet<br>5<br>1                                                                   | <ul> <li>Via de 'Wachttijd bevestigen' kolom kan men instellen hoelang het AMAX4000</li> <li>via de 'Wachttijd bevestigen' kolom kan men instellen hoelang het AMAX4000</li> <li>systeem moet wachten op ontvangstbevestiging van de ontvanger aan de kant v de meldkamer.</li> <li>Indien er na het versturen van een rapport en binnen de ingestelde tijd geen bevestiging van goede ontvangst werd geconstateerd, zal het AMAX4000 systee een volgende poging ondernemen om het rapport alsnog goed te bezorgen.</li> <li>Deze parameter is instelbaar tussen 5 en 99 seconden en moet afgestemd word met de meldkamer!</li> </ul> | an<br>m<br>ən |
| DC09 data formaat 1<br>DC09 acct1 lengte<br>DC09 acct2 lengte<br>DC09 acct2 lengte<br>DC09 acct2<br>DC09 Rrcvr inschakelen<br>DC09 Rrcvr<br>DC09 Lpref<br>DC09 encryptie optie<br>DC09 encryptie sleutel                                                                                                    | <br><br><br><br><br><br>0000000000000                                         | Enkel van toepassing<br>Het AMAX4000 systeed<br>verbinding nog steeds<br>Via de 'Network pollin<br>systeem moet verzond<br>Deze parameter is ins      | bij gebruik van het<br>em zal op regelmati<br>in orde is.<br>ig interval tijd' kolor<br>den worden.<br>telbaar tussen 1 en | t 'Connetix IP' en 'SIA DC09' communicatie protocol:<br>tige basis een pollingsignaal verzenden naar de meldkamer om aan te geven dat d<br>om kan men instellen op welke regelmaat dit pollingsignaal door het AMAX4000<br>n 999 minuten en moet afgestemd worden met de meldkamer!                                                                                                    | e             |

#### RAS byba-sprl, Brugsesteenweg 257, 8500 Kortrijk I

| Type centrale AMAX4000_V1.4                                                                                                    | Laatst gewijzigd 2015-03-27 11:03:22                      |
|----------------------------------------------------------------------------------------------------|-----------------------------------------------------------|
| <ul> <li>Communicatie en rappott</li> <li>Ontvanger instelling</li> <li>Rapportering instelling</li> <li>Test rapport tijden</li> <li>Dual IP instellingen</li> <li>Afstand toegang</li> <li>Opties A-Link Plus</li> <li>Volg-Mij/Terugbel instellingen</li> <li>Volg-Mij telefoonnummer</li> <li>Aantal beltonen</li> <li>Code beheer</li> <li>Zone instelling</li> <li>Klavier/Partitie programmatie</li> <li>Systeem instelling</li> </ul> |                                                           |
| Tijdschema's                                                                                                    |                                                           |
| Parameternaam                                                                                                    | Parameterwaarde                                           |
| Zone Herstel rapport                                                                                                    | Rapporteren aan bestemming 1 (2, 3, 4 back-up)            |
| Afwezig Inschakelen/Uitschakelen rapport                                                                                                    | Rapporteren aan bestemming 1 (2, 3, 4 back-up)            |
| Aanwezig Inschakelen/Uitschakelen rapport                                                                                                    | Rapporteren aan bestemming 1 (2, 3, 4 back-up)            |
| AC Fout rapport naar meldkamer                                                                                                    | Rapporteren aan bestemming 1 (2, 3, 4 back-up)            |
| AC Fout Volg-Mij Nr.                                                                                                    | Geen Rapporten toegestaan                                 |
| Systeem Status rapport                                                                                                    | Rapporteren aan bestemming 1 (2, 3, 4 back-up)            |
| System status Rapport via Volg-Mij oproep                                                                                                    | Geen Rapporten toegestaan                                 |
| Rapport bedieningspaneel Paniek                                                                                                    | Geen rapportering toegestaan                              |
| Rapport bedieningspaneel Brand                                                                                                    | Geen rapportering toegestaan                              |
| Bedieneenheud Medisch Alarm Rapoort                                                                                                    | Geen rapportering toegestaan                              |
| Automatisch Test Rapport                                                                                                    | Rapporteren aan bestemming 1 (2, 3, 4 back-up)            |
| Rapporteervertraging naar meldkamer tijdens inlooptijd                                                                                                    | Geen rapportering toegestaan                              |
| Rapportering verlopen tijd(minuten)                                                                                                    | Rapporteren aan bestemming 1                              |
| Bedieneenheid 2-knop Paniek optie                                                                                                    | Rapporteren aan bestemming 2                              |
| Bedieneenheid 2-knop Brand optie                                                                                                    | Rapporteren aan bestemming 5                              |
| Bedieneenheid 2-knop Medisch optie                                                                                                    | Rapporteren aan bestemming 1 ,2, 3, 4                     |
|                                                                                                    | Rapporteren aan bestemming 1 (2, 3, 4 back-up)            |
|                                                                                                    | Rapporteren aan bestemming 1 (2 back-up) en 3 (4 back-up) |
|                                                                                                    | Rapporteren naar bestemming 1,2                           |
|                                                                                                    | rapporteren naar bestemming i (z backup)                  |
|                                                                                                    | Bapporteren naar bestemming 3, 4                          |

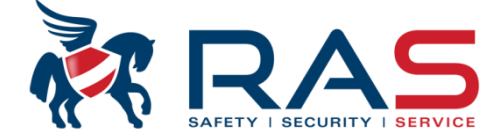

In de aangeduide velden kan men per evenementgroep instellen of de gerelateerde evenementen dienen verstuurd te worden naar de meldkamer en dat onder het geselecteerde communicatiepatroon.

#### RAS bvba-sprl, Brugsesteenweg 257, 8500 Kortrijk

#### www.rassecurity.com

90

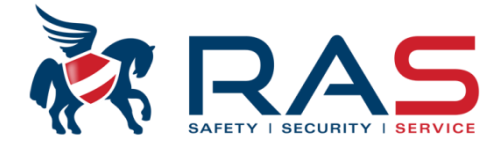

| Type centrale                                                                                                    | AMAX4000_V1.4                                                                                                    | -                                                                                                    | Laatst gewijzigd                                                                                                    | 2015-03-27 11:03:22                                                                                                    | ]                                                                                                    |
|----------------------------------------------------------------------------------------------------|----------------------------------------------------------------------------------------------------|----------------------------------------------------------------------------------------------------|----------------------------------------------------------------------------------------------------|----------------------------------------------------------------------------------------------------|----------------------------------------------------------------------------------------------------|
| <ul> <li>Communicatie en rapport</li> <li>Ontvanger instellingen</li> <li>Rapportering instelling</li> <li>Test rapport tijden</li> <li>Dual IP instellingen</li> <li>Afstand toegang</li> <li>Opties A-Link Plus</li> <li>Volg-Mij/Terugbel instellinge</li> <li>Volg-Mij telefoonnummer</li> <li>Aantal beltonen</li> <li>Code beheer</li> <li>Zone instelling</li> </ul> | en<br>tijd het 'Test rapport Interval' veld<br>tijd het testrapport naar de meldk<br>Deze parameter is instelbaar tus<br>OPGELET, bij selectie van 0 uur<br>verzonden worden naar de meldl | kan men instellen om d<br>amer moet verstuurd w<br>sen 0 en 99 uur.<br>zal er totaal geen testra<br>kamer. | le hoeveel<br>rorden.<br>apport                                                                                                    |                                                                                                    | 91                                                                                                    |
| Parameternaam<br>Test rapport Uur<br>Test rapport Minuten                                                                                                    |                                                                                                    | Parameterw<br>24<br>99<br>99<br>OPGE<br>Indien<br>waard<br>maar                                            | mbinatie van dez<br>iek tijdstip (uur &<br>est rapport Uur'<br>est rapport Minu<br>en.<br>ELET:<br>men in het 'Tes<br>le invult, dan zal<br>wel volgens de h<br>al' veld. | ze twee velden laat toe or<br>k minuten) te versturen na<br>veld is hiervoor instelbaar<br>ten' veld is hiervoor inste<br>t rapport Uur' en 'Test rap<br>het testrapport niet op ee<br>terhalende cyclus die inge | n het testrapport dagelijks op een<br>aar de meldkamer.<br>r met een waarde van 01 tot 23 uur.<br>Ibaar met een waarde van 00 tot 59<br>oport Minuten' veld een afwijkende<br>n exact tijdstip worden verzonden<br>esteld kan worden in het 'Test Report |

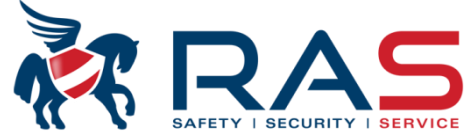

| Type centrale                                                                                                    | <ul> <li>Het veld 'Beltonen' laat toe in te stellen na hoeveel beltonen het AMAX4000 systeem zal reageren en daarbij de oproep aannemen. Dit kan van toepassing zijn voor het 'Phone Remote Connection' systeem maar eveneens om het AMAX4000 systeem via de A-Link Plus software per modem te bereiken.</li> <li>Het 'Beltonen' veld is hiervoor instelbaar met een waarde van 1 tot 13 beltonen of met de instelling 'Centrale reageert niet', indien geen reactie op inkomende oproepen gewenst is.</li> <li>OPGELET, speciale condities:</li> <li>Antwoordapparaat overbrugging type 1</li> <li>Roep de centrale op waarbij er niet meer dan twee beltonen mogen verstrijken. Onderbreek daarna de oproep. Wacht minimum 8 seconden en roep daarna het AMAX4000 systeem terug op. Bij deze actie zal het AMAX4000 systeem bij de eerste beltoon de inkomende oproep aannemen en zal er een verbinding tot stand komen.</li> <li>Antwoordapparaat overbrugging type 2</li> <li>Roep de centrale op waarbij er niet meer dan vier beltonen mogen verstrijken. Onderbreek daarna de oproep. Roep daarna het AMAX4000 systeem op binnen de 45 seconden. Bij deze actie zal het AMAX4000 systeem bij de eerste beltoon de inkomende oproep aannemen en zal er een verbinding tot stand komen.</li> </ul> |                                                                                                    |   |  |  |
|----------------------------------------------------------------------------------------------------|----------------------------------------------------------------------------------------------------|----------------------------------------------------------------------------------------------------|---|--|--|
| Parameternaam                                                                                                    |                                                                                                    | Parameterwaarde                                                                                                    |   |  |  |
| Beltonen                                                                                                    |                                                                                                    | Antwoordapparaat overbrugging type 1                                                                                                    | - |  |  |
| Phone Remote Connection:         Indien het AMAX4000 systeem ingesteld werd of aantal beltonen EN het AMAX4000 systeem zic bevindt zal een lange bieptoon te horen zijn.         Hierna kan men via het telefoontoestel de toets AMAX4000 systeem dit goed heef ontvangen za worden en is dit hoorbaar door een hoge bevest OPGELET:         Van toepassing vanaf AMAX firmware 1.40         Dit systeem is enkel beschikbaar indien er s wordt van één partitie (Partitie 1) en daarbij plaatsvinden in de Afwezig (Away) mode. | om op te nemen na een<br>h in Uitgeschakelde mode<br>[#] indrukken. Indien het<br>al het systeem Ingeschakeld<br>tigingstoon.<br>elechts gebruik gemaakt<br>zal steeds een Inschakeling                                                                                                    | Centrale reageert niet  1 beltoon  2 beltonen  3 beltonen  4 beltonen  5 beltonen  6 beltonen  7 beltonen  9 beltonen  10 beltonen  11 beltonen  12 beltonen  13 beltonen  Antwoordapparaat overbrugging type 1  Antwoordapparaat overbrugging type 2 |   |  |  |

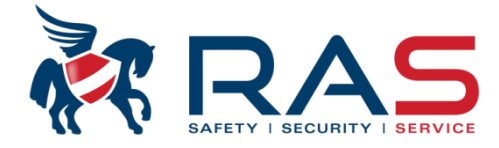

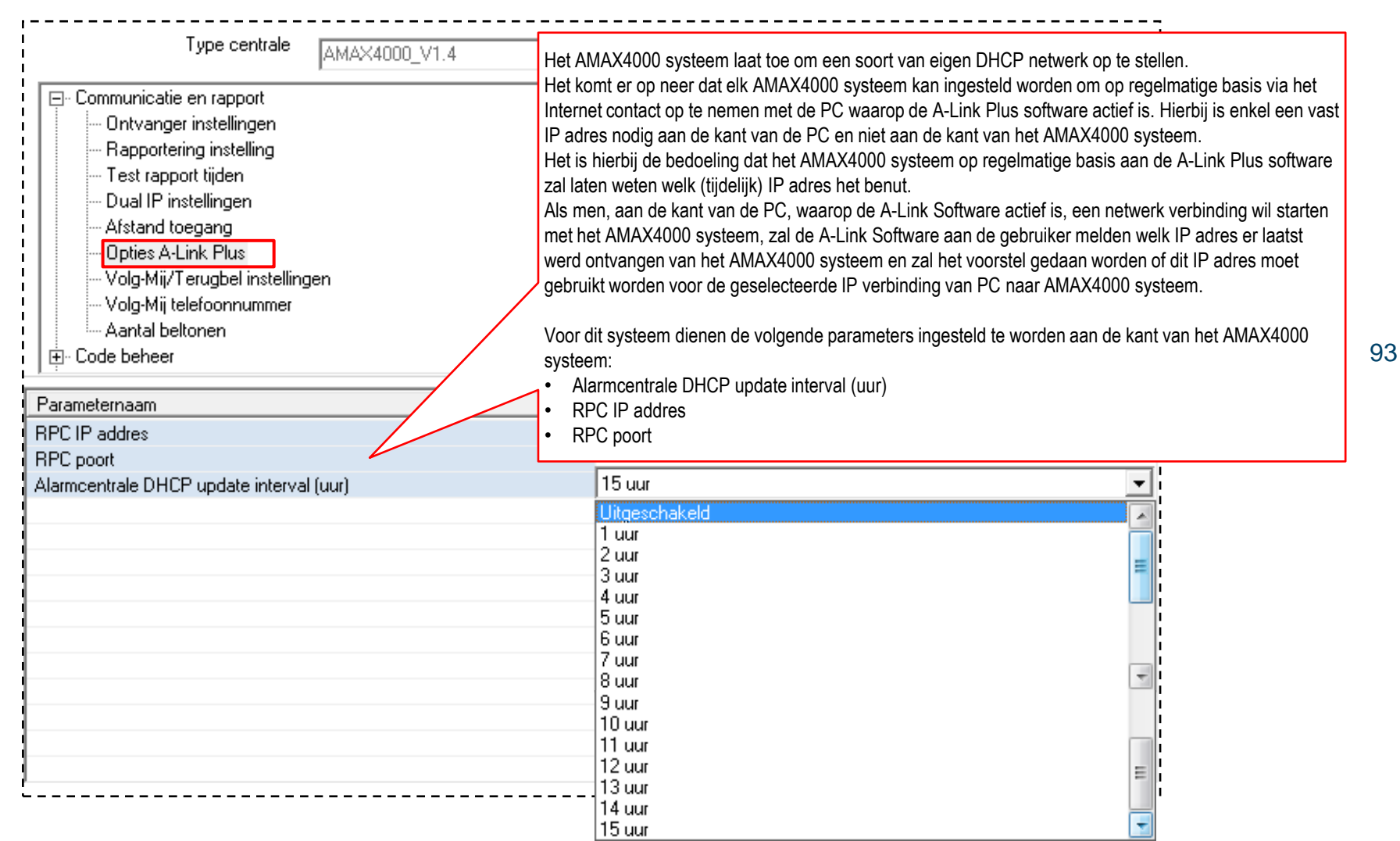

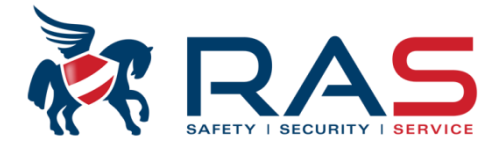

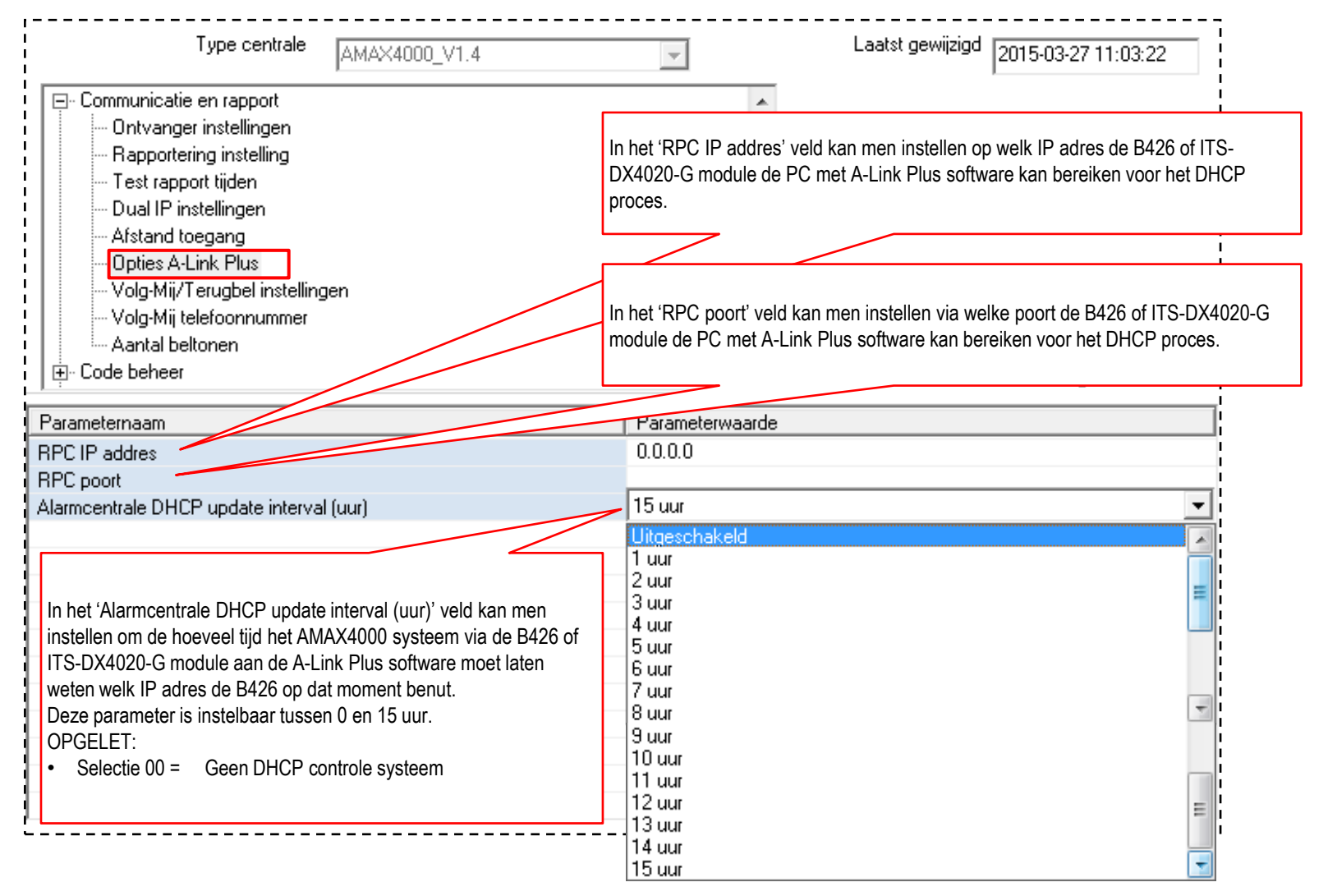

RAS bvba-sprl, Brugsesteenweg 257, 8500 Kortrijk

#### www.rassecurity.com

94

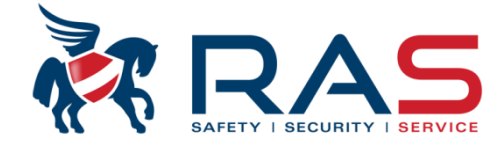

| Type centrale AMAX4000_V1.4                                                                                                    | Laatst gew       | ijzigd 2015-03-27 11:03:22 |
|----------------------------------------------------------------------------------------------------|------------------|----------------------------|
| <ul> <li>Communicatie en rapport</li> <li>Code beheer</li> <li>Zone instelling</li> <li>Klavier/Partitie programmatie</li> <li>Bij gebruik van een Radion RFRC-OP draadloze ontvanger moet men deze parameter instellen op 'Ingeschakeld'.</li> <li>Systeem instelling</li> <li>Tijdschema's</li> <li>Uitgang beheer</li> <li>RF beheer</li> <li>RF instellingen</li> <li>RF repeater</li> </ul> | • Tabel          | O Locatie                  |
| Parameternaam                                                                                                    | Parameterwaarde  |                            |
| Activeren Draadloze Module                                                                                                    | Uitgeschakeld    |                            |
| RF supervisie interval                                                                                                    | 4 uur            | •                          |
| Detectieniveau draadloze storing                                                                                                    | Geen supervisie  |                            |
| Herhaling hoorbare waarschuwing bij Draadloze lage batterijce                                                                                                    | 20 minuten       |                            |
| Sirenepuls bij Inschakelen/Uitschakelen                                                                                                    | 1 uur<br>2 5 uur |                            |
| Handzender Paniek optie                                                                                                    | 4 uur            |                            |
|                                                                                                    | 12 uur           | 1                          |
|                                                                                                    | 24 uur           |                            |
| Elk draadloos apparaat zal op regelmatige basis (12 minuten) een<br>supervisiesignaal versturen. De draadloze ontvanger kan per draadloos<br>apparaat nagaan of dit supervisiesignaal nog steeds wordt ontvangen.<br>Indien er, gedurende de ingestelde tijd, geen supervisiesignaal wordt<br>ontvangen van een specifiek draadloos apparaat, zal het AMAX systeem<br>dit signaleren.            |                  |                            |

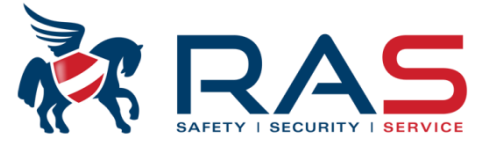

| AMAA4000_V1.4                                                    | 2015-03-27 11:03:22                                                                |            |
|------------------------------------------------------------------|------------------------------------------------------------------------------------|------------|
| - Communicatie en rapport                                        |                                                                                    |            |
| J- Code beheer                                                   | Instellen die beneeld bee stark                                                    | do         |
| )∘∠one instelling<br>J. Klavier/Partitie programmatie            | draadloze ruis moet ziin voorale                                                   | ue<br>er h |
| - Kawen atte programmate<br>- Systeem instelling                 | AMAX systeem weergeeft dat e                                                       | reer       |
| Tiidschema's                                                     | draadloze storing conditie is.                                                     |            |
| - Uitgang beheer                                                 | Deze parameter best op                                                             |            |
| ]- RF beheer                                                     | fabreksinstelling 12 laten staan.                                                  |            |
| RF instellingen                                                  |                                                                                    |            |
| RF repeater                                                      |                                                                                    |            |
|                                                                  | ⊙ Ial O Locatie                                                                    |            |
| rameternaam                                                      | Parameterwaarde                                                                    |            |
| iveren Draadloze Module                                          | Uitgeschakeld                                                                      |            |
| supervisie interval                                              | 4 uur                                                                              |            |
| ectieniveau draadloze storing                                    | 12                                                                                 |            |
| haling hoorbare waarschuwing bij Draadloze lage batterijconditie | Interval volgende alarmgeluid is 24 uur                                            |            |
| nepuls bij Inschakelen/Uitschakelen                              | Geen volgende alarmgeluid                                                          |            |
| ndzender Paniek optie                                            | Interval volgende alarmgeluid is 4 uur     Interval volgende alarmgeluid is 24 uur |            |
|                                                                  |                                                                                    |            |
|                                                                  |                                                                                    |            |
| en lage ballenjconulle op een uraadioos apparaal zal visueel en  |                                                                                    |            |
| non baar worden weergeven op net klavier. De aangestuurde buzz   |                                                                                    |            |
| √ia deze parameter kan men instellen of het AMAX svsteem deze    |                                                                                    |            |
| noorbare waarschuwing al-dan-niet moet herhalen.                 |                                                                                    |            |

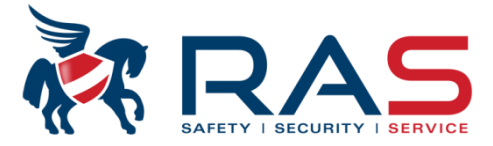

97

| Type centrale AMAX4000_V1.4                                                                                                    | Laatst gewijzigd                       | 2015-03-27 11:03:22                                                                                                    |
|----------------------------------------------------------------------------------------------------|----------------------------------------|----------------------------------------------------------------------------------------------------|
| <ul> <li>              Communicatie en rapport      </li> <li>             Code beheer         </li> <li>             Zone instelling         </li> <li>             Klavier/Partitie programmatie         </li> <li>             Systeem instelling         </li> <li>             Systeem instelling         </li> <li>             Tijdschema's         </li> <li>             Witgang beheer         </li> <li>             RF beheer         </li> <li>             RF repeater         </li> </ul> | ⊙ Tabel                                | Indien deze parameter werd ingeschakeld<br>zullen de alarmuitgangen een korte puls<br>opwekken bij een Inschakel en Uitschakel<br>commando via de draadloze handzender(s).<br>Op deze manier kan men weten of het<br>draadloze commando goed werd ontvangen. |
| Parameternaam                                                                                                    | Parameterwaarde                        |                                                                                                    |
| Activeren Draadloze Module                                                                                                    | Uitgeschakeld                          |                                                                                                    |
| RF supervisie interval                                                                                                    | 4 uur                                  |                                                                                                    |
| Detectieniveau draadloze storing                                                                                                    | 12                                     |                                                                                                    |
| Herhaling hoorbare waarschuwing bij Draadloze lage batterijconditie                                                                                                    | Interval volgende alamgeluid is 24 uur |                                                                                                    |
| Sirenepuls bij Inschakelen/Uitschakelen                                                                                                    | Ingeschakeld                           |                                                                                                    |
| Handzender Paniek optie                                                                                                    | Geen Alarm                             |                                                                                                    |
| Aan de hand van deze parameter kan men<br>instellen of een paniekconditie, opgewekt<br>door een draadloze handzender, al dan niet<br>een hoorbaar alarm moet opwekken.                                                                                                    | Geen Alarm<br>Stil alarm<br>Luid Alarm |                                                                                                    |

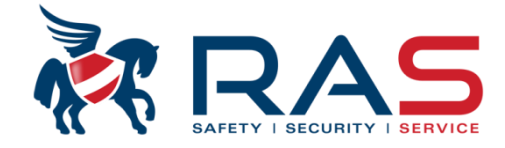

| Type centrale                                                                                                    | AMAX4000_V1.4 | V              | Laatst gewijzigd                                                          | 2015-03-27 11:03:22                                                                                                    |
|----------------------------------------------------------------------------------------------------|---------------|----------------|---------------------------------------------------------------------------|----------------------------------------------------------------------------------------------------|
| <ul> <li>Communicatie en rapport</li> <li>Code beheer</li> <li>Zone instelling</li> <li>Klavier/Partitie programmatie</li> <li>Systeem instelling</li> <li>Tijdschema's</li> <li>Uitgang beheer</li> </ul> |               |                |                                                                           |                                                                                                    |
| Brokgang beneer<br>BF beheer<br>BF instellingen<br>RF repeater                                                                                                    |               | 1              | ⊙ Tabel                                                                   | O Locatie                                                                                                    |
| RF Repeater Nr                                                                                                    |               | RF Repeater ID |                                                                           |                                                                                                    |
| 2                                                                                                    |               |                |                                                                           |                                                                                                    |
| 3<br>4<br>5<br>6<br>7<br>8                                                                                                    |               |                | Op de<br>van e<br>Op di<br>opge<br>- si<br>- si<br>- si<br>Tot 8<br>op he | eze locatie kan men het 9-cijferig RF<br>en draadloze Radion repeater ingev<br>e manier worden volgende paramete<br>volgd:<br>tatus primaire voeding (18Vac)<br>tatus ingebouwde lithium noodbatter<br>tatus sabotagecontact<br>repeaters kunnen aangeleerd worde<br>t AMAX systeem. |